# **Zire**<sup>---</sup>72

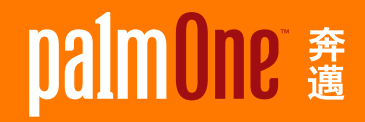

# 入門指南

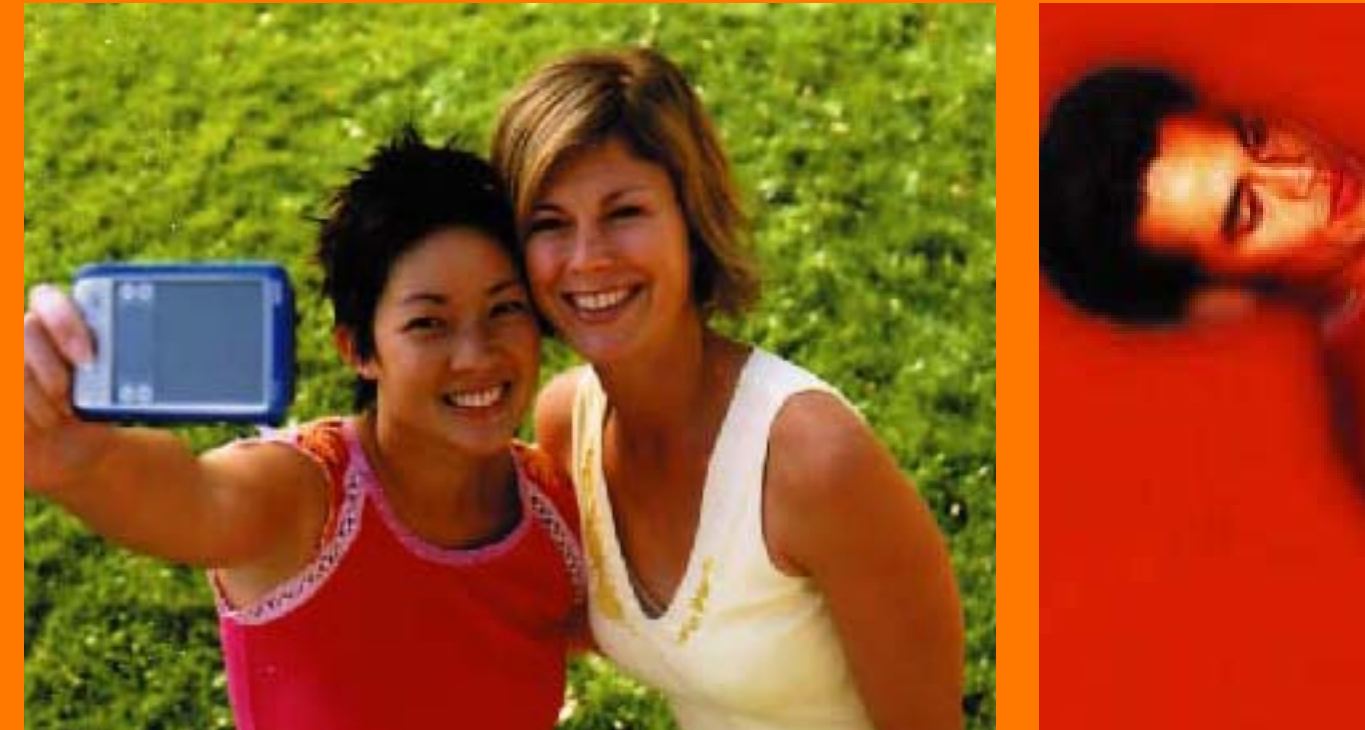

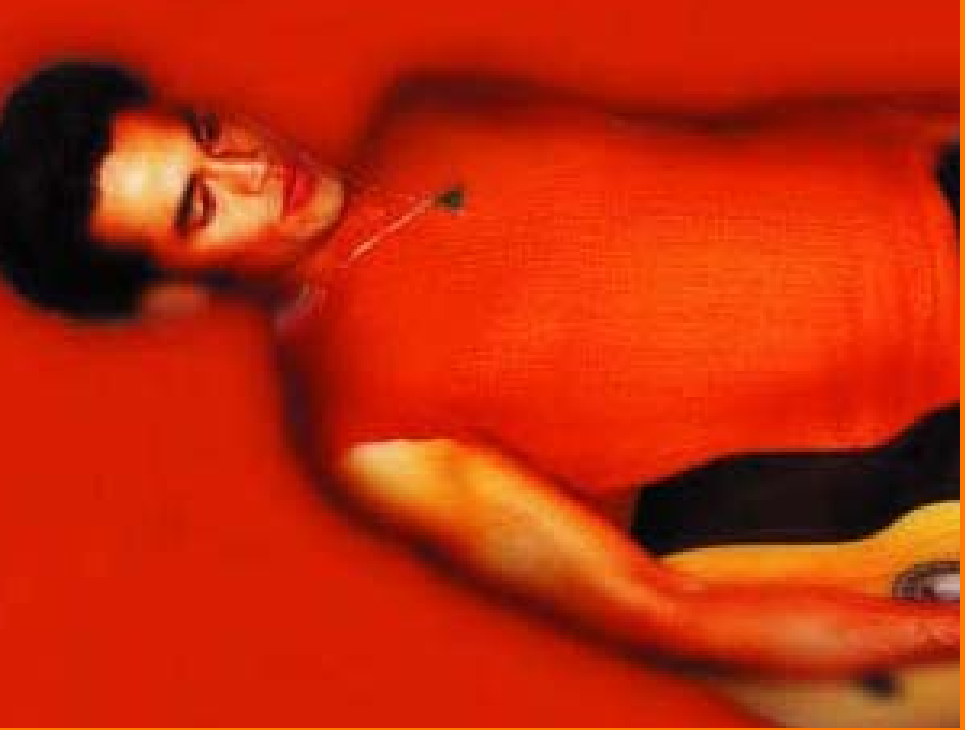

## 版權聲明和商標 © 2003 palmOne, Inc. 保留所有權利。

palmOne 、palmOne 標誌、奔邁、奔邁標誌、Zire、Zire 標誌、「Z」(藝術字)、VersaMail、與前述相關之風格形式與設計圖樣、以及 palmOne, Inc.產品相關之商標外觀,均為palmOne, Inc.或其子公司所擁有或專屬授權的商標與註冊商標。Palm OS、Palm 標誌、Graffiti、HotSync、Palm、Palm Reader、HotSync 標誌、以及 Palm 與PalmSource 之商標外觀,均為 PalmSource, Inc 所擁有或專屬授權的商標。palmOne, Inc. 使用的藍牙無線技術商標乃經 Bluetooth SIG, Inc. 明確授權,而 MPEG Layer-3 音訊解碼技術商標則經 Thomson Licensing S.A. 明確授權。本產品採用 Microsoft Corporation 所擁有的技術,未取得 Microsoft Licensing, GP 之授權不得使用或經銷本產品。所有其他品牌與產品名稱均為或可能為各自所有者擁有之商標,用來辨識各自所有者的產品或服務。

#### 免責條款與有限責任聲明 palmOne, Inc. 對於使用本指南所產生的傷害或損失不需擔負任何責任。

palmOne, Inc. 對於因使用本軟體而導致第三方之損失或傷害不需擔負任何責任。palmOne, Inc. 對產品故障、電力不足或維修所導致之資料損失或傷害,不需擔負任何責任。為避免資料遺失而導致損害,使用者應自行定期將重要之資料備份至其他媒體中。

[!] **重要說明**: 請在使用隨附軟體程式之前,仔細閱讀 End User Software License Agreement (使用 者軟體授權合約)。一旦您開始使用本產品軟體中的任一部份,即表示您已經完全同意並接受 End User Software License Agreement (使用者軟體授權合約)中的所有條款及規定。

## 軟體下載

Palm<sup>®</sup> Desktop 軟體隨附在光碟中。如果您的電腦沒有安裝光碟機,可從 <u>www.palmOne.com/asia/support</u>下載 Palm Desktop 軟體。

PN: 406-10006-00

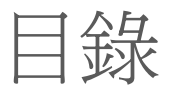

| 關於本書                                  | .vii  |
|---------------------------------------|-------|
| 本指南的閱讀提示                              | vii   |
| 本指南內容?                                | .viii |
|                                       |       |
| 第1章: 認識您的掌上型電腦                        | 1     |
| 認識掌上型電腦上的控制項                          | 2     |
| 掌上型電腦上安裝了哪些應用程式?                      | 6     |
| 從 CD 安裝其他軟體                           | 7     |
| 開啓應用程式                                | 9     |
| 輸入資訊                                  | 10    |
| 吏用功能表                                 | 14    |
| 吏用五向導航鈕                               | 15    |
| 掌上型電腦使用須知                             | 17    |
| 進一步資訊                                 | 18    |
|                                       |       |
| 第2章: 同步處理掌上型電腦與電腦                     | 19    |
| 爲什麼要同步處理資訊?                           | 20    |
| 那些資訊需要進行同步處理?                         | 21    |
| 司步處理資訊                                | 22    |
| 進一步資訊                                 | 23    |
|                                       |       |
| 第3章: 擴充您的掌上型電腦                        | 24    |
| 战可以使用哪些類型的擴充卡?                        | 25    |
| · · · · · · · · · · · · · · · · · · · | 25    |
| 插入擴充卡                                 | 26    |
| 和出版。<br>和出播充卡                         | 27    |
| 准一步資訊                                 | 28    |
|                                       |       |

| 第4章: 管理連絡人                                              | 29       |
|---------------------------------------------------------|----------|
| 新增連絡人                                                   | 30       |
| 尋找清單中的連絡人                                               | 32       |
| 專送連絡人                                                   | 33       |
| 進一步資訊                                                   | 34       |
|                                                         |          |
| 第5章:管理行事曆                                               | 35       |
| 安排約會                                                    | 36       |
|                                                         |          |
| 投定鬧鈴                                                    | 39       |
| 進一步資訊                                                   | 40       |
|                                                         |          |
| 第6章: 管理工作                                               | 41       |
| 建立工作                                                    | 42       |
| 2                                                       | 43       |
| 票示工作爲完成                                                 | 44       |
| 准一步資訊                                                   | 45       |
|                                                         |          |
| 第7章:書寫記事                                                | 46       |
|                                                         | 47       |
| 金視和編輯記事                                                 |          |
| 准一步資訊                                                   |          |
|                                                         |          |
| <b>第8音: 書</b> 寫谏記                                       | 50       |
| まっ注記<br>事 つ 注記<br>1 1 1 1 1 1 1 1 1 1 1 1 1 1 1 1 1 1 1 | 51       |
| モム処記<br>給調和編輯演訂                                         | 52       |
| 新的石楠相述已······<br>作—步資訊                                  | 53       |
|                                                         |          |
| 第 <b>9</b> 音: 錄劇語音記事                                    |          |
| 1/ > ++   ≫(//×∟□□□□+□+□<br>津小鈺卒訂車                      | 55       |
| 王立山日山寺                                                  | 55<br>56 |
| 164700日10日)<br>4—                                       | 57       |
| ピーク 京平(1)                                               |          |

| 第 10 章: 拍攝並檢視照片和影片              | 58     |
|---------------------------------|--------|
| 支援的檔案類型                         | 59     |
| 拍攝照片                            | 60     |
| 錄製影片                            | 61     |
| 調整相機設定                          | 62     |
| 檢視照片或影片                         | 64     |
| 將照片或影片整理到相本中                    | 65     |
| 分享照片和影片                         | 67     |
| 使用藍牙技術傳送照片或影片                   | 68     |
| 進一步資訊                           | 69     |
| Andre and a stand and a state   |        |
| 第 11 章: 聆聽音樂                    | 70     |
| 傳送 MP3 檔案到擴充卡                   | 71     |
| 從 CD 傳送音樂到擴充卡                   | 72     |
| 在掌上型電腦上播放音樂                     | 77     |
| 進一步資訊                           | 78     |
|                                 |        |
| 第12章: 以無線方式連接至其他裝置              | 79     |
| 內建藍牙技術的用途爲何?                    | 80     |
| 我可以建立哪些類型的連接呢?                  | 80     |
| 輸入基本藍牙設定値                       | 81     |
| 設定電話連接                          | 82     |
| 以無線方式存取電子郵件和 Web                | 85     |
| 設定無線同步處理的連接                     | 87     |
| 進一步資訊                           |        |
|                                 |        |
| 第 13 章: 收發電子郵件訊息                |        |
|                                 |        |
| 設定帳戶                            |        |
| 設定帳戶<br>收取和閱讀電子郵件訊息             |        |
| 設定帳戶<br>收取和閱讀電子郵件訊息<br>傳送電子郵件訊息 | 90<br> |

| 第 14 章: 傳送和接收文字與多媒體訊息 |
|-----------------------|
| 傳送文字訊息                |
| 傳送多媒體訊息               |
| 收取和閱讀文字訊息102          |
| 進一步資訊103              |
|                       |
| 第 15 章: 瀏覽網頁104       |
| 存取網頁105               |
| 進一步資訊106              |
|                       |
| 第 16 章: 自訂掌上型電腦 107   |
| 設定日期與時間108            |
| 避免您的掌上型電腦不小心開啓110     |
| 變更螢幕字型111             |
| 變更螢幕的背景113            |
| 解決點選回應的問題114          |
| 選取聲音設定115             |
| 變更螢幕色彩116             |
| 進一步資訊117              |
|                       |
| 第 17 章: 一般問題118       |
| 准一步資訊                 |
|                       |
| 產品資訊                  |
|                       |
| 安引 120                |
| 村下 ノー                 |

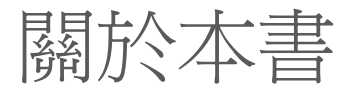

# 本指南提供如何使用掌上型電腦的所有必要資訊 — 包括每天執行的操作,到許多讓掌上型電腦實用又有趣的功能。

## 本指南的閱讀提示

以下提供一些好用的提示,能讓您在 Adobe Acrobat Reader 中更容易閱讀及尋找本指南的資訊:

- 按一下放大鏡 🔍,在頁面上移動游標 (變成放大鏡),然後重複按一下,即持續放大頁面。按一下 [前一視圖] ( 🛊 或 🔇,取決於您的 Acrobat Reader 版本) 以返回原來的頁面。
- 按一下「目錄」或「索引」中的項目,直接跳指南中的該部份。
- 如果連結到指南中的某個頁面,按一下[前一視圖](◆ 或 📀,取決於您的 Acrobat Reader 版本) 以返回按下連結前所在的頁面。
- 您也可以按一下[列印] 按鈕,印出您覺得特別有趣或重要的頁面。選擇要列印的頁面時,請確定選擇 電腦螢幕底部所顯示的檔案頁碼,而不是頁面上顯示的印刷頁碼。例如,要列印現在您正在閱讀的這 一頁,您應選擇頁面7(檔案頁碼),而不是頁面 vii (印刷頁碼)。

## [!]開始之前

完成掌上型電腦包裝內所附 之《快速入門》中的步驟, 以設定您的掌上型電腦並安 裝軟體到您的電腦上。

## 本指南內容?

每個章節都有含提示的步驟式操作指示、詳細資訊的連結和導覽區。

## 步驟式的操作指示

操作方法資訊。指示含有這些提示:

| と待續      | 頁面底部的提示,表示下一頁還有程序的後續步驟。    |
|----------|----------------------------|
| ↓ 完成     | 表示程序結束的提示;操作完成。            |
| [!]重要說明: | 必須遵循的步驟;否則,可能會發生錯誤,甚至遺失資訊。 |
| [&] 選擇性  | 對您可能有幫助的步驟。                |
| ▶ 附註     | 僅適用於某些情況或更多關於程序步驟的資訊。      |

## Link (連結)

連結在整個本冊的導覽區和其他位置會顯示為有底線的文字。

本章內容 每章第一頁的連結,可連結到特定的章節。

## 導覽區

## [!]開始之前

進行該章節中所述之步驟前必須先完成的操作。

★ 提示 關於如何更充分使用功能的建議;快速鍵;相關功能的連結。

## ┣ 您知道嗎?

關於目前主題的有趣資訊;可能包含詳細資訊的連結。

>> 重要名詞

與目前主題相關的專有名詞。專有名詞可能出現在本指南中,或者僅出現在掌上型電腦上。

《使用指南》

連結到網站,以獲得更多關於本指南主題及掌上型電腦其他功能的詳細資訊。

我的掌上型電腦

連結到網站,您可以在該網站上與其他掌上型電腦使用者分享心得,獲取更多最新的使用秘訣和 技巧等等。

支援

連結到網站,如果您遇到與該章節所討論功能或與掌上型電腦有關的問題,可以在該網站上尋求協助。

## 本章內容

## 認識掌上型電腦上的控制項

## <u>掌上型電腦上安裝了哪些應用</u> 程式?

## 從 CD 安裝其他軟體

## 開啓應用程式

#### 輸入資訊

#### 使用功能表

#### 使用五向導航鈕

#### 掌上型電腦使用須知

#### 進一步資訊

不論您是在辦公室、在家還是在外面,您 很快就會明白為何掌上型電腦也叫做個人 數位助理 (PDA)。就跟一位優秀的個人助 理一樣,您的掌上型電腦可幫您記錄排 程、公司及個人連絡人、待辦事項、記 事,甚至是您的照片和影片。

掌上型電腦也能為您的生活增添樂趣。您 可以拍攝照片並建立數位相本、玩遊戲及 閱讀電子書。插入擴充卡(需另外選購)聆 聽音樂,拍攝影片或享受其他實用參考軟 體等等。

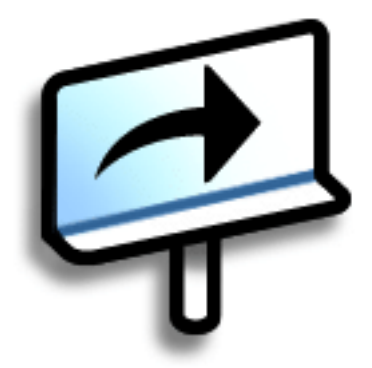

## Zire<sup>™</sup> 72 掌上型電腦的優點

- 使用內建相機拍攝照片及影片
- 播放音樂
- 隨時保持無線連接
- 節省時間且做好時間管理
- 輕便好攜帶
- 保護您的資訊

## 認識掌上型電腦上的控制項

## 前面板控制項

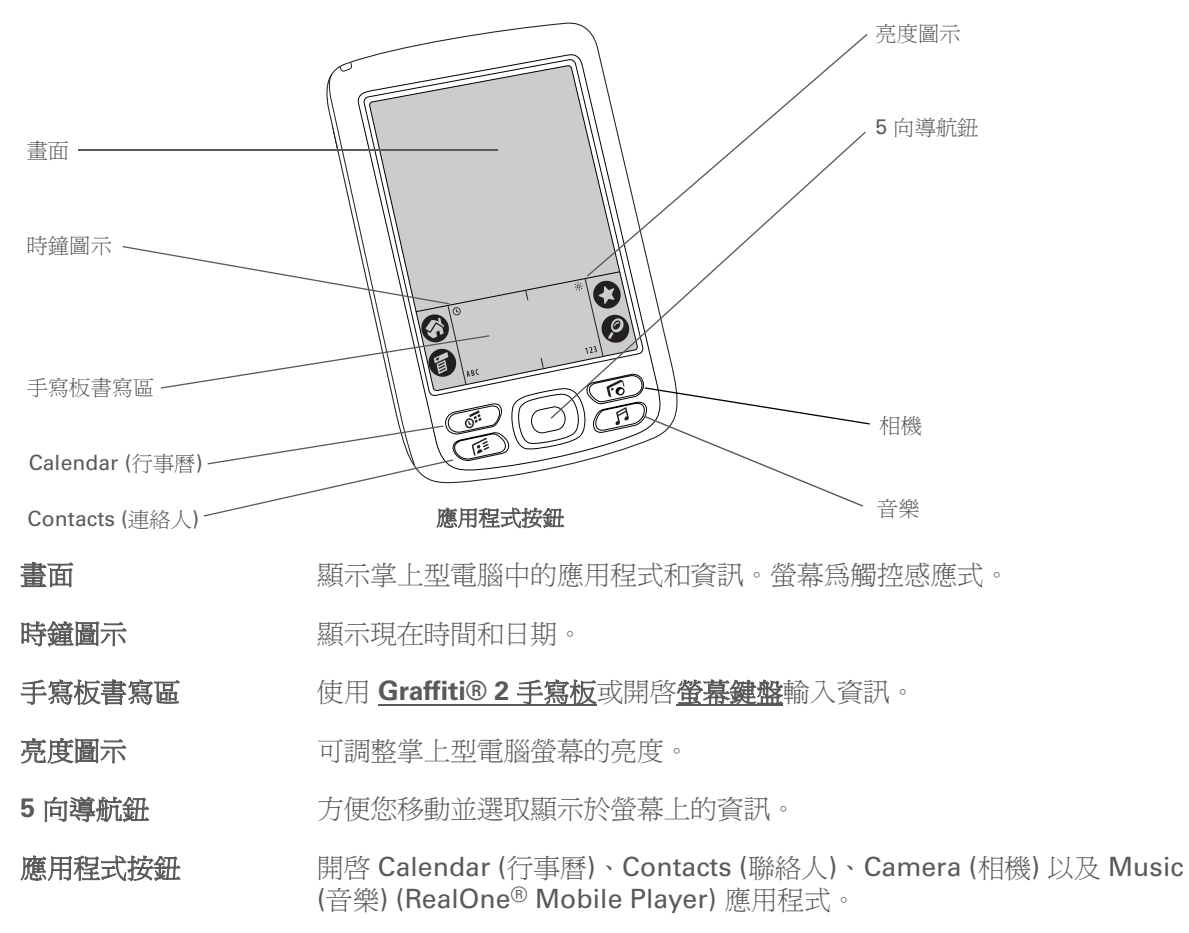

#### 認識您的掌上型電腦

擴充卡插槽

指示燈

耳機插孔

- 》重要名詞
  IR 紅外線的英文簡稱。傳送使用紅外線技術在彼此相距數英尺的兩個紅外線通訊 埠之間傳送資訊。
- ➡ 您知道嗎?

紅外線傳送讓您可以迅速分 享約會、地址、電話號碼等 等。

## 頂端及側面面板控制項

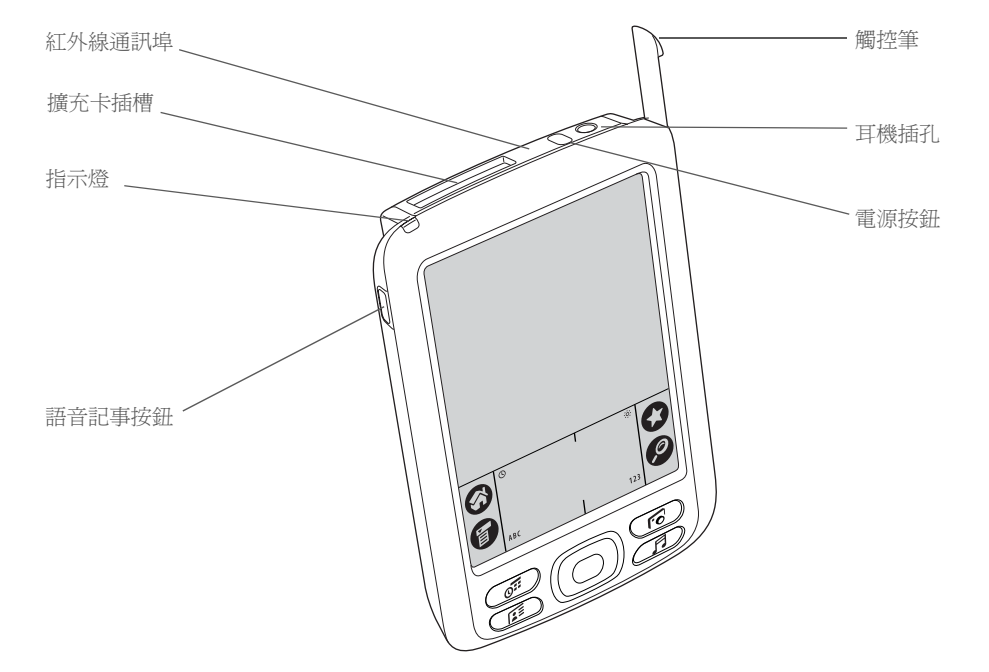

- **紅外線通訊埠** 在掌上型電腦及其他具有紅外線通訊埠的裝置間<u>傳送資訊</u>。
  - 可插入擴充卡 (需另外選購) 來播放音樂、備份資訊以及為您的掌上型電腦增加記憶體、應用程式及附屬應用程式。
- **電源按鈕**開啓或關閉掌上型電腦,及開啓<u>按鍵鎖定</u>(如果已啓動)。
  - 讓您知道掌上型電腦連接至電源整流器後的充電狀態,以及在警示訊息出現時通知您。
  - 可連接標準 3.5 mm 立體聲耳機 (需另外選購) 至掌上型電腦,以便聆聽音樂 及其他音訊應用程式。

## **語音記事按鈕** 按住此按鈕,可錄製語音記事。

**觸控筆** 可讓您在掌上型電腦上輸入資訊。若要使用觸控筆,請將它從插槽中取出, 像握住原子筆或鉛筆的方式握住觸控筆進行書寫。也可用手指代替觸控筆, 但請勿用指甲、一般原子筆或任何其他尖銳物體接觸螢幕。

背面面板控制項

麥克風

電源接頭

系統重新設定按鈕

Mini-USB 接頭

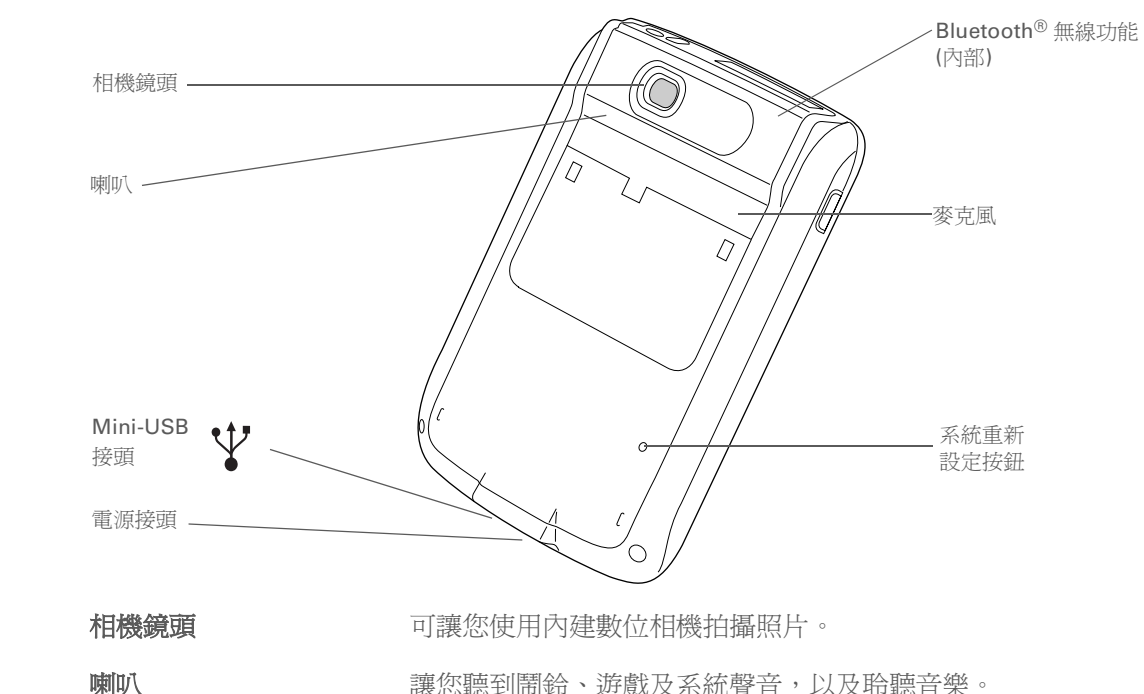

>> 重要名詞

**USB** 連接配件與電腦所 常用的接頭或連接線類型。

不日3时中又八4 日 电JM/八叉从303 中型间代工作201391

可讓您在使用內建相機拍攝影片以及建立語音記事時錄製聲音。

<u>重設掌上型電腦</u>於*當機*(停止回應)時。

讓您將掌上型電腦連接至電源整流器,以便進行充電。

讓您使用 HotSync<sup>®</sup> 資料同步連接線,將掌上型電腦連接至您的電腦,以便進行**同步處理**。

**藍牙無線功能(內建)** 讓掌上型電腦與其他使用<u>藍牙通訊</u>的裝置(需另外選購)連接。

| *   | 提示                                                          | 掌上型電                                                         | 腦上安裝了哪些應用程式?                                                         |
|-----|-------------------------------------------------------------|--------------------------------------------------------------|----------------------------------------------------------------------|
| -T4 | 找不到某些應用程式?點<br>選 Home (首頁) 畫面右上<br>角的類別清單,選取 [All]<br>(全部)。 | 這台掌上型電腦在<br>前面板上的應用種                                         | E出廠時已事先安裝了許多可以立即使用的應用程式。若要開啓這些應用程式,可按下<br>程式按鈕,或選取 Home (首頁) 畫面上的圖示。 |
|     |                                                             | 快速教學課程                                                       | 了解掌上型電腦及如何輸入資訊。                                                      |
|     |                                                             | 藍牙 (Bluetooth)                                               | 設定無線連接至行動電話、網路或電腦,以發送及接收資訊。                                          |
|     |                                                             | Calculator<br>(計算機)                                          | 解決基本的數學計算,例如分攤餐費帳單及計算小費。                                             |
|     | 6                                                           | Calendar<br>(行事曆)                                            | 管理排程,例如與朋友共進午餐、每週的固定會議、年度活動如假日、長時間活動如會<br>議和假期等;還可以用色彩來區分排程類別。       |
|     |                                                             | 相機                                                           | 使用內建相機拍攝照片及影片。                                                       |
|     | Q                                                           | 擴充卡資訊                                                        | 檢視插入擴充卡插槽中的擴充卡內相關資訊。                                                 |
|     |                                                             | Contacts<br>(連絡人)                                            | 儲存姓名和地址、電話號碼、電子郵件和網址一甚至是照片及生日。還可按類別組織<br>管理連絡人。                      |
|     |                                                             | Expense (支出)                                                 | 記錄商務或旅行開支,以及在與電腦同步處理後列印開支報告。                                         |
|     |                                                             | HotSync<br>(同步處理)                                            | 同步處理掌上型電腦與電腦上的資訊。                                                    |
|     |                                                             | iWord Chinese/<br>English<br>Dictionary<br>(iWord 遠流<br>字典通) | iWord 是一款功能強大的英漢/漢英字典應用程式,同時支援簡體與繁體中文。                               |
|     |                                                             | 媒體                                                           | 觀賞及歸類管理照片及影片(影片需要擴充卡;需另外選購)。                                         |
|     |                                                             | 記事                                                           | 記錄資訊,例如會議備註、閱讀書單、要看的電影、食譜及任何需要記下的資訊。                                 |

#### 認識您的掌上型電腦

| Ø | 速記本                   | 在螢幕上手寫速記或畫簡圖。                                   |
|---|-----------------------|-------------------------------------------------|
| S | palmOne<br>WebPro     | 在 Web 上瀏覽喜愛的網站。(需要網際網路連線。)                      |
|   | 參數設定                  | 自訂掌上型電腦的音量、色彩、安全性等等。                            |
| 1 | RealOne               | 帶著您放在擴充卡 (需另外選購) 上的歌曲、建立播放清單,以及在掌上型電腦上聆聽<br>音樂。 |
|   | 工作                    | 隨時掌握待辦事項。輸入待辦事項內容、安排優先順序、設定鬧鈴,然後監視完成<br>期限。     |
|   | 語音記事                  | 使用內建麥克風錄製簡短的語音記事。                               |
|   | World Clock<br>(世界時鐘) | 設定居住城市時間及其他兩個地區時間,以及設定鬧鈴。                       |

#### \* 提示

若要從 CD 安裝額外軟體:

1. 將 CD 插入光碟機。

2. Windows:在「瞭解您的掌上型電腦」畫面上, 按一下「重要軟體」。

## 從 CD 安裝其他軟體

《入門指南》

**palmOne Messages** 

🔊 palmOne VersaMail

1323行動文件

(在掌上型電腦上)

現在您可能已經安裝 Palm® Desktop 軟體並從 CD 安裝了一些其他軟體。如果您尚未安裝其他的軟體, 隨時都可以進行安裝。CD 內包含的軟體如下:

隨時攜帶您現在正在閱讀的手冊並在掌上型電腦上檢視。

建立、檢視及編輯與 Microsoft Word 及 Excel 相容的檔案。如需相關資訊,請在電腦上參閱此應用程式的相關文件。

使用掌上型電腦上的內建藍牙技術發送及接收簡訊 (SMS) 及多媒體 (MMS) 訊息。

使用掌上型電腦上的內建藍牙技術或藉由與 Windows 電腦同步處理,以無線方式發送、接收及管理電子郵件訊息。

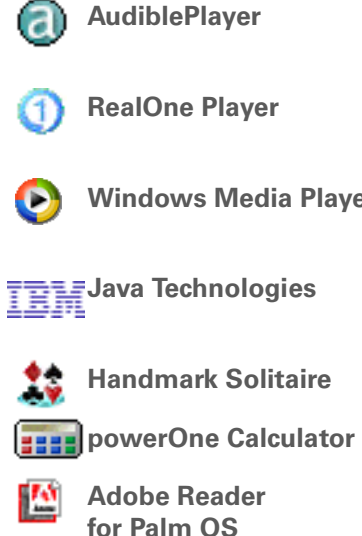

Palm 讀卡器

收聽新聞、書籍、電台、語言教學等等 (需額外費用)。僅適用於 Windows 平台。

Windows Media Player

從 CD 傳送音樂至擴充卡 (需另外選購),建立播放清單。這是掌上型電腦上 用於音樂應用程式的桌面附屬程式。(僅適用於 Windows 平台。)

與 palmOne<sup>™</sup> Media 桌面應用程式搭配使用,可讓您在電腦上檢視特定格 式的視訊。(僅適用於 Windows 平台。)

下載 WebSphere Micro Environment 並在掌上型電腦上執行 Java (J2ME) 後可存取更多軟體及功能。

享受紙牌遊戲帶來的樂趣。

使用此加強型計算機,計算數學和商務解決方案。

檢視專為掌上型電腦螢幕設計的 PDF 檔案。

從網路上購買和下載電子書,以便隨時隨地閱讀。

#### 認識您的掌上型電腦

╋ 您知道嗎?

您可以重新指定應用程式 按鈕,開啓任何選擇的應 用程式。

## ★ 提示

掌上型電腦已經開啓?點選 Home (首頁)圖示,開啓 Home (首頁)畫面。

╋ 您知道嗎?

您可在 Home (首頁) 畫 面中使用喜歡的照片作 為背景。

## 開啓應用程式

使用掌上型電腦前面的應用程式按鈕或 Home (首頁) 畫面上的應用程式圖示來開啓應用程式。

## 使用應用程式按鈕

按下應用程式按鈕開啓掌上型電腦,並開啓該按鈕的應用程式。

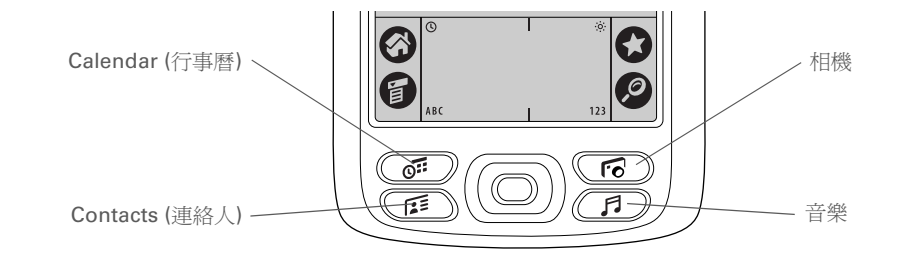

## 使用 Home (首頁) 畫面

開啓掌上型電腦的電源,點選 Home (首頁) 圖示 (※),然後點選任一個應用程式圖示,例如 Note Pad (速記本)。

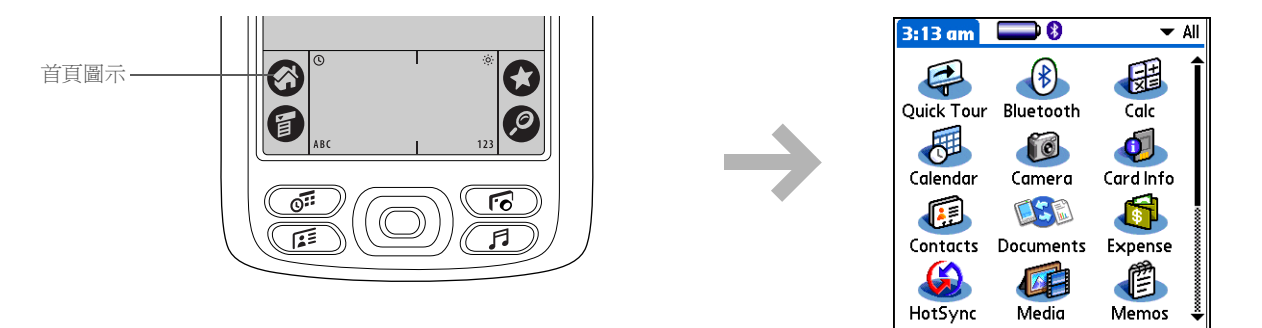

## 認識您的掌上型電腦

**\*** 提示

在輸入區左側書寫字母,在 右側輸入數字。大寫字母位 於中心。

╋ 您知道嗎?

本包裝內附有一張顯示最 常用的 Graffiti 2 字元的 貼紙。

**\*** 提示

隨時顯示 Graffiti 2 說明畫 面。只要從掌上型電腦輸入 區底部向螢幕頂部畫一筆。

## 輸入資訊

有幾種方法可以在掌上型電腦上輸入資訊:最常用方法為使用 Graffiti 2 手寫板、使用螢幕鍵盤,以及使用電腦上的 Palm Desktop 軟體或 Microsoft Outlook。以下幾頁簡單說明這三種方法。

## 了解 Graffiti 2 手寫板

Graffiti 2 手寫板書寫是可以在螢幕上直接書寫的一組特殊字母、數字及符號。只要幾分鐘的練習,即可 學會 Graffiti 2 手寫板書寫一而且只要點選便會出現說明。

| 1 | 移至 Home (首頁) 🐼 畫面,並選取 Quick Tour (快速教學課程) 🥰 。                                                                                                    |
|---|----------------------------------------------------------------------------------------------------|
| 2 | 點選 [Entering Data] (輸入資料),然後依照畫面指示。                                                                                                    |
|   | Quick Tour       Z         Feature Overview       Basic Skills         Entering Data       5-way Navigator         Camera       S-way Navigator         Multimedia       Bluetooth@         Done       Next         V       Rick         Next |

## 認識您的掌上型電腦

- >> 重要名詞
   記錄 應用程式內項目,
   例如 Contacts (連絡人)
   內的連絡人或 Calendar
   (行事曆)中的約會。
- ★ 提示

螢幕上出現閃爍的游標後, 即可輸入文字。

## 使用螢幕鍵盤

您可以在任何需要輸入文字、數字或符號的應用程式內使用螢幕鍵盤。

| 1 | 開啓項目:<br>a. <u>開啓應用程式</u> 。<br>b. 選取記錄或點選 [New] (新增)。 |                     |
|---|-------------------------------------------------------|---------------------|
| 2 | 點選以下任一項目開啓螢幕鍵盤:<br>ABC 開啓字母鍵盤。<br>123 開啓數字鍵盤。<br>▶ 待續 | <ul> <li></li></ul> |

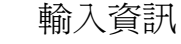

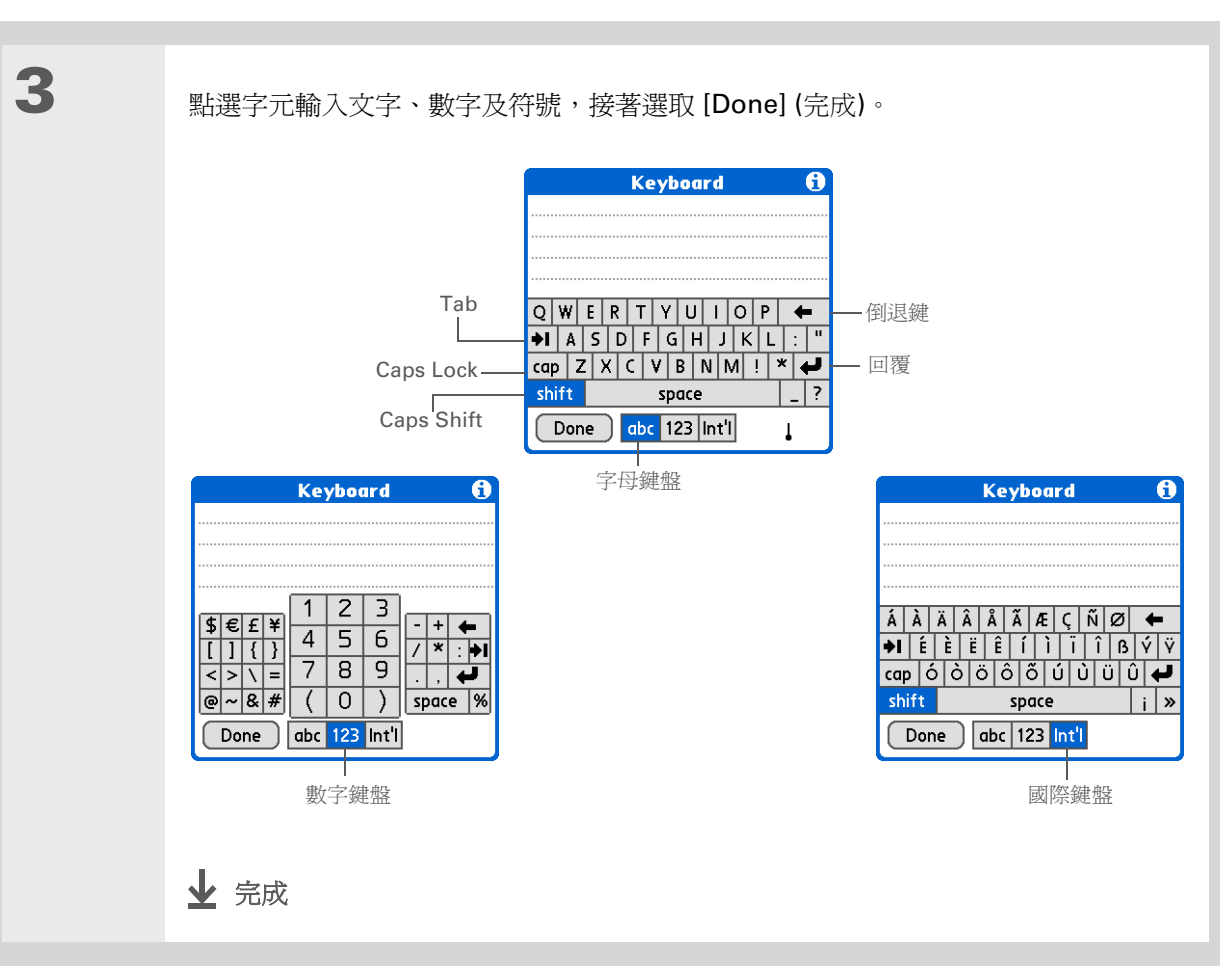

**\*** 提示

鍵盤開啓時,您可以點選 [abc]、[123] 或 [Int'l] 來 開啓其他任何的鍵盤。 **\*** 提示

Palm Desktop 線上說明 提供許多如何使用 Palm Desktop 軟體的資 訊。開啓 [Help] (說明) 功能表,選取 [Palm Desktop Help] (Palm Desktop 說明)。

## 使用電腦

掌上型電腦上的許多應用程式也都包括在 Palm Desktop 軟體內。您可以在電腦上使用這些應用程式來輸入資訊。在進行掌上型電腦與電腦的同步處理</u>之後,兩邊的資料都會更新。

▶ 附註 在 CD 安裝 (僅適用於 Windows 平台) 過程中,可選取與 Microsoft Outlook 同步處理。如此, Contacts (連絡人)、Calendar (行事曆)、Tasks (工作) 或 Memos (記事) 的資訊就會與 Outlook 同步處 理。其他資訊,例如照片及附註會與 Palm Desktop 軟體同步處理。

## 僅適用於 Windows 平台

按兩下電腦桌面上的 Palm Desktop 圖示,接著按一下啓動列中的圖示存取各種應用程式。

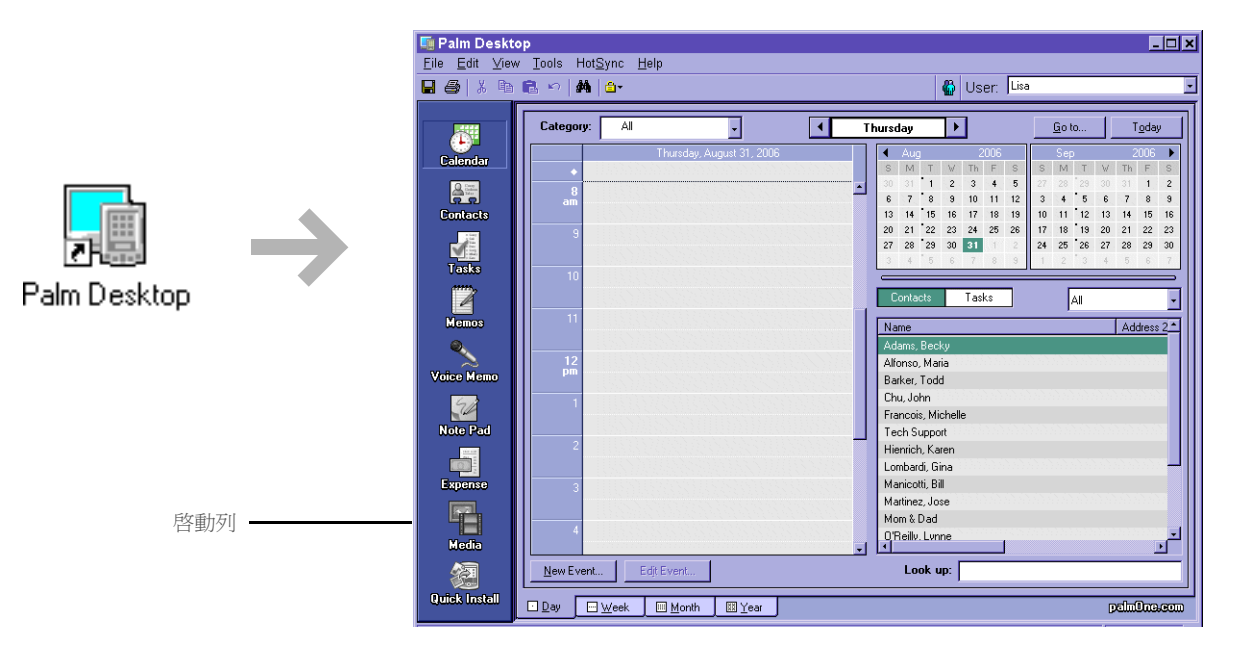

## 使用功能表

功能表可讓您存取其他指令及設定值。功能表使用簡單,只要熟悉一種應用程式的功能表,您就可以 在其他所有的應用程式中,以相同方式使用功能表。

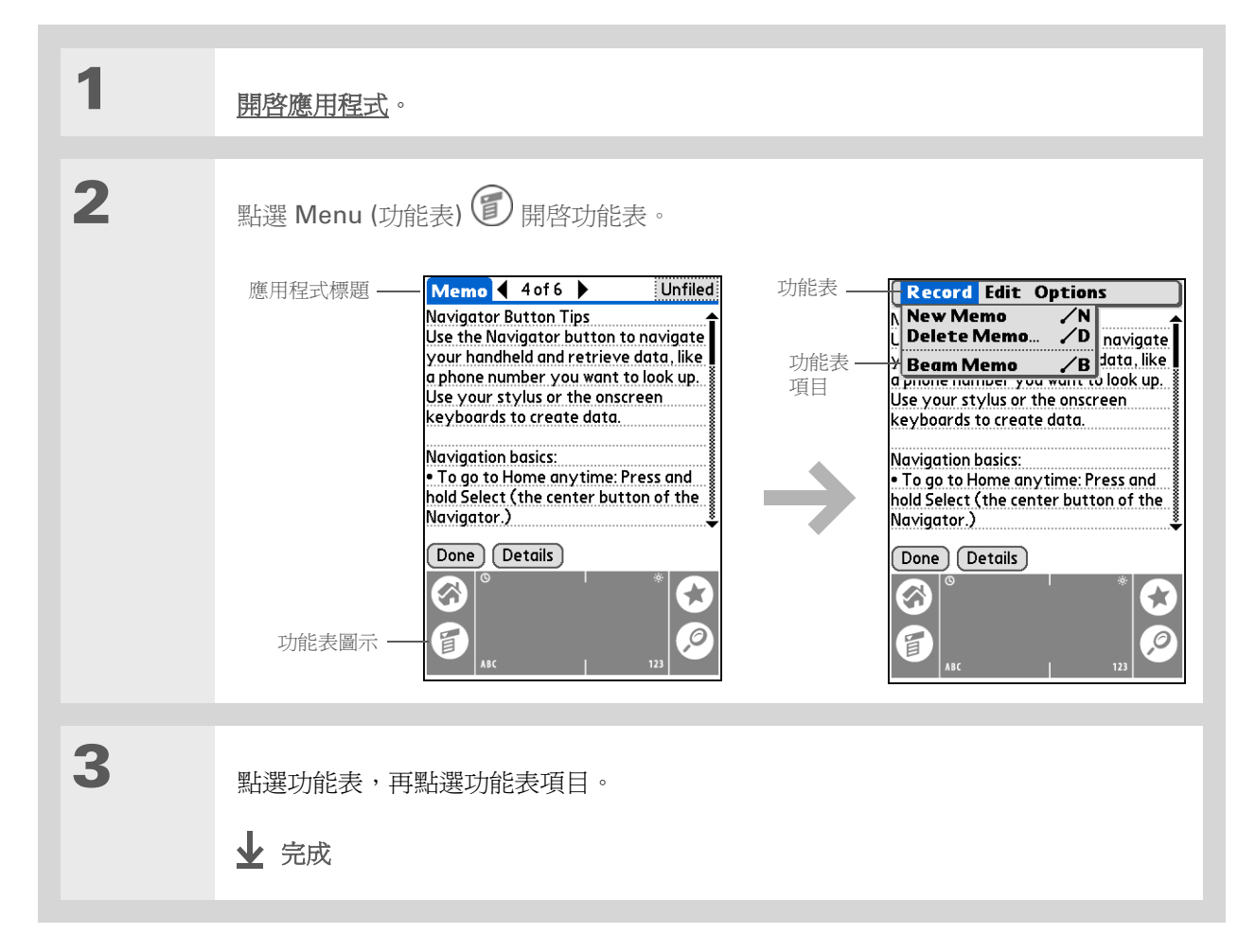

#### ★ 提示

您也可藉由點選畫面左上角 的應用程式標題,開啓掌上 型電腦功能表。

當開啓功能表後,可使用導 航鈕選取功能表及功能表項 目。

\* 提示

若要移除突出顯示色塊而不 選取,請捲動至第一個圖示 (左上角),然後按下導航鈕 的「左」。

★ 提示

在大多數應用程式中,您可 藉由按住導航鈕上的 Select (選取)返回 Home (首頁)畫 面。

**★** 提示

如果內建相機開啓,可按下 Select (選取) <u>拍攝照片</u>。

## 使用五向導航鈕

導航鈕可讓您用單手迅速存取資訊,而無需使用觸控筆。導航鈕會根據目前的畫面執行各種工作。若要使用導航鈕,請按下「上」、「下」、「右」或「左」;或者按下中心的 Select (選取)。

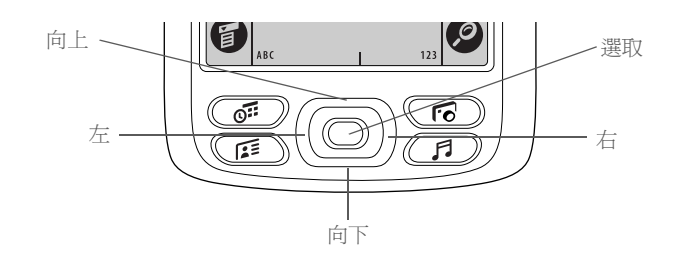

## 在 Home (首頁) 畫面上移動

選取

在 Home (首頁) 畫面中,使用導航鈕選取及開啓應用程式。

- 「右」或「左」 捲動到下一或上一應用程式類別。
  - 插入突出顯示色塊。有突出顯示色塊出現時:

**「上」、「下」、「右」或「左」**捲動到相 對應方向的下一圖示。

選取 開啓選取的應用程式。

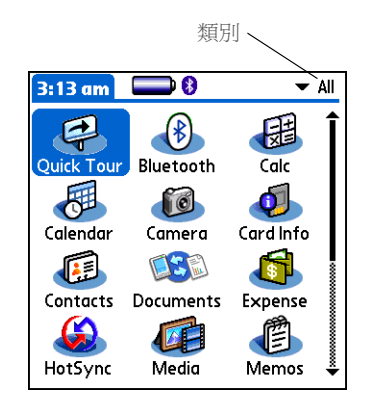

## 在清單畫面上移動

在清單畫面中,在附註、記事、連絡人或照片的項目間選取及移動。

上或下 如果沒有突出顯示任何項目,即捲動項目的整 個螢幕。按住可加速捲動。 選取 插入突出顯示色塊。有突出顯示色塊出現時: 「上」或「下」 捲動到前一或下一項目。 選取 顯示選取的項目。 「左」 移除突出顯示色塊。

| Note Pad               | ▼ Ali |
|------------------------|-------|
| 1. Welcome to Note Pad | 7/2   |
| 2. Groceries           | 7/5   |
| 3. Bob                 | 7/5   |
| 4. Flowers             | 7/5   |
| 5. Bank                | 7/5   |
|                        |       |
|                        |       |
|                        |       |
|                        |       |
| New                    |       |

## 在記錄畫面上移動

在記錄畫面中,在目前項目內或項目間捲動。

- **上或下** 在目前項目內捲動。
- 「右」或「左」 捲動到前一或下一項目 (無法用於 Contacts (連絡人)中)。
- 選取 返回清單畫面。

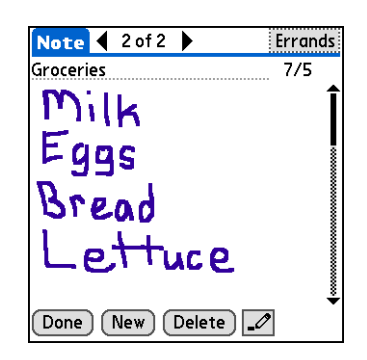

## 掌上型電腦使用須知

爲保護掌上型電腦免於損壞並確保可靠的效能,請依照以下這些指示說明。

## 掌上型電腦切記事項

- 請使用掌上型電腦附隨的攜帶護套。如果掌上型電腦意外墜落,攜帶護套可提供保護。
- 只能使用觸控筆點選螢幕 勿用原子筆、鉛筆、迴紋針或其他尖銳物體。
- 只能使用提供的電源變壓器充電。

#### • 確定電池已經充電。

- 保持螢幕乾淨,無灰塵(或任何其他污物)。
- 一般清潔時,請使用柔軟、略濕的布。如果螢幕變得髒污,請使用軟布沾上稀釋的玻璃清潔劑擦拭。
- 掌上型電腦的耳機插孔只能使用 3.5 mm 立體聲耳機。
- •在將您的掌上型電腦連接至任何連接線或配件前,確保消除靜電累積。

## 掌上型電腦切忌事項

- 切勿摔落、撞擊或猛烈碰撞掌上型電腦。
- 切勿將掌上型電腦放在褲子後面口袋,以免坐下時造成損壞。
- 切勿弄濕掌上型電腦;亦不可置於潮濕處。
- 切勿將掌上型電腦暴露於極高溫或極低溫度下,包括將其置於熱源附近、汽車後行李箱內或直接處於 陽光直射處。

進一步資訊

| 《使用指南》<br>所有關於堂上型電腦的必要資                   | 移至網路上的《使用指南》,瞭解下列相關主題: |                                    |
|-------------------------------------------|------------------------|------------------------------------|
| 訊,都在本指南中,如需更多<br>資訊,請瀏覽                   | 輸入資訊                   | 使用 Graffiti 2 字元及快速鍵輸入資訊           |
| www.palmOne.com/zire72-                   | 移動                     | 使用 Home (首頁) 畫面,尋找資訊,並在應用程式內移動。    |
|                                           | 安裝與移除                  | • 新增應用程式至掌上型電腦                     |
| 支援                                        |                        | • 從掌上型電腦刪除應用程式                     |
| 如果您對掌上型電腦有任何問<br>題,請瀏覽                    |                        | • 檢視應用程式資訊                         |
| <u>www.palmOne.com/asia/</u><br>support 。 | 類別                     | 將應用程式及資訊歸類,方便管理                    |
|                                           | 隱私                     | 開啓安全性選項,保持資訊隱私性                    |
|                                           | 共用                     | • 將資訊及應用程式傳送給其他 Palm OS® 掌上型電腦的使用者 |
|                                           |                        | • 使用掌上型電腦的藍牙技術傳送資訊及應用程式至其他藍牙裝置     |
|                                           | 維護                     | 保養掌上型電腦                            |

## 第2章

# 同步處理掌上型電腦與電腦

## 本章內容

## <u>爲什麼要同步處理資訊?</u>

哪些資訊需要進行同步處理?

## 同步處理資訊

#### 進一步資訊

您有可能只想利用您的掌上型電腦來查詢 電話號碼、輸入約會等。但是,如果將您 的掌上型電腦與您的電腦進行同步處理之 後,您就可以利用它來完成更多的工作。

同步處理只不過表示在某個位置(掌上型 電腦或您的電腦)上輸入或更新的資訊可 以在其他位置自動更新;這樣就能夠避免 重複輸入資訊。

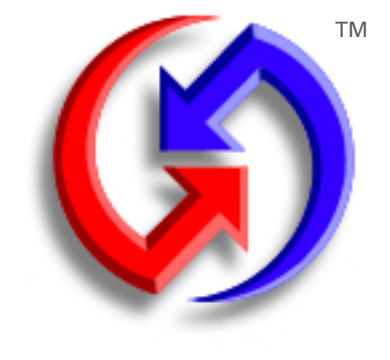

## 同步處理的優點

- 在您的電腦與掌上型電腦上快速輸入和 更新資訊
- 安裝應用程式
- 保護您的資訊
- 將照片和影片從掌上型電腦傳送到您的 桌上型電腦

## 爲什麼要同步處理資訊?

**在您的電腦與掌上型電腦上快速輸入和更新資訊。**同步處理將會同時更新掌上型電腦和您電腦上 <u>Palm® Desktop 軟體</u>中的資訊。例如,您可以在您的電腦上快速輸入聯絡人清單,然後再將其傳送到 您的掌上型電腦,不必再重新輸入這些資訊。

▶ 附註 在 CD 安裝期間,您可以選擇同步處理您的掌上型電腦與您電腦上的 Microsoft Outlook (僅適用於 Windows)。如果您願意,還可以同步處理聯絡人、行事曆、工作和記事與 Outlook 中的資訊。其他如照片、影片、語音記事和記事等資訊可與 Palm Desktop 軟體同步處理。如果您在最初安裝時沒有選取與 Outlook 同步處理,之後您可以隨時插入 CD 來進行同步處理。

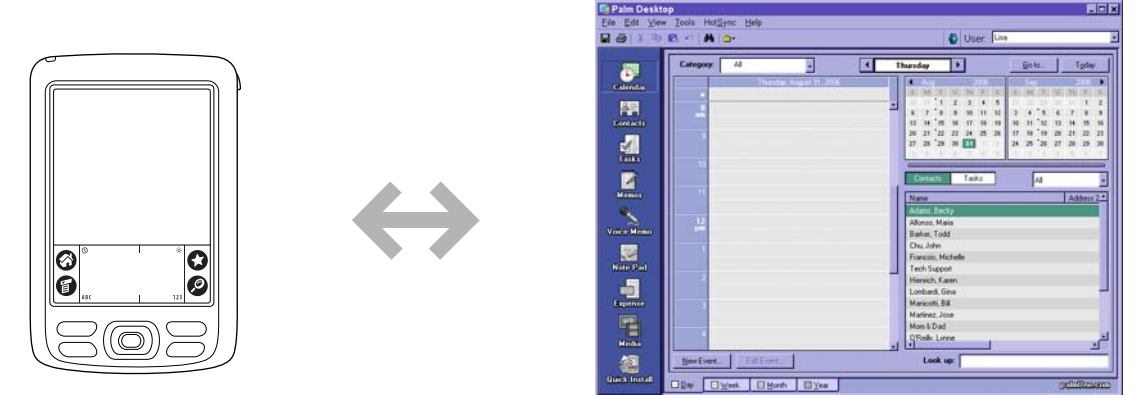

**安裝應用程式** · 只需按幾下滑鼠,您就可以使用 palmOne<sup>™</sup> 奔邁快速安裝,將檔案新增到掌上型電腦 或安裝其他軟體。

**保護您的資訊**。 丟失重要的資訊是最爲糟糕的事情。在您同步處理資訊時,您就建立了備份複本。一旦您的掌上型電腦或您的電腦發生了問題,資訊也不會丟失;只要點一下便能復原這兩處的資訊。

[!]重要說明:每天請務必至少進行一次資訊同步處理,這樣您就能夠一直擁有重要資訊的最新備份副本。

★ 提示 同步處理您電腦中的 Microsoft Word 或 Excel 檔案,然後在您掌上型電腦 上的行動文件應用程式中 開啓它們,以在您方便時檢 視與編輯這些檔案。

## 同步處理掌上型電腦與電腦

## 哪些資訊需要進行同步處理?

如果您使用預設設定,那麼每次在對您的掌上型電腦與您的電腦進行同步處理時都會傳送以下應用程式的 資訊:

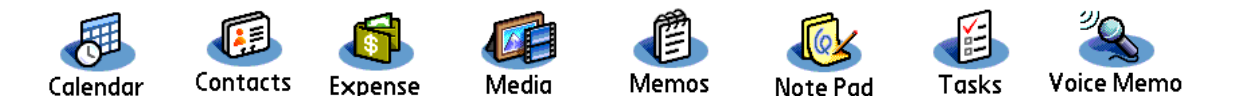

▶ 附註 [Expense] (開支) 和[Media] (媒體) (照片和影片) 應用程式中的資訊只能在 Windows 電腦上進行同步處理。

此外,預設設定用於將系統資訊從您的掌上型電腦備份到您的電腦,並將從您的電腦安裝附加應用程式到您的掌上型電腦。

如果您已經透過 CD 安裝了如 VersaMail™ 應用程式等應用程式,那麼這些應用程式也有可能會包含在同步處理的預設應用程式中。

如果您要與預設應用程式以外的其他應用程式進行同步處理,請參閱網站上《使用指南》中的選取要同步處理的應用程式部分。

您可以讓數台掌上型電腦與您的電腦進行同步處理。例如,不同的家庭成員可以使其掌上型電腦與 Palm Desktop 軟體的同一複本進行同步處理。只需確定每台掌上型電腦都擁有各自的使用者名稱; Palm Desktop 軟體會在同步處理期間讀取使用者名稱並辨識此掌上型電腦。雖然幾個人可以共用 Palm Desktop 軟體的同一複本,但他們不應該共用同一使用者名稱。

## [!]開始之前

完成以下工作:

• 掌上型電腦的初始設定

透過 CD 安裝
 Palm Desktop 軟體

要瞭解設定和安裝程序,請 參閱您掌上型電腦包裝中附 的*快速入門。* 

>> 重要名詞

**處理通道** 用於連結您電 腦中的某個應用程式與您掌 上型電腦中的該應用程式的 同步處理軟體。

**\*** 提示

您可以利用您掌上型電腦 中的內建藍牙<sup>®</sup>技術<u>以無</u> 線方式同步處理掌上型電 腦與電腦。

## 同步處理掌上型電腦與電腦

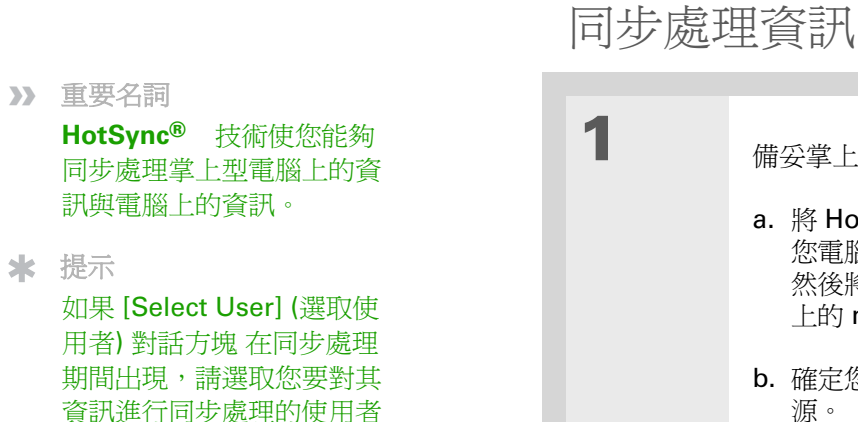

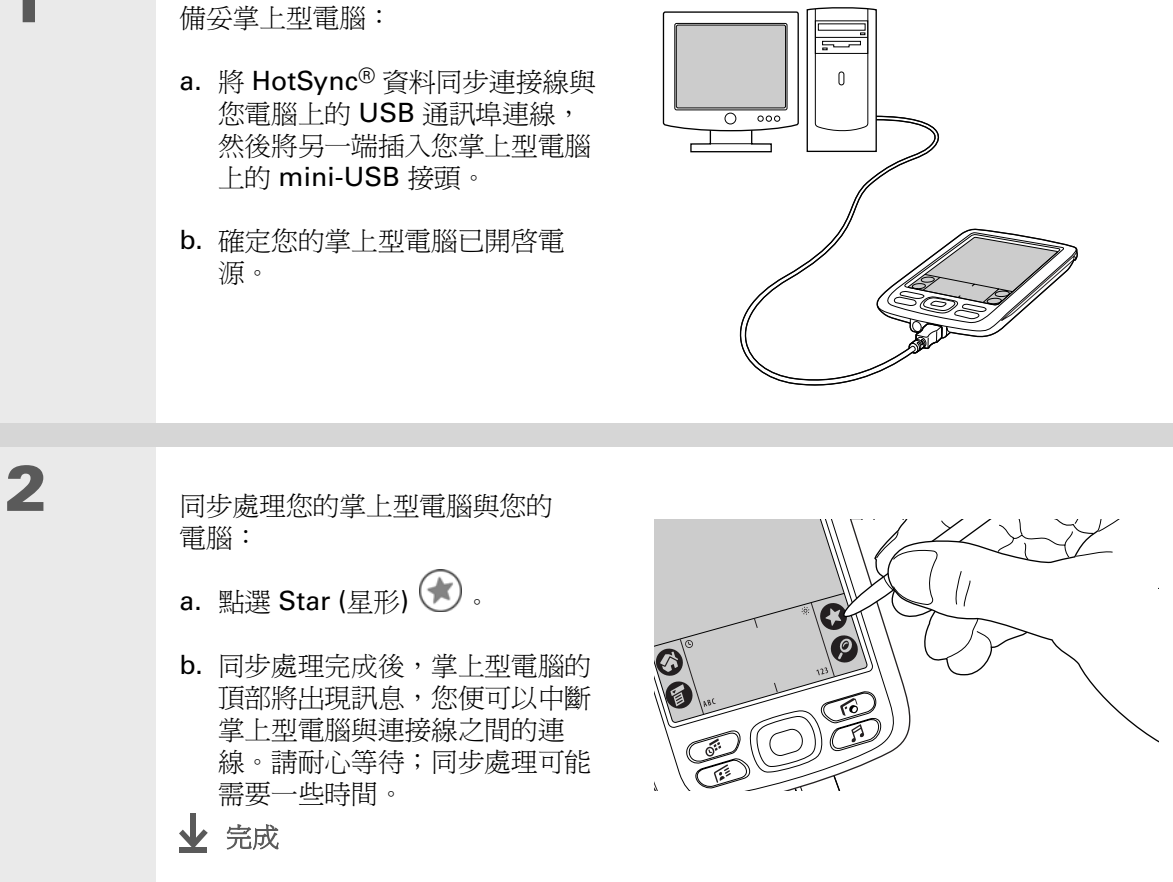

[OK] (確定)。

**\*** 提示

如果您需要同步處理的說 明,請參閱<u>若無法與電腦</u> 同步時,我該怎麼做?

的使用者名稱,然後按一下

#### 第2章

支援

asia/support •

#### 同步處理掌上型電腦與電腦

## 進一步資訊

同步處理

移至網路上的《使用指南》,瞭解下列相關主題:

- 同步處理掌上型電腦與桌上電腦上的 Microsoft Outlook
  - 使用掌上型電腦中的藍牙 技術以無線方式進行同步處理
  - 使用公司的網路同步處理資訊
  - 選取是否對特定應用程式同步處理資訊
  - 如果您已經使用藍牙技術同步處理資訊,請接回連接線
  - 在掌上型電腦上接收外部的資訊, 如包含公司員工電話簿的檔案

安裝與移除

使用 palmOne 奔邁 Quick Install (快速安裝) 將應用程式加入掌上型電腦

《使用指南》 所有關於掌上型電腦的必要資 訊,都在本指南中,如需更多 資訊,請瀏覽 www.palmOne.com/zire72handbook CT。

如果您對同步處理或者掌上型

電腦其他功能有任何問題,請 瀏覽 www.palmOne.com/

# 擴充您的掌上型電腦

## 本章內容

## 擴充卡可以用什麼?

## 插入擴充卡

#### 取出擴充卡

#### 進一步資訊

中國有句諺語說:「人生就像一塊畫布, 端賴你如何彩繪。」但不管空間有多大, 我們還是覺得不夠用。

擴充卡(需另外選購)以小巧輕便、空間無限解決了儲存難題。當一張卡滿了,只要換張卡就行。若要享用您的掌上型電腦的某些功能面,如聆聽音樂與拍攝視訊短片等,您需要使用擴充卡。

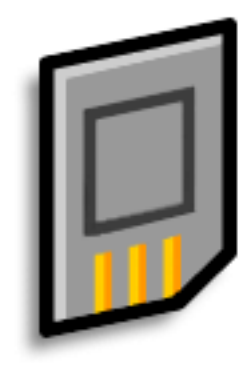

## 擴充卡的優點

- 拍攝並觀賞影片
- 聆聽音樂
- 備份資訊
- 新增更多遊戲和其他軟體
- 新增附屬應用程式
- 儲存所有資訊

#### 擴充您的掌上型電腦

>> 重要名詞

**SDIO** Secure Digital input/output (安全數位輸 入/輸出)的首字母縮略語。 我可以使用哪些類型的擴充卡?

這部掌上型電腦可以使用 SDIO、SD 及 MultiMediaCard (多媒體卡)等類型的擴充卡。SDIO 擴充卡可新增附屬應用程式至您的掌上型電腦。SD 與 MultiMediaCard 擴充卡可儲存資訊和應用程式。

擴充卡可以用什麼?

**拍攝並觀賞影片。**使用內建數位相機拍攝影片,並將其儲存在擴充卡。只要將卡插入擴充槽,即可隨時觀賞影片。

聆聽音樂。將歌曲儲存在擴充卡,使用內含的RealOne®軟體在您的掌上型電腦上聆聽音樂。

**備份資訊**。 為安全起見,請備份重要資訊,萬一您的掌上型電腦損壞或遭竊,您仍可擁有這些重要 資訊。

新增遊戲和其他軟體。 購買流行的遊戲、字典、旅行指南等。有很多擴充卡都可以用於您的掌上型 電腦。

新增配件。將 SDIO 配件增至您的掌上型電腦,如簡報模組等。

**儲存所有資訊**。 再也不用擔心您的掌上型電腦的儲存空間用完。購買所需數量的擴充卡來儲存音樂、 照片、影片、與其他資訊。擴充卡有各種不同的容量,體積很小、易於存放,且價格實惠。

## 插入擴充卡

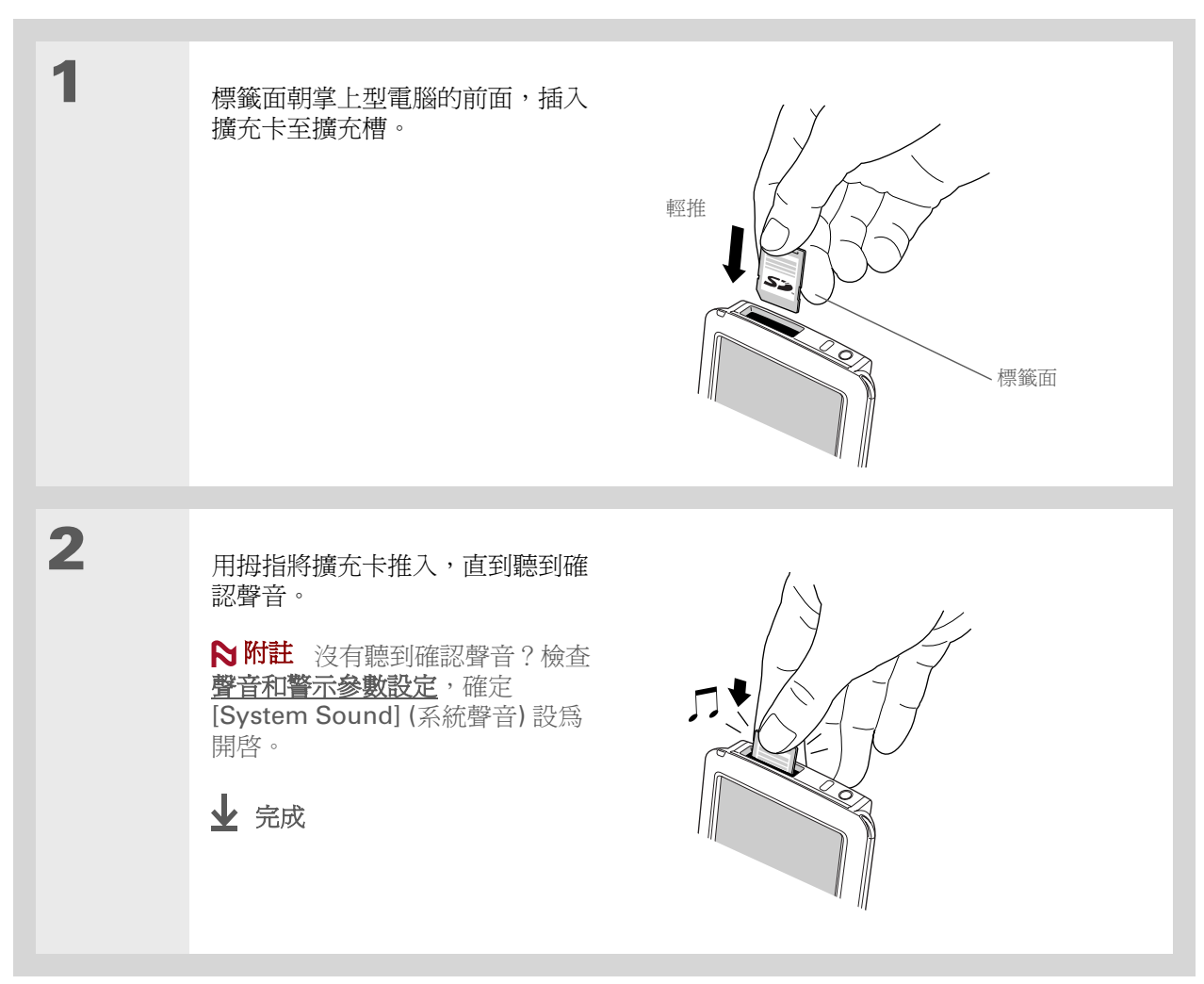

## 取出擴充卡

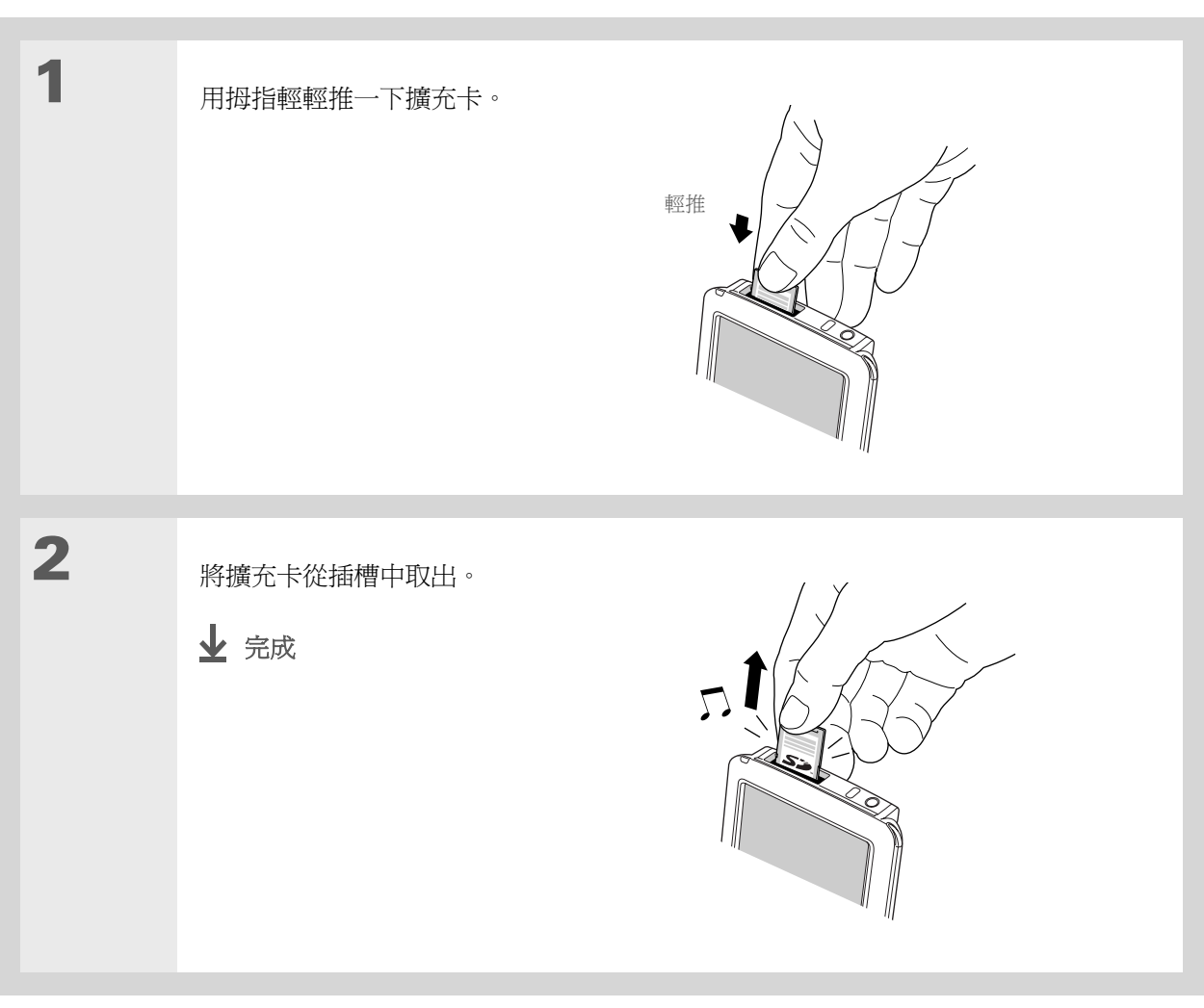
#### 第3章

#### 擴充您的掌上型電腦

# 進一步資訊

移至網路上的《使用指南》,暸解下列相關主題:

- **擴充卡** 開啓儲存在擴充卡中的應用程式
  - 在您的掌上型電腦與擴充卡之間複製應用程式
  - 從擴充卡中刪除應用程式和其他檔案
  - 使用 Card Info (擴充卡資訊) 應用程式來檢查關於擴充卡內容的資訊
  - 命名擴充卡,以便識別其內容

#### 安裝與移除

共用

將電腦中的應用程式新增至擴充卡中,並安裝其他檔案,如照片、影片或音樂等

- 若要與其他 Palm OS<sup>®</sup> 使用者交換應用程式和資訊,您可交換擴充卡,或在兩 部掌上型電腦之間傳送項目
  - 使用您掌上型電腦的藍牙技術,將應用程式和資訊傳送給其他 Bluetooth<sup>®</sup> 藍牙 裝置

《使用指南》 所有關於掌上型電腦的必要資 訊,都在本指南中,如需更多 資訊,請瀏覽 www.palmOne.com/zire72handbook CT。

支援

如果擴充卡發生問題或掌上型 電腦其他功能有任何問題,請 瀏覽 <u>www.palmOne.com/</u> asia/support。

Zire<sup>™</sup> 72 掌上型電腦

# 管理連絡人

本章內容

新增連絡人

尋找清單中的連絡人

傳送連絡人

進一步資訊

使用紙本通訊錄時,每次有人換工作、 更改電子郵件地址、或換了新工作分機 號碼,您都得手動更新通訊錄,但現在, 您可以跟書本通訊錄說再見了。有了 Contacts (連絡人),不僅輸入資訊,如 名字、地址和電話號碼等,變得很容易, 而且檢視、更新與管理連絡人資訊也很 快速。

您可輕鬆與其他掌上型電腦共用資訊,使 用掌上型電腦內建的 Bluetooth<sup>®</sup> (藍牙) 技術和相容的行動電話,直接從連絡人項 目中撥電話號碼或發送文字訊息。您甚至 可將親朋好友的照片直接加入其連絡人資 訊畫面上。

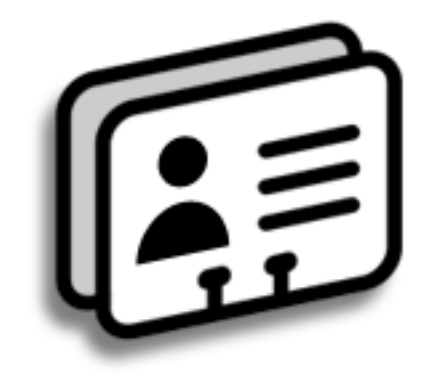

# Contacts (連絡人) 的優點

- 隨身攜帶所有商務和個人連絡資訊
- 清楚記錄聯絡人
- 保持連絡

#### 第4章

### 管理連絡人

新增連絡人

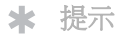

如果您在 [Last Name] (姓 氏) 或 [Company] (公司) 欄 位中輸入的第一個字元是星 號 (\*) 或類似符號,那麼該 筆記錄將永遠顯示在 Contacts (連絡人) 清單的 最上方。這就像「如有拾獲 者,請惠撥 [電話]」一樣好 用。

```
╋ 您知道嗎?
```

您也可將一個或多個連絡人 輸入桌上電腦中,然後進行 同步處理,將其複製到您的 掌上型電腦中。

| 2<br>新增連絡人資訊:<br>a. 選取 [New] (新增)。                                                                                                    | 1 | 按一下 Contacts (連絡人) 斥                                                                                                    | 應用程式按鈕。     |                                                                                           |
|----------------------------------------------------------------------------------------------------|---|----------------------------------------------------------------------------------------------------|-------------|-------------------------------------------------------------------------------------------|
| Look Up:       New       ●       Done       Details       □       ●       ◆         b. 點選要輸入資訊的每一欄位,然後輸入資訊。點選捲動箭頭 ◆,移至下一頁。         > 待續 | 2 | 新增連絡人資訊:<br>a. 選取 [New] (新增)。<br>Contacts ② (新增)。<br>Contacts ③ (本創<br>Lima, Jose 302-555-9512M<br>Maita, J.T. jtm@jtm.com<br>Maroni, Anthony 415-555-7775W<br>Nguyen, Mai 555-3434W<br>Nosuch, Don donn@example.com<br>Sanagdla, Srivinas 954-555-1234H<br>Speier, Lane 831-555-734M<br>Taylor, David 650-555-9278W<br>Technical Support<br>Venkat, Raja raja@anyisp.com<br>Weiss, Chris 555-2367W<br>Look Up: New ◆<br>b. 點選要輸入資訊的每一欄位<br><b>〉 待續</b> | ,然後輸入資訊。點選携 | Contact Edit Unfiled<br>First name: Lee<br>Picture: ①<br>Company: Example, Inc.<br>Title: |

#### 第4章

#### 管理連絡人

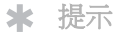

若要瞭解如何拍攝與下載 照片至您的掌上型電腦, 請參閱本指南後面的 palmOne™ Media。

#### **\*** 提示

如果多個連絡人共用資訊, 如公司名稱與地址等,那麼 您可輸入第一個連絡人,開 啓 [Record] (記錄)功能 表,然後選取 [Duplicate Contact] (複製連絡人)。然 後,您只需修改資訊不同的 欄位。

★ 提示

如果您需要生日提醒,請選取[Reminder](提醒)核取 方塊,輸入您要在生日之前 幾天看到提醒,然後選取 [OK](確定)。

# 新增連絡人

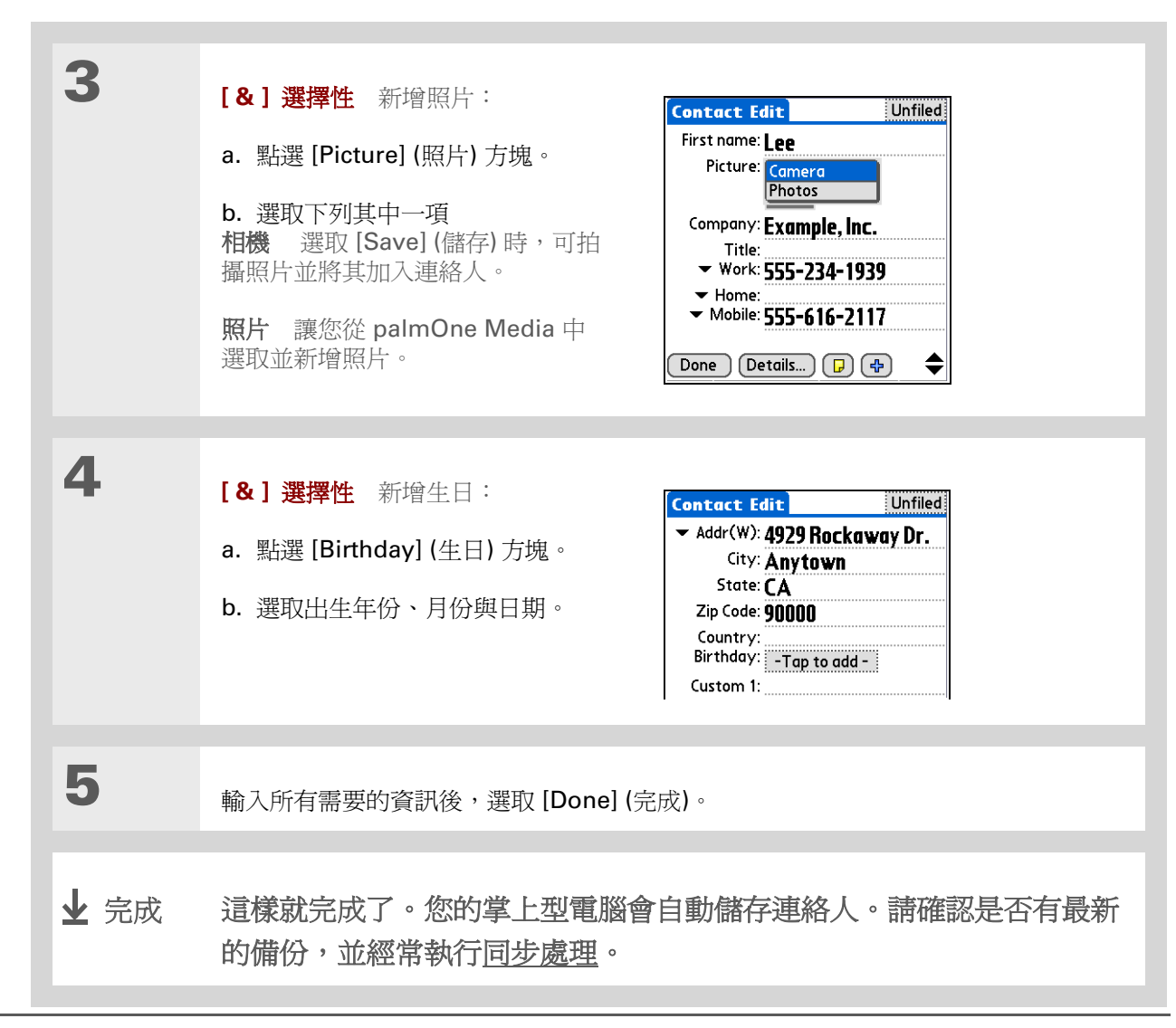

### 管理連絡人

尋找清單中的連絡人

#### **\*** 提示

您也可按一下導航鈕上的 「右」(或點選螢幕上方的 快速查詢圖示)來開啓 Ouick Look Up (快速查詢) 行。在每一個方塊中,按 「上」或「下」來選取您要 的名字字母,按一下「右」 移至下一個方塊。

+ 您知道嗎?

Phone Lookup (電話查詢) 功能讓您將連絡人資訊直接 新增至的掌上型電腦的其他 應用程式中。例如,您可將 名稱和電話號碼加入記事或 工作中。

| 1<br>2 | <ul> <li>按一下 Contacts (連絡人) 座 應用程式按鈕。</li> <li>搜尋連絡人:</li> <li>a. 點選螢幕底部的 Look Up (查詢), 行,輸入您要尋找的名字的首字 母。</li> <li>b. 輸入名字的第二個字母,以此類 推,直到您可容易地捲動至所需 要的連絡人為止。</li> </ul> |
|--------|----------------------------------------------------------------------------------------------------|
| 3      | 選取並開啓該連絡人。<br><b>业</b> 完成                                                                                                    |

#### 第4章

#### 管理連絡人

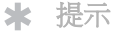

您可使用自己的資訊建立一 個連絡人,再選擇它作為自 己的名片;方法是開啓 [Record] (記錄)功能表, 然後選取 [Business Card] (名片)。按住 Contacts (連 絡人)應用程式按鈕,直到 出現 [Beam] (傳送)對話方 塊,然後將您的名片傳送給 其他掌上型電腦。

╋ 您知道嗎?

Beam (傳送) 指令顯示在大 多數應用程式的最左邊功能 表上。它可使用來傳送如照 片、約會等資訊。

**\*** 提示

您也可使用掌上型電腦的內 建 Bluetooth (藍牙) 技術, 加上 Send (傳送) 指令<u>以無</u> 線方式傳送連絡人。

# 傳送連絡人

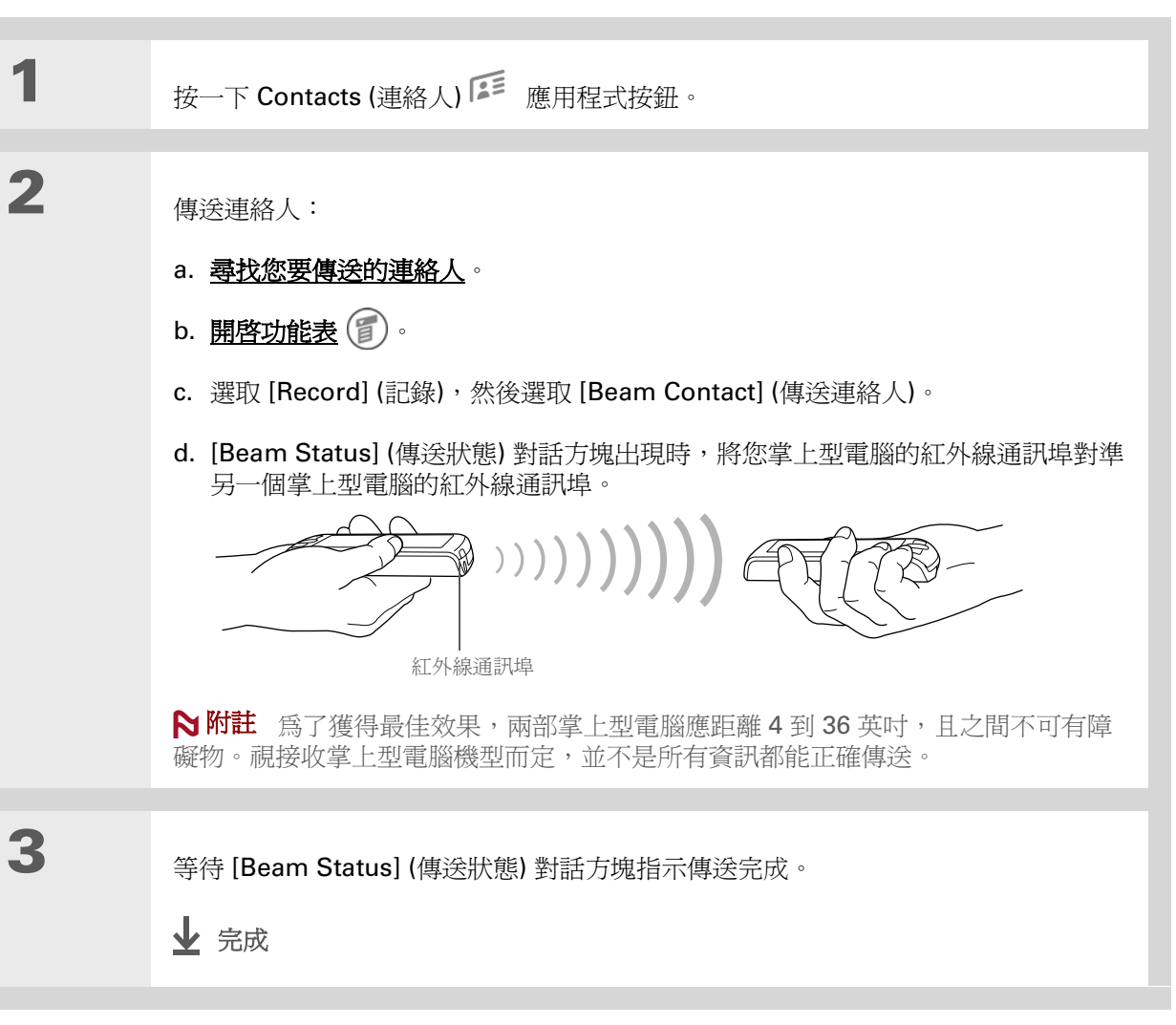

# 第4章

# 管理連絡人

|                                          | 進一步資訊                  |                                                             |  |
|------------------------------------------|------------------------|-------------------------------------------------------------|--|
| 《使用指南》<br>所有關於掌上型電腦的必要資                  | 移至網路上的《使用指南》,暸解下列相關主題: |                                                             |  |
| 訊,都在本指南中,如需更多<br>資訊,請瀏覽                  | Contacts<br>(演教人)      | • 刪除連絡人                                                     |  |
| www.palmOne.com/zire72-<br>handbook_CT ∘ | (建和)()                 | • 從連絡人中移除照片                                                 |  |
|                                          |                        | • 顯示其他連絡人欄位並定義自訂欄位                                          |  |
| 支援<br>加里您對使用 Contacts (聯絡                |                        | • 選取某些欄位的欄位類型,例如電話號碼是 Home (住家) 還是 Work (工作) 等              |  |
| 人) 或掌上型電腦其他功能有<br>任何問題,請瀏覽               |                        | • 使用 Quick Connect (快速連接) 撥打電話來填寫地址並傳送電子郵件或文字訊息,或直接從連絡人移至網頁 |  |
| www.palmOne.com/asia/<br>support °       | 類別                     | 按類型分門別類聯絡人並加以排序                                             |  |
|                                          | 資訊                     | 從其他應用程式,如資料庫、試算表和其他電子記事本軟體等傳送連絡人資訊                          |  |
|                                          | 隱私                     | 開啓安全性選項,保持連絡人的隱私性                                           |  |
|                                          | 共用                     | 使用掌上型電腦的藍牙技術將連絡人傳送給其他藍牙裝置                                   |  |
|                                          | 電子郵件                   | 將連絡人當作電子郵件訊息的附件傳送                                           |  |

管理行事曆

本章內容

安排約會

檢查排程

設定開鈴

進一步資訊

保持高效率工作和優質生活的重點在於始 終按預定計劃行事。行事曆可幫助您記住 約會,並發現排程衝突。您可按天、按 週、按月檢視行事曆,或將工作清單與約 會合倂成行程摘要清單。

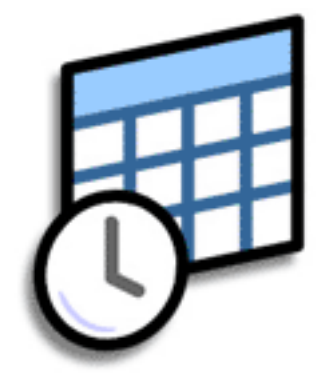

Calendar (行事曆) 的優點

- 追蹤目前、未來以及過期的約會
- 始終掌握期限
- 隨身攜帶行事曆
- 發現排程衝突

#### 管理行事曆

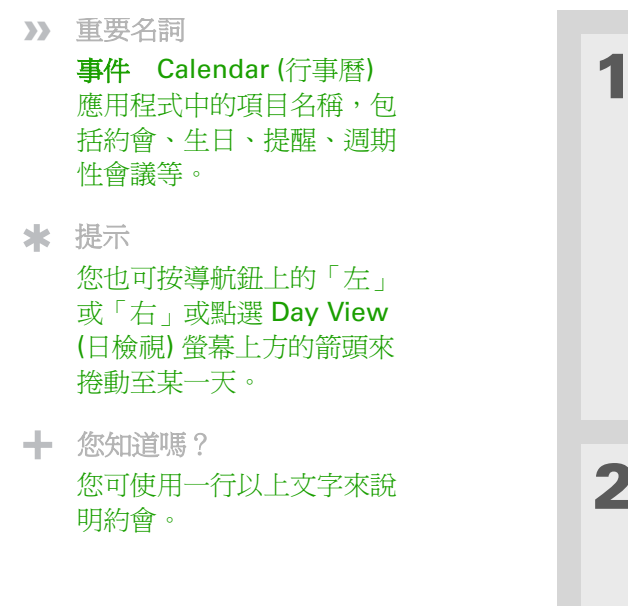

# 安排約會

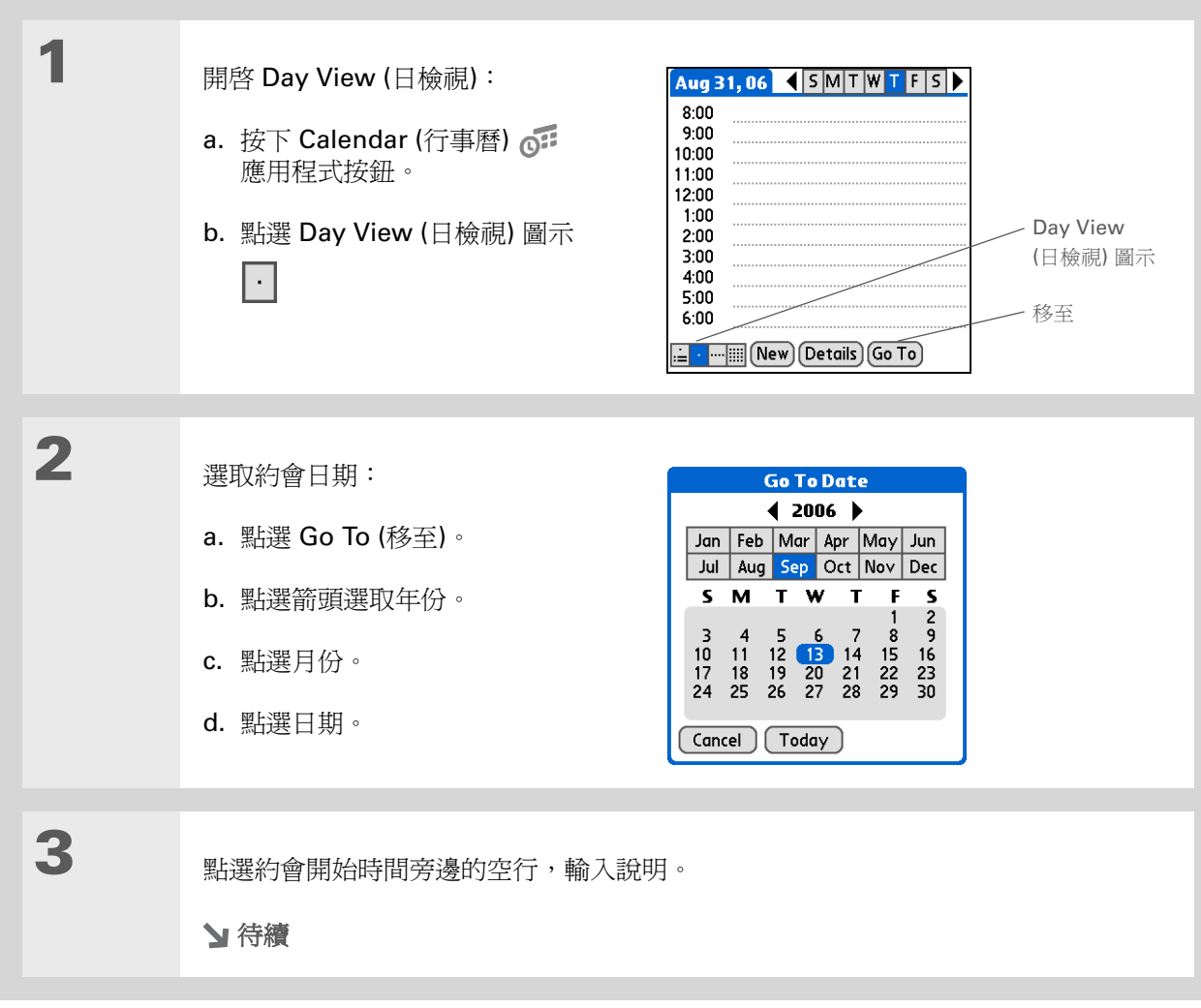

#### 管理行事曆

#### **\*** 提示

若要輸入提醒、假日、紀念 日及其他在特定日期但非特 定時間發生的事件,請點選 [No Time] (無特定時間)。

#### ★ 提示

用色彩區分行事曆。點選說 明旁邊的項目符號,將約會 歸類。每一個類別有自己的 色彩。

# 安排約會

4

如果約會持續時間超過或短於一個小時,請設定持續期間:

a. 點選 [Day View] (日檢視) 中的開始時間。

b. 在 [Set Time] (設定時間) 對話方塊中,點選 [End Time] (結束時間)。

- c. 點選小時與分鐘清單,選取約會的結束時間。
- d. 選取 [OK] (確定)。

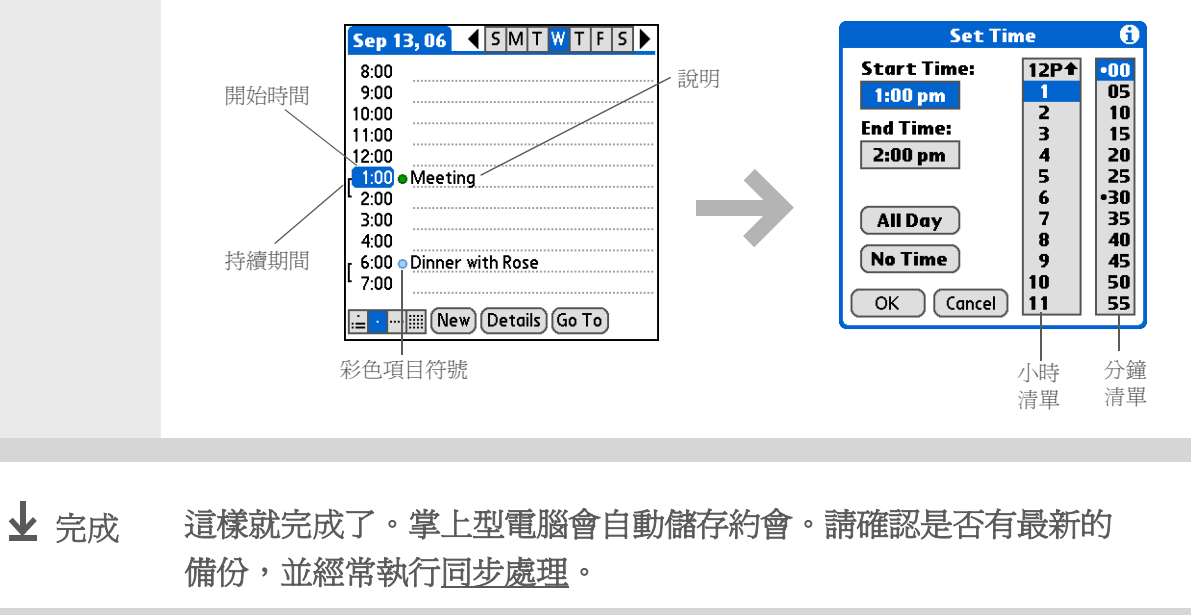

#### 管理行事曆

# 檢查排程

有時您要查看某個特定日期的排程,有時您要查看某週或某月的排程概觀。

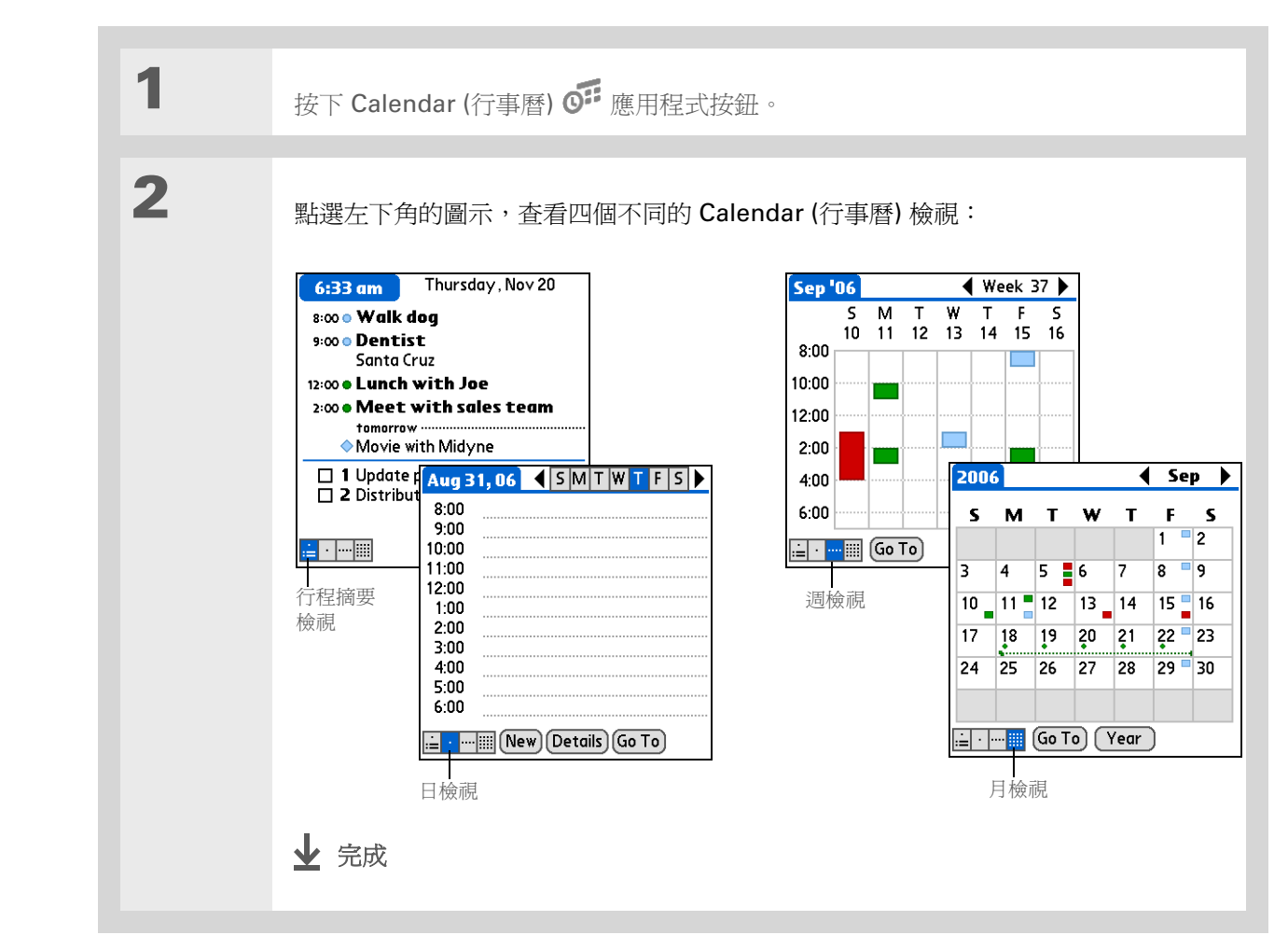

#### **\*** 提示

重複按下 Calendar (行 事曆) 應用程式按鈕, 會循環開啓 [Agenda View] (行程摘要檢視)、 [Day View] (日檢視)、 [Week Veiw] (週檢視) 和 [Month View] (月檢 視)。

#### ★ 提示

您也可顯示 Year View (年 檢視)。點選 [Month View] (月檢視) 中的 [Year] (年份)。

╋ 您知道嗎?

您可在 [Agenda View] (行 程摘要檢視) 中使用喜歡的 照片作爲背景。

#### 管理行事曆

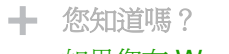

如果您在 World Clock (世界時鐘)中,而不是在 Calendar (行事曆)中設定 鬧鈴聲音,將有更多聲音 選項。

★ 提示

檢查 [Event Details] (事件 詳細資料) 對話方塊中的其 他選項。例如, [Repeat] (重複) 可建立每天、每週、 或以設定的時間間隔重複發 生的事件。

╋ 您知道嗎?

設定鬧鈴後,在事件說明的 右邊會出現一個小鬧鐘。

# 設定鬧鈴

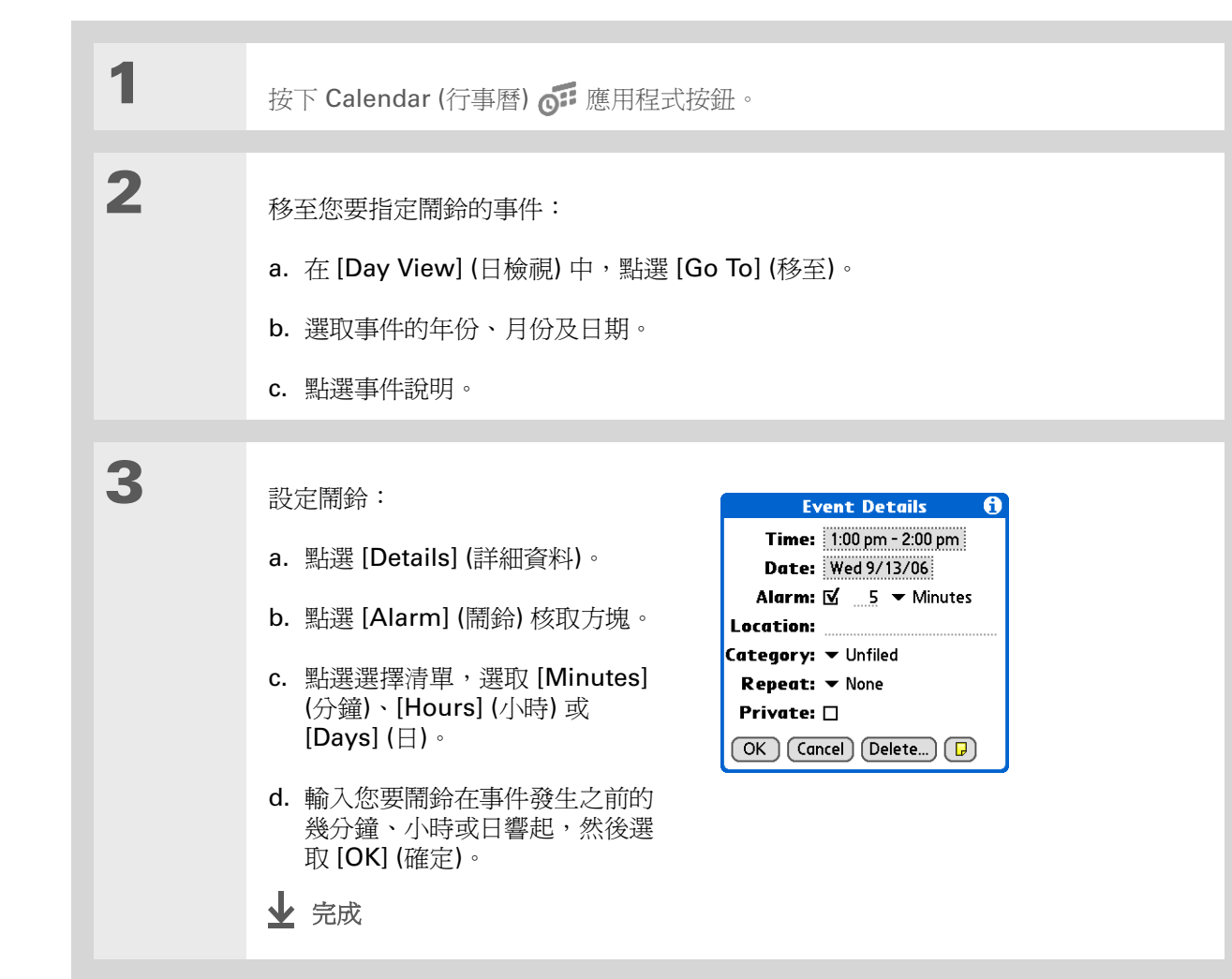

# 管理行事曆

|                                          | 進一步資訊                  |                                                   |  |
|------------------------------------------|------------------------|---------------------------------------------------|--|
| 《使用指南》<br>所有關於掌上型電腦的必要資                  | 移至網路上的《使用指南》,瞭解下列相關主題: |                                                   |  |
| 訊,都在本指南中,如需更多<br>資訊,請瀏覽                  | Calendar<br>(得重展)      | • 對於定期活動,如每週有三天要上健身房,或兩週一次的音樂課等,建立重複事件            |  |
| www.palmOne.com/zire72-<br>handbook_CT ∘ | (1]寺/肖/                | • 預留時段,以便安排渡假或會議等長時間事件                            |  |
|                                          |                        | • 設定顯示選項來選取預設 Calendar (行事曆) 檢視格式和每個檢視將顯示的資訊      |  |
| 支援<br>如果您對使用 Calendar (行事                |                        | • 進行參數設定,以自訂鬧鈴設定並選擇一天的開始與結束時間                     |  |
| 曆) 或掌上型電腦其他功能有任<br>何問題,請瀏覽               |                        | • 加入附註來儲存事件的額外資訊                                  |  |
| 时间起,时倒竟<br><u>www.palmOne.com/asia/</u>  |                        | • 清除舊約會                                           |  |
| <u>support</u> °                         | 類別                     | 按類型歸類事件並用色彩加以區分                                   |  |
|                                          | 隱私                     | 開啓安全性選項,保持事件的隱私性                                  |  |
|                                          | 共用                     | ● 將事件傳送給其他 Palm OS <sup>®</sup> 掌上型電腦的使用者         |  |
|                                          |                        | • 使用掌上型電腦的藍牙技術,將事件傳送到其他 Bluetooth <sup>®</sup> 裝置 |  |
|                                          | 電子郵件                   | 將事件以電子郵件訊息的附件傳送                                   |  |

管理工作

本章內容

建立工作

整理工作

標示工作爲完成

進一步資訊

最成功人士往往也是最忙碌的。如果問他 們如何能夠事事兼顧,多半的回答都是: 「我把要做的工作列成清單。」而您的掌 上型電腦便提供了 Tasks (工作)應用程 式,讓您將待辦事項列成清單。

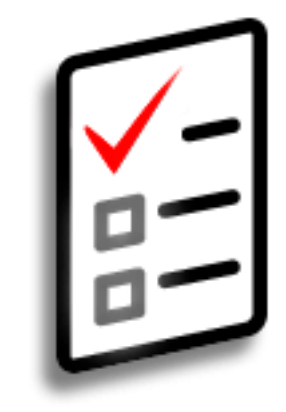

Tasks (工作) 的優點

• 設定優先順序

• 追蹤最後期限

• 專注重點事項

#### 第6章

#### 管理工作

建立工作

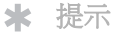

如果目前沒有選取任何工作,您可在 Graffiti® 2 (手寫板)輸入區域上書寫來建立新工作。

#### **\*** 提示

爲選定的工作設定開鈴。點 選 [Details] (詳細資料)、 [Alarm] (鬧鈴) 方塊,再點 選 [Alarm] (鬧鈴) 核取方 塊,輸入鬧鈴設定値,然後 選取 [OK] (確定)。

#### ★ 提示

您可將工作傳送給任何掌 上型電腦有紅外線通訊埠 的使用者。只需<u>開客</u> [Record] (記錄) 功能表並 選取 [Beam Item] (傳送項 目) 或 [Beam Category] (傳送類別)。

#### 1 移至 [Home] (首頁) 🛞 畫面,然後選取 [Tasks] (工作) 🔑 . 2 建立工作: All Date Category Tasks 2 Distribute meeting notes 11/6! 1 Update project schedule 11/7 2 Oil change 11/10 - 到期日 a. 點選 [New] (新增)。 □ 1 Pay bills 11/14 2 Get football tickets 11/14 **b.** 輸入工作的說明。 **3** Buy anniversary gift for 11/26 - 完整說明 Midyne & Greg □ 1 Submit monthly accruals 11/27 □ 1 □ 4 Call painter 新增工作 🛛 4 Wash car \_ - 優先順序數字 New Details... ) 🕞 3 [&] 選擇性 指定優先順序和到期日: a. 點選優先順序數字,然後選取一個數字(1表示最重要)。 b. 點選到期日,接著從清單中選取一個日期,或選取 [Choose Date] (選擇日期) 來從 行事曆中選取日期。 ★ 完成 這樣就完成了。您的掌上型電腦會自動儲存工作。請確認是否有最新的 備份,並經常執行同步處理。

## 管理工作

# 整理工作

有時您可能要查看所有待辦事項,而有時您可能只想查看某一類型的工作。

1 移至 [Home] (首頁) 🕋 畫面,然後選取 [Tasks] (工作) 🐴 。 2 在 [Tasks] (工作) 清單中, 選取下列選項之一: All (所有) 顯示所有工作。 **Date (日期)** 顯示特定時段內已到期的工作。點選右上方的選擇清單來選取 [Due Today] (今日到期)、[Last 7 Days] (最近 7 天)、[Next 7 Days] (未來 7 天) 或 [Past Due] (過去到期)。 Category (類別) 顯示指定為所選取類別的工作。點選右上方的選擇清單來選取不同 的類別。 All Date Category All Date Category All Date Category Tasks Tasks Tasks Due Today - 1 Business 2 Distribute meeting notes 11/6! □ 1 Update project schedule 11/7 2 Distribute r Last 7 Days - 2 2 Distribute mee Personal 
 2 Oil change
 11/10

 1 Pay bills
 11/14

 2 Get football tickets
 11/14

 3 Buy anniversary gift for
 11/26
 □ 1 Update pro Next 7 Days - 3 □ 1 Update projec<sup>.</sup> Unfiled Past Due - 1 1 Submit monthl Edit Categories... Midyne & Greg □ 1 Submit monthly accruals 11/27 🗖 4 Call painter **4** Wash car \_ New Details... 🕞 New Details... ) 🕞 New Details... 🕞 ↓ 完成

★ 您知道嗎? 過期工作的到期日旁邊會有 一個驚嘆號(!)。

★ 提示

[Task Preferences] (工作參 數設定) 的設定可控制哪些 工作會出現在[Tasks] (工作) 清單上,如已完成或到期的 工作等。若要改變這些設定 值,請<u>開啓[Options] (選</u> <u>項)功能表</u>並選取 [Preferences] (參數設定)。

★ 提示

選取 [Category] (類別) 選擇清單中的 [Edit Category] (編輯類別) 來 新增一個類別。

#### 第6章

# 管理工作

# 標示工作爲完成

勾選工作的核取方塊就表示您已經完成該項工作。

| 1 | 移至 [Home] (首頁) 🛞 畫面,然後選 | 取 [Tasks] (工作) 🗾 。                                                                                                    |
|---|-------------------------|----------------------------------------------------------------------------------------------------|
| 2 | 選取工作左邊的核取方塊。            | Tasks       All       Date       Category         ✓       Personal         ✓       4 Wash car       11/7         ✓       2 Oil change       11/7         □       1 Pay bills       11/14         □       3 Buy anniversary gift for       11/26         Midyne & Greg       –         □       4 Call painter       – |

★ 提示

您可設定 Task Preferences (工作參數設定)來記錄工作 完成日期,也可顯示或隱藏 已完成的工作。若要改變這 些設定值,請<u>開啓</u> [Options] (選項)功能表 選取 [Preferences] (參數設 定)。

### 第6章

# 管理工作

|                                                    | 進一步資源    | <b>天</b>                                                          |
|----------------------------------------------------|----------|-------------------------------------------------------------------|
| 《使用指南》<br>所有關於 掌上型電腦的必要資                           | 移至網路上的《個 | <b></b> 使用指南》,暸解下列相關主題:                                           |
| 訊,都在本指南中,如需更多<br>資訊,請瀏覽<br>www.palmOne.com/zire72- | 工作       | <ul> <li>對於定期要做的事情,如每個星期四晚上倒垃圾,或每週整理狀況報告等,可建<br/>立重複工作</li> </ul> |
| handbook_CT ∘                                      |          | • 將工作當作提醒使用時設定鬧鈴                                                  |
| 支援<br>加思你對使用 Tacks (工作) 或                          |          | • 設定參數設定來選擇要哪些工作出現在 [Tasks] (工作) 清單上、是否要追蹤完成<br>日期以及播放何種鬧鈴聲音      |
| 掌上型電腦其他功能有任何問                                      |          | • 加入附註來儲存工作的額外資訊                                                  |
| 題,請瀏覽<br><u>www.palmOne.com/asia/</u>              | 隱私       | 啓用安全性選項來保護工作的隱私性                                                  |
| <u>support</u> •                                   | 電子郵件     | 將工作當作電子郵件訊息的附件傳送                                                  |
|                                                    | 共用       | • 將工作傳送給其他 Palm OS <sup>®</sup> 掌上型電腦的使用者                         |

• 使用掌上型電腦的藍牙技術,將工作傳送到其他 Bluetooth<sup>®</sup> 裝置

書寫記事

本章內容

建立記事

檢視和編輯記事

進一步資訊

您的掌上型電腦含有用來儲存最常見類型 資訊(如連絡人名字和電話號碼、約會等) 的應用程式。Memos(記事)這個工具是 用來記錄對您有意義但不屬於這些類別的 資訊。從會議筆記到食譜和最愛的引文, Memos(記事)提供一種快速且簡便的方 式來輸入、儲存並共用重要資訊。

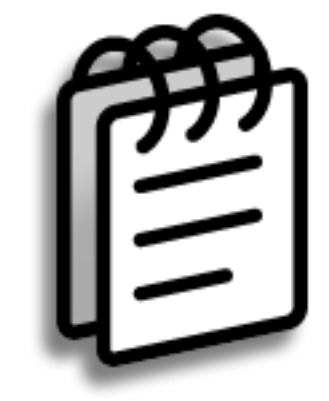

Memos (記事) 的優點

• 儲存基本但難以記住的資訊

• 輕鬆擷取並共用資訊

#### 第7章

#### 書寫記事

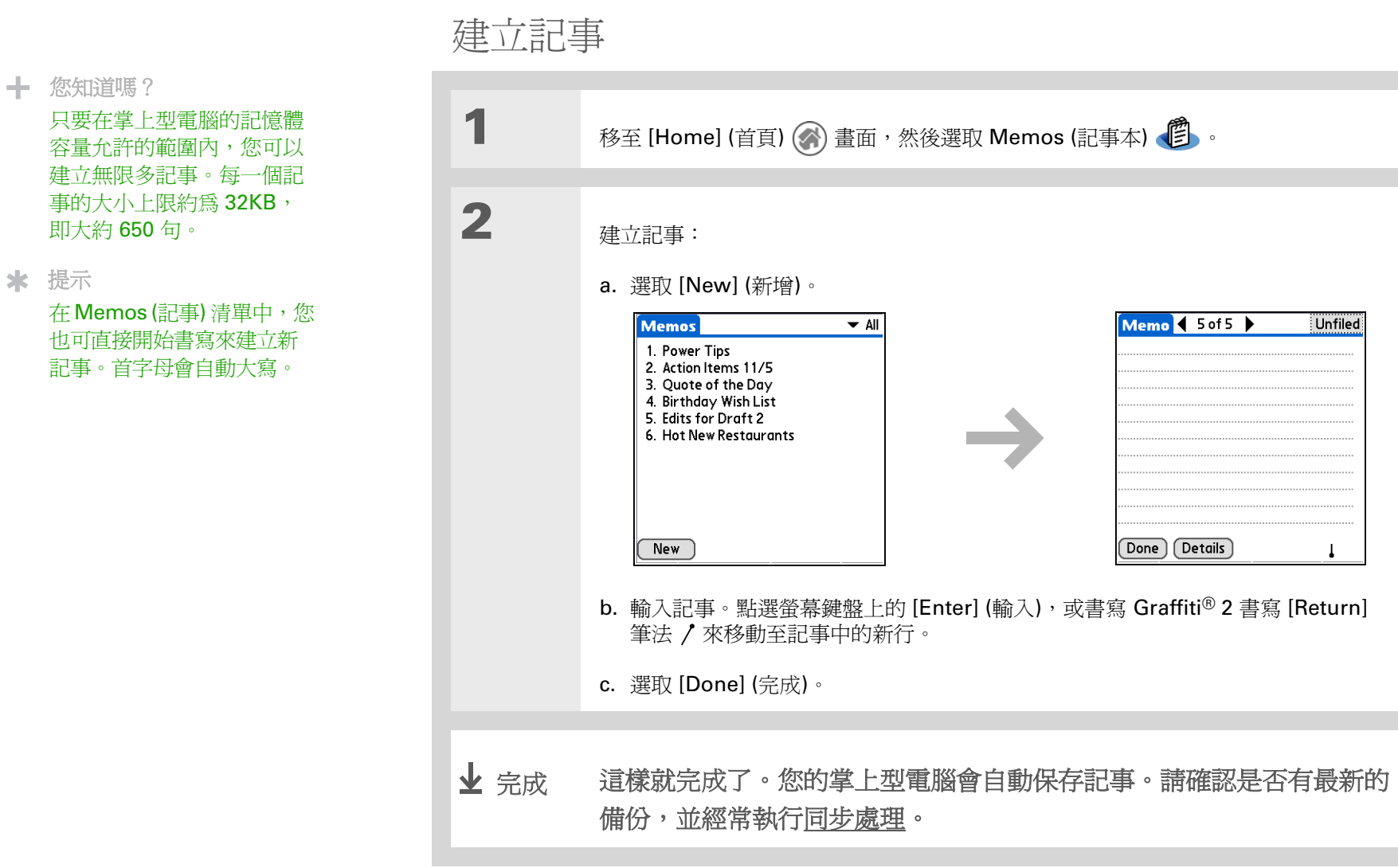

#### 第7章

#### 書寫記事

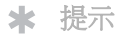

Memos (記事) 清單顯示每 一個記事的首行,因此請 確定首行是您能辨識的一 些文字。

+ 您知道嗎?

您可將掌上型電腦連接至攜 帶式鍵盤來連續輸入記事, 而無需到處背負著沉重的筆 記型電腦。您可購買各種不 同的攜帶式鍵盤。

**★** 提示

您可在 Memos (記事) 中 變更文字大小,以增強可 讀性。

| 檢視和編輯記事 |  |
|---------|--|
|---------|--|

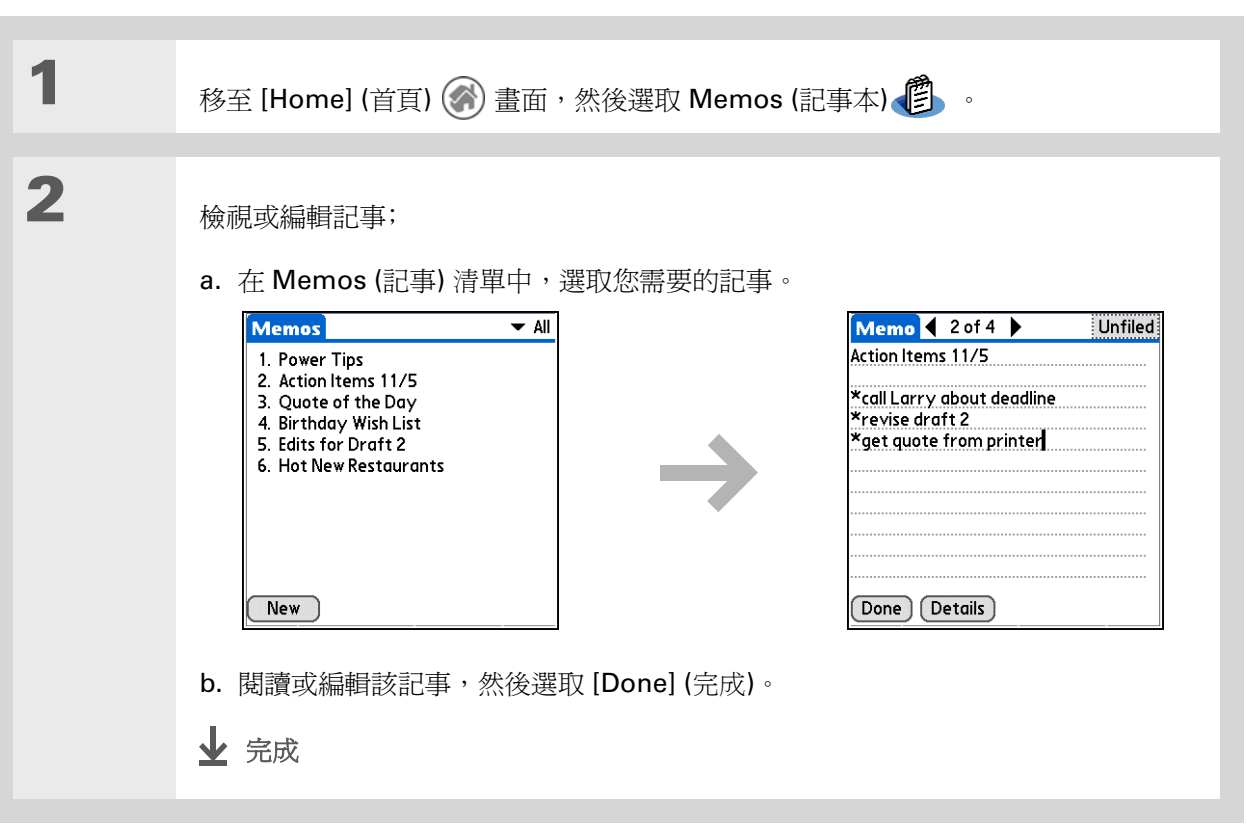

# 第7章

### 書寫記事

|                                               | 進一步資訊    |                                                                                      |  |
|-----------------------------------------------|----------|--------------------------------------------------------------------------------------|--|
| 《使用指南》<br>所有關於堂上刑雷腦的必要答                       | 移至網路上的《個 | <b>吏</b> 用指南》,暸解下列相關主題:                                                              |  |
| 訊,都在本指南中,如需更多<br>資訊,請瀏覽。                      | 記事       | ● 刪除記事                                                                               |  |
| <u>www.palmOne.com/zire72-</u><br>handbook_CT |          | <ul> <li>進行同步處理以將記事傳送至電腦,您便可從記事中剪下文字並將其貼上如</li> <li>Microsoft Word 等應用程式中</li> </ul> |  |
|                                               | 類別       | 按類別將記事分門別類並並排序,方便管理                                                                  |  |
| 文援<br>如果您對使用 Memos (記事)                       | 隱私       | 開啓安全性選項,保持記事的隱私性                                                                     |  |
| 或掌上型電腦其他功能有任何<br>問題,請瀏覽                       | 共用       | • 將記事傳送給其他 Palm OS <sup>®</sup> 掌上型電腦的使用者                                            |  |
| www.palmOne.com/asia/                         |          | • 使用掌上型電腦中的藍牙技術將記事傳送到其他 Bluetooth <sup>®</sup> 裝置                                    |  |
|                                               | 電子郵件     | 將記事當作電子郵件訊息的附件傳送                                                                     |  |

書寫速記

本章內容

### 建立速記

檢視和編輯速記

#### 進一步資訊

需要快速記下電話號碼或給自己的提醒 嗎?現在不用手忙腳亂地尋找碎紙片,只 要將重要提醒寫在 Note Pad (速記本)中 即可。您可以使用 Note Pad (速記本)記 錄任何可以用筆和紙記下的資訊。Note Pad (速記本)讓您可自由手繪或手寫速 記,這樣比在掌上型電腦上建立記事速度 更快、更靈活。

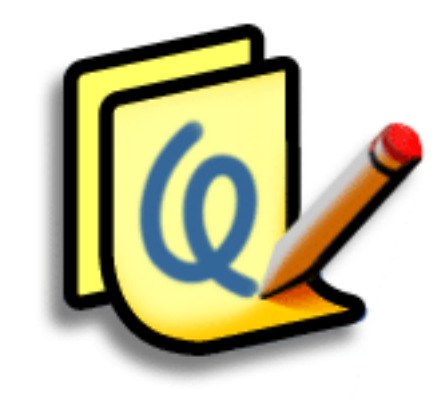

Note Pad (速記本) 的優點

- 無需費力學習
- 即時記錄資訊
- 一圖勝千言
- 設定鬧鈴時看到提醒

#### 第8章

#### 書寫速記

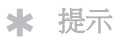

您可改變筆和紙(背景)的 色彩。從Note Pad (速記 本)的清單畫面中<u>開啓</u> [Options] (選項)功能表, 選取 [Preferences] (參數 設定),然後點選 [Colors] (色彩)。

- ★ 提示 點選筆形選擇器來改變筆尖 寬度或選擇橡皮擦。
- ╋ 您知道嗎?

馬速記設定**開**鈴,作爲提醒 之用。

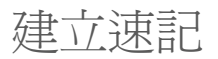

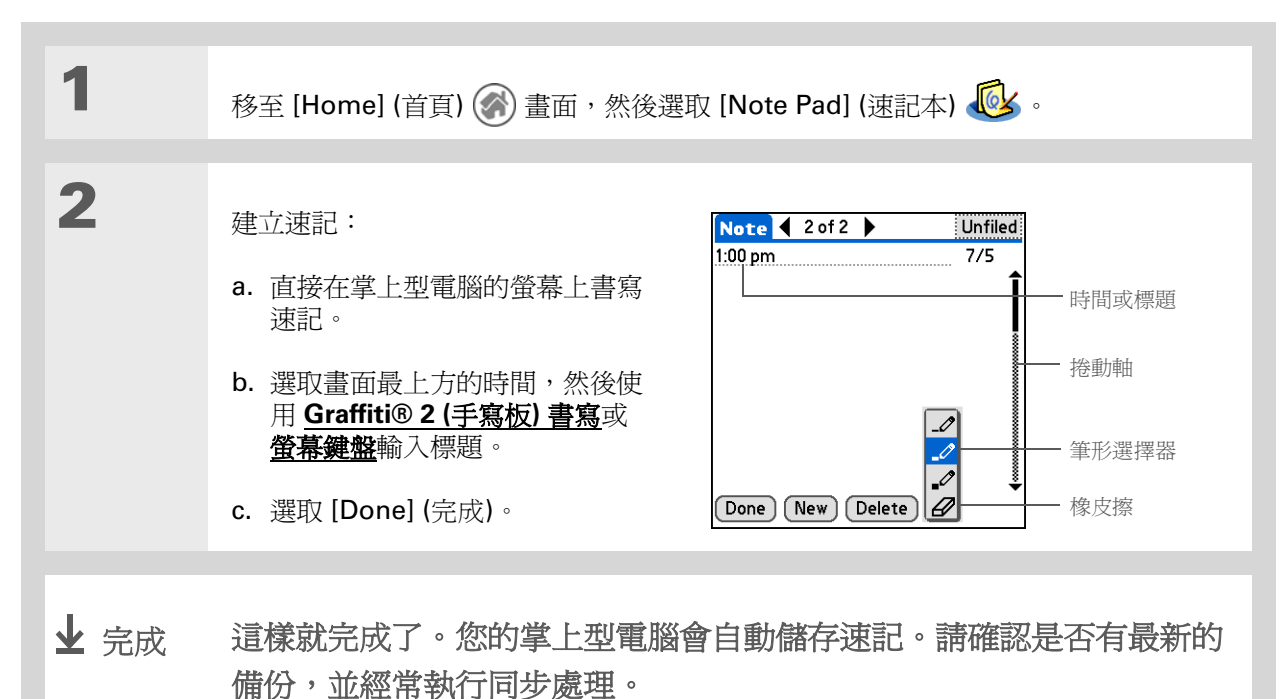

### 第8章

### 書寫速記

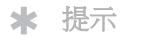

編輯速記時,您可完全清除 畫面。開<u>格 [Edit] (編輯)</u> <u>功能表</u>並選取 [Clear Note] (清除速記)。

或者,若要完全刪除速記, 請開啓該速記,然後點選 [Delete] (刪除)。

| 檢硯相編輯迷記 |
|---------|
|---------|

| 1 | 移至 [Home] (首頁) 🛞 畫面,然後選取 [Note Pad] (速記本) 極 。                                                                                                    |
|---|----------------------------------------------------------------------------------------------------|
| 2 | 選取速記:<br>a. 選取 [Done] (完成) 來顯示 [Note Pad] (速記本) 清單。<br>b. 選取您要檢視或編輯的速記。<br>Note Pad val<br>Note Pad val<br>Note Pad val<br>Note Pad val<br>Note Pad val<br>Note Pad val<br>Note Core val<br>Societies val<br>Societies val<br>S |
| 3 | 閱讀或編輯該速記,然後選取 [Done] (完成)。<br>✔ 完成                                                                                                    |

#### 第8章

#### 書寫速記

《使用指南》 所有關於掌上型電腦的必要資 訊,都在本指南中,如需更多 資訊,請瀏覽 www.palmOne.com/zire72handbook CT。

支援 如果您對使用 Note Pad (速記 本) 或掌上型電腦其他功能有 任何問題,請瀏覽 www.palmOne.com/asia/ support。

# 進一步資訊

移至網路上的《使用指南》,瞭解下列相關主題:

 速記本
 將速記當作提醒使用時設定鬧鈴

 類別
 將速記將語音記事分門別類並排序,方便管理

 隱私
 啓用安全性選項來保護速記的隱私性

 共用
 •將速記傳送給其他 Palm OS<sup>®</sup> 掌上型電腦的使用者

 • 使用掌上型電腦的藍牙技術,將速記傳送到其他 Bluetooth<sup>®</sup> 裝置

 電子郵件
 將速記當作電子郵件訊息的附件傳送

錄製語音記事

本章內容

## 建立語音記事

聽取語音記事

進一步資訊

老電影中常看到老闆叫秘書進來幫他「記錄事項」。但是假如您沒那麼好運,有這樣的秘書,或是正好靈光乍現,有個絕佳的行銷點子,但秘書又不在,Voice Memo (語音記事)就是您的最佳幫手。

Voice Memo (語音記事) 可讓您直接在掌 上型電腦錄製並播放記事、行程事項及其 他重要的想法。在前往辦公室的途中,您 可以錄下客戶會議備註,然後透過電子郵 件傳給助理謄寫下來。或是在語音記事中 設定鬧鈴,提醒自己不要忘記處理重要的 待辦事項。

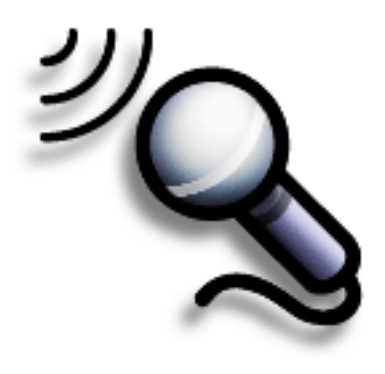

# 語音記事的優點

- 隨手記下靈感
- 用無線方式將記事傳送給同事
- 同步處理語音記事,將其備份在電腦上

### 錄製語音記事

# ★ 提示

如果您要錄製較長的語音記 事,又不想全程按住按鈕,可 以使用不同的語音記事錄製程 序,即暫停與繼續錄音。

**\*** 提示

為了最佳效果,在錄製語音時,嘴對著掌上型電腦的距離應不超過1呎左右。

# 建立語音記事

| 1    | 按住掌上型電腦側邊的 Voice Memo (語音記事) 應用程式按鈕 癸 。 聽到提示音,<br>表示可以開始錄音。                                                           |
|------|----------------------------------------------------------------------------------------------------|
|      |                                                                                                    |
| 2    | 錄製語音記事:<br>a. 面向掌上型電腦,開始說話。錄製期間持續按住 [Voice Memo] (語音記事) 按鈕。<br>b. 當您完成錄音時,放開 [Voice Memo] (語音記事) 按鈕。聽到提示音,表示停止<br>錄音。 |
|      |                                                                                                    |
| 3    | 選取 [Done] (完成)。                                                                                                    |
|      |                                                                                                    |
| 业 完成 | 這樣就完成了。您的掌上型電腦會自動保存語音記事。請確認是否有<br>最新的備份,並經常執行 <u>同步處理</u> 。                                                           |

#### 錄製語音記事

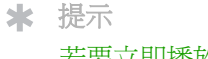

若要立即播放語音記事,請 選取 [Play] (播放)。

**\*** 提示

在聽取語音記事時,可選取 喇叭圖示,然後按導航鈕上 的「上」或「下」來調整 音量。

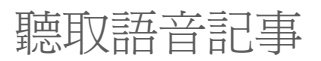

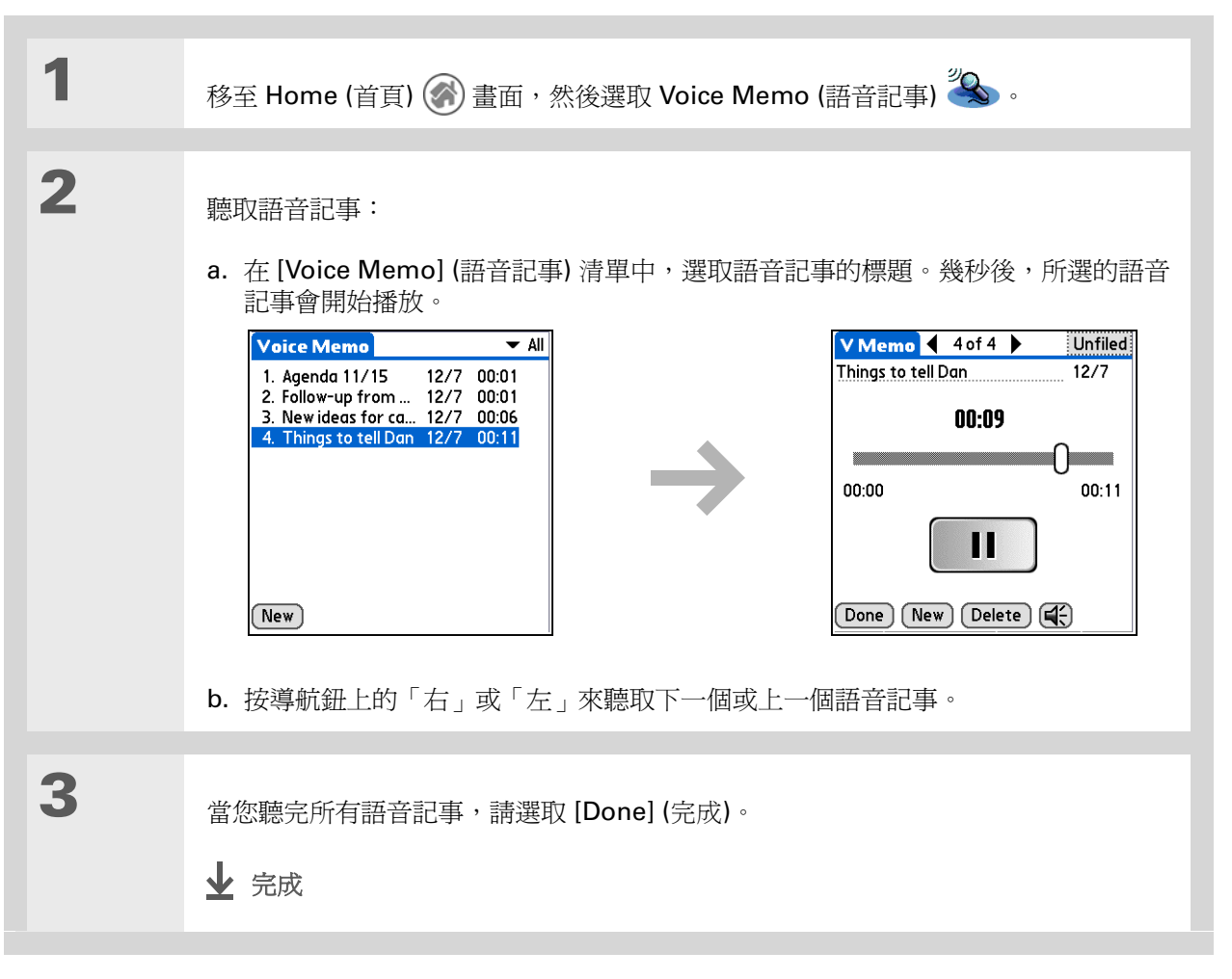

# 第9章

# 錄製語音記事

|                                          | 進一步資訊    |                                                      |
|------------------------------------------|----------|------------------------------------------------------|
| 《使用指南》<br>所有關於 掌上型電腦的必要資                 | 移至網路上的《伯 | 史用指南》,暸解下列相關主題:                                      |
| 訊,都在本指南中,如需更多<br>資訊,請瀏覽                  | 語音記事     | • 暫停與繼續錄製語音記事                                        |
| www.palmOne.com/zire72-<br>handbook_CT ∘ |          | • 在擴充卡上儲存語音記事                                        |
|                                          |          | • 為語音記事設定開鈴                                          |
| 支援                                       | 類別       | 將語音記事分門別類並排序,方便管理                                    |
| 如果您對使用 Voice Memo 或<br>掌上型電腦其他功能有任何問     | 隱私       | 啓用安全性選項來保護語音記事的隱私性                                   |
| 題,請瀏覽<br>www.palmOne.com/asia/           | 共用       | <ul> <li>與其他 palmOne 奔邁™ 掌上型電腦使用者傳送交換語音記事</li> </ul> |
| support •                                |          | •利用掌上型電腦上的藍牙技術,將語音記事傳送到其他 Bluetooth <sup>®</sup> 裝置  |
|                                          | 電子郵件     | 將語音記事當作電子郵件訊息的附件傳送                                   |

#### 第10章

# 拍攝並檢視照片和影片

# 本章內容

#### 支援的檔案類型

調整相機設定

#### 拍攝照片

#### 錄製影片

#### 檢視照片或影片

#### 將照片或影片整理到相本中

#### 分享照片和影片

#### 進一步資訊

一張照片可以勝過千言萬語,但如果有數 千張照片或影片要整理,那該怎辦呢?或 者,在某些精彩時刻急需立刻拍攝照片或 影片時,又該怎辦呢?

您的掌上型電腦內建有相機,能夠快速拍 攝照片和影片,而 palmOne™ 奔邁的媒 體功能又可方便您檢視和整理靜態照片及 影片。您可以將最喜歡的照片保留在掌上 型電腦中,選取一張照片作為背景,它可 以作為主畫面和行事曆中行程摘要檢視的 背景,另外您還可以將照片加入連絡人項 且。

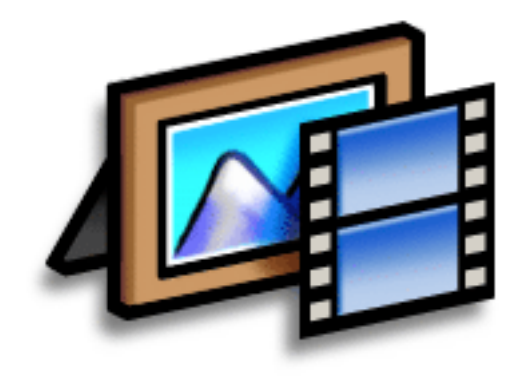

# 掌上型電腦媒體功能的優點

- 絕不會錯過欣賞的人事物
- 迅速捕捉精彩瞬間
- 方便整理照片和影片
- 使用擴充卡 (需另外選購) 儲存影片和 更多的照片

#### 拍攝並檢視照片和影片

★ 提示

您可以透過**同步處理**,將掌 上型電腦所拍攝的照片和影 片傳送到您的電腦上。

Windows:若要在 Windows 電腦上檢視照片 或影片,請開啓 Palm<sup>®</sup> Desktop 軟體,然 後按一下 [Media] (媒體), 再按兩下要檢視的照片或 影片。

# 支援的檔案類型

拍攝照片時,您可以將照片直接儲存到掌上型電腦,或是插入擴充槽的<u>擴充卡</u>(需另外選購)上。照片會以 JPG 格式儲存。

### [!] 重要說明: 您只能將影片錄製並儲存到擴充卡上。影片會以 ASF (MPEG-4) 格式儲存。

無論是用數位相機拍攝的照片,或是在網路上找到的照片,掌上型電腦上都可能有辦法顯示。您可以在掌上型電腦中或是插入擴充槽的擴充卡,檢視 JPG、BMP、TIFF (未經壓縮)和 GIF等常見格式的照片。您也可以在電腦上的palmOne 奔邁媒體桌面應用程式中,以照片的原始格式檢視照片。

您可以使用 MPEG-1 與 ASF (MPEG-4) 檔案格式的擴充卡,在掌上型電腦上檢視影片。如果要檢視其它格式的影片,請將影片轉換為掌上型電腦可以播放的格式。在 Windows 中,請使用 palmOne Media 桌上型應用程式進行轉換;然後同步處理。

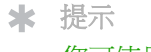

您可使用繪圖工具在照片上 加入註解,來自訂掌上型電 腦所拍攝或檢視的照片。

# 拍攝照片

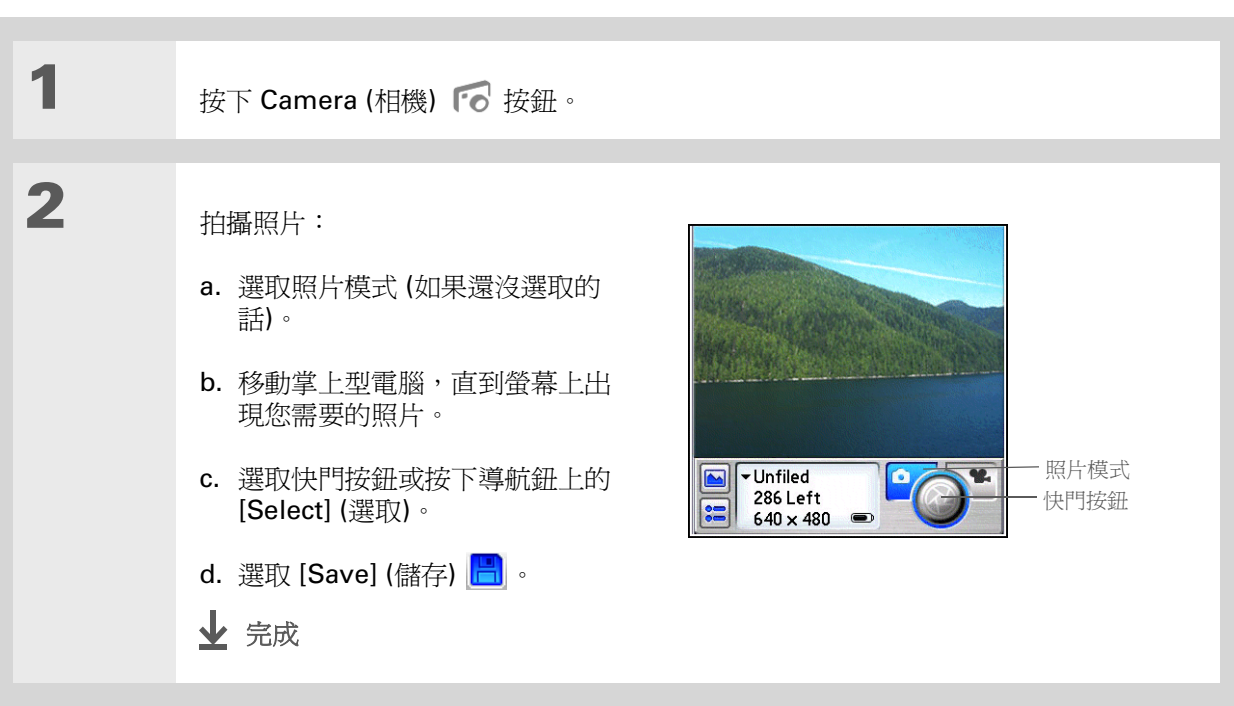

# 錄製影片

[!] 重要說明: 您只能將影片檔案錄製並儲存到插入擴充槽的<u>擴充卡</u>(需另外選購)中。您不能將影片 檔案直接儲存在掌上型電腦中。

**★** 提示

在錄製時,請選取暫停按鈕 暫停錄製。選取錄製按鈕繼 續錄製。

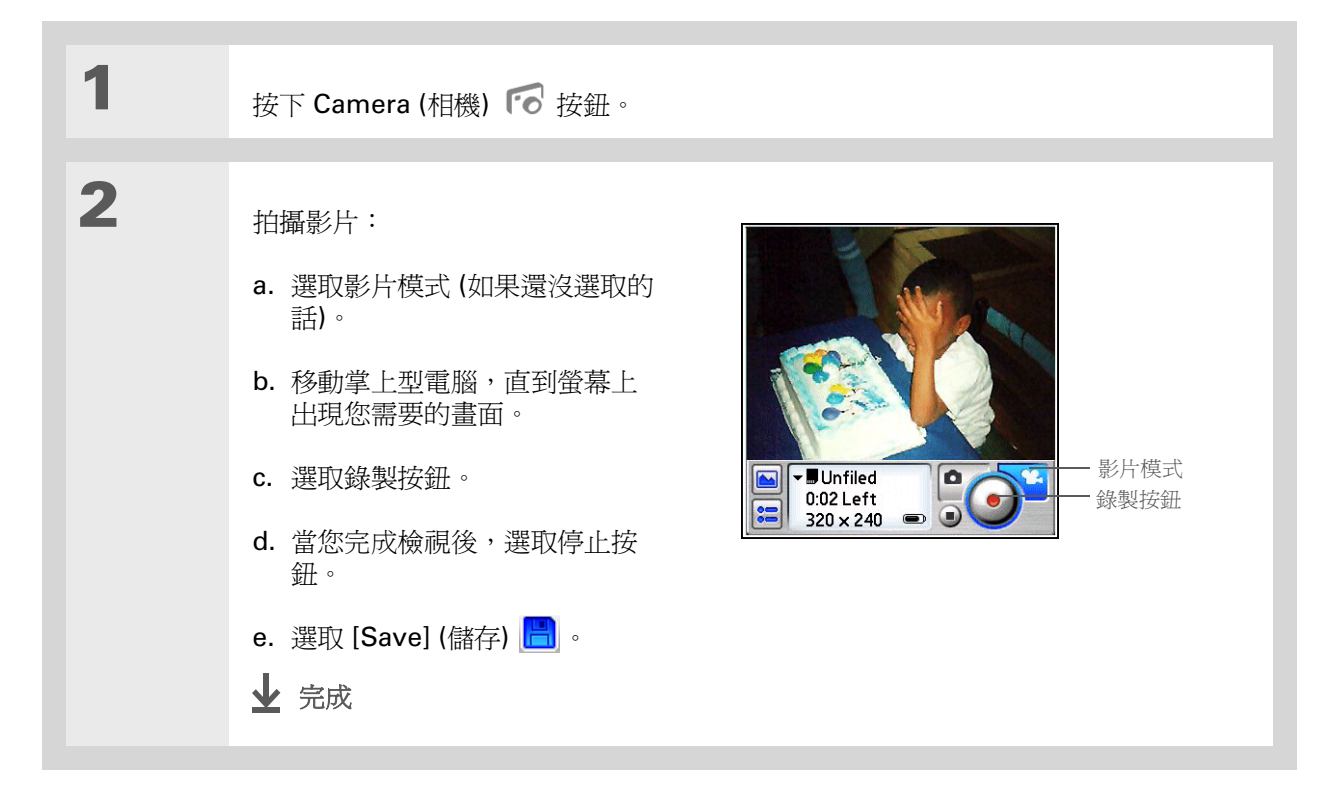

# 拍攝並檢視照片和影片

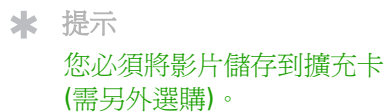

**\*** 提示

選取設定畫面上的 [Advanced] (進階) 選項, 來調整相機的進階設定, 如亮度等。

| 調整相機設定 |
|--------|
|--------|

| 1 | 按下 Camera (相機) 🕫 按鈕。                                                                                |
|---|----------------------------------------------------------------------------------------------------|
| 2 | 調整相機設定:<br>a. 選取照片或影片模式,然後選取 [Options] (選項) 按鈕。                                                     |
|   | b. 選取您所需的選項:<br>White balance (白平衡) 根據您的拍攝主題選取光度。                                                   |
|   | Effects (效果) 為您的照片選取效果,例如黑白效果。                                                                      |
|   | 但解析度越高,儲存照片或影片的檔案也就越大。<br>Save To (儲存到) (只適用於照片)選取要將照片直接儲存到掌上型電腦還是擴充卡。                              |
|   | Review photos/video (檢視照片/影片) 選取是否要在儲存照片或影片之前進行檢視。<br>Date stamp (日期戳記) (只適用於照片) 選取是否要標記拍攝照片的日期與時間。 |
|   | ▶待續                                                                                                 |

# 調整相機設定

| 待續。 | Auto naming (自動命名) 選取 [Custom] (自訂) 來為照片和影片指定新的命名系統<br>(預設為 photo_mmddyy_xxx),然後輸入新的自動命名名稱。 |
|-----|---------------------------------------------------------------------------------------------|
|     | Digital zoom (數位變焦) (只適用於照片)如果您不想在拍攝照片時使用變焦鏡頭,請選取 [Disabled] (停用)。                          |
|     | Shutter sounds (快門聲音) 如果您不想在拍攝照片或錄製影片時聽到聲音,請選取<br>[Off] (關閉)。                               |
|     |                                                                                             |
| 3   | 選取 [Done] (完成)。<br>业 完成                                                                     |
#### **\*** 提示

如果相機已經開啓,您可以 點選畫面左邊的 [View Photos] (檢視照片) 按鈕來 開啓 palmOne 奔邁Media (媒體)應用程式,或是按下 [Camera] (相機)應用程式。

╋ 您知道嗎?

如果您或朋友使用有 SD 記 憶卡的數位相機,那麼您可 以將此卡插入擴充槽,然後 在掌上型電腦上檢視照片。

#### ★ 提示

選取 [Slide Show] (投影片 放映) 可一張接一張自動顯 示相本中的所有照片和影 片。點選任一張照片或影 片,可停止幻燈片的放映。 檢視照片或影片

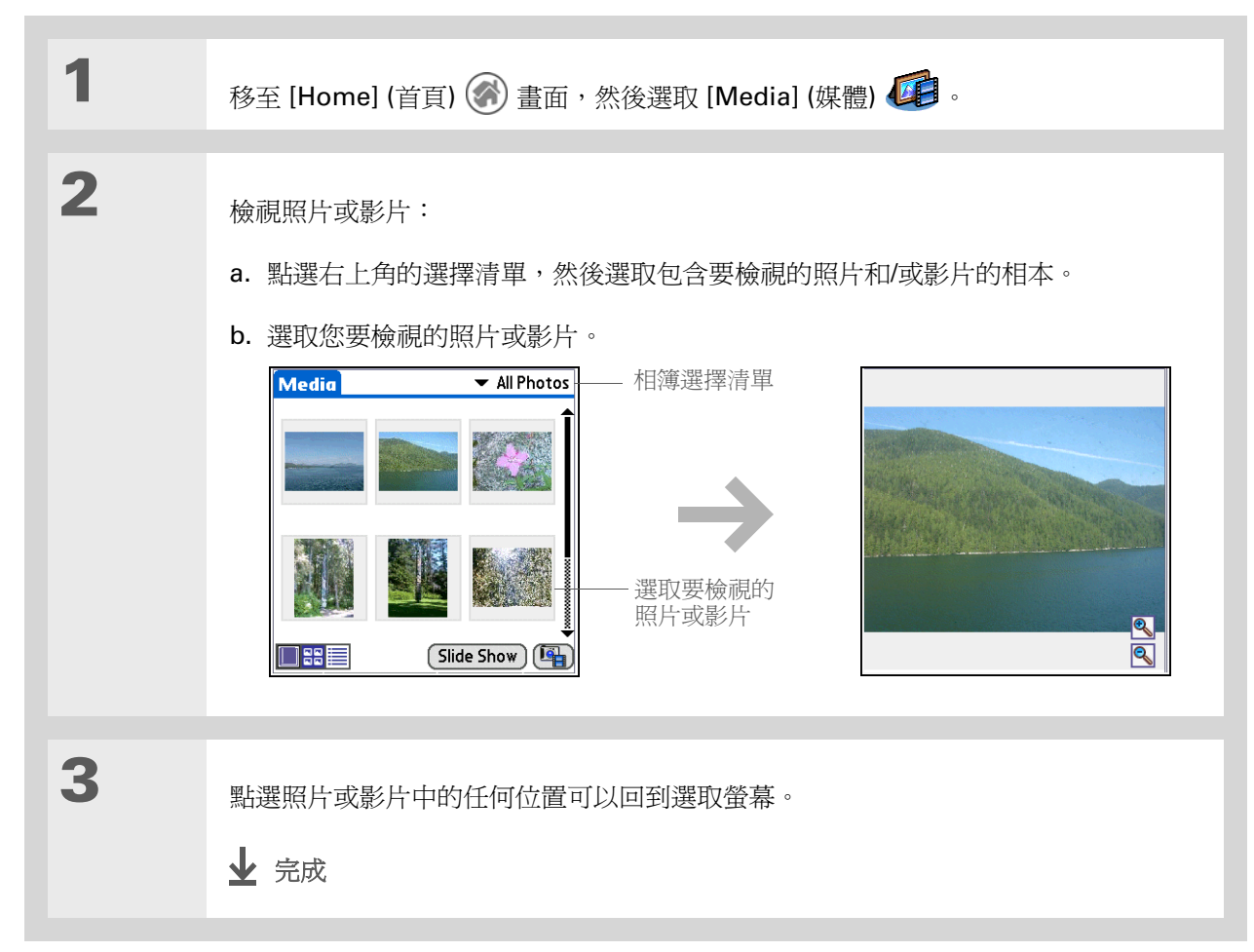

#### 拍攝並檢視照片和影片

**\*** 提示

您只能將掌上型電腦中的照 片加入該掌上型電腦中的相 本。同樣地,您只能將擴充 卡中的照片加入該擴充卡中 的相本。

# 將照片或影片整理到相本中

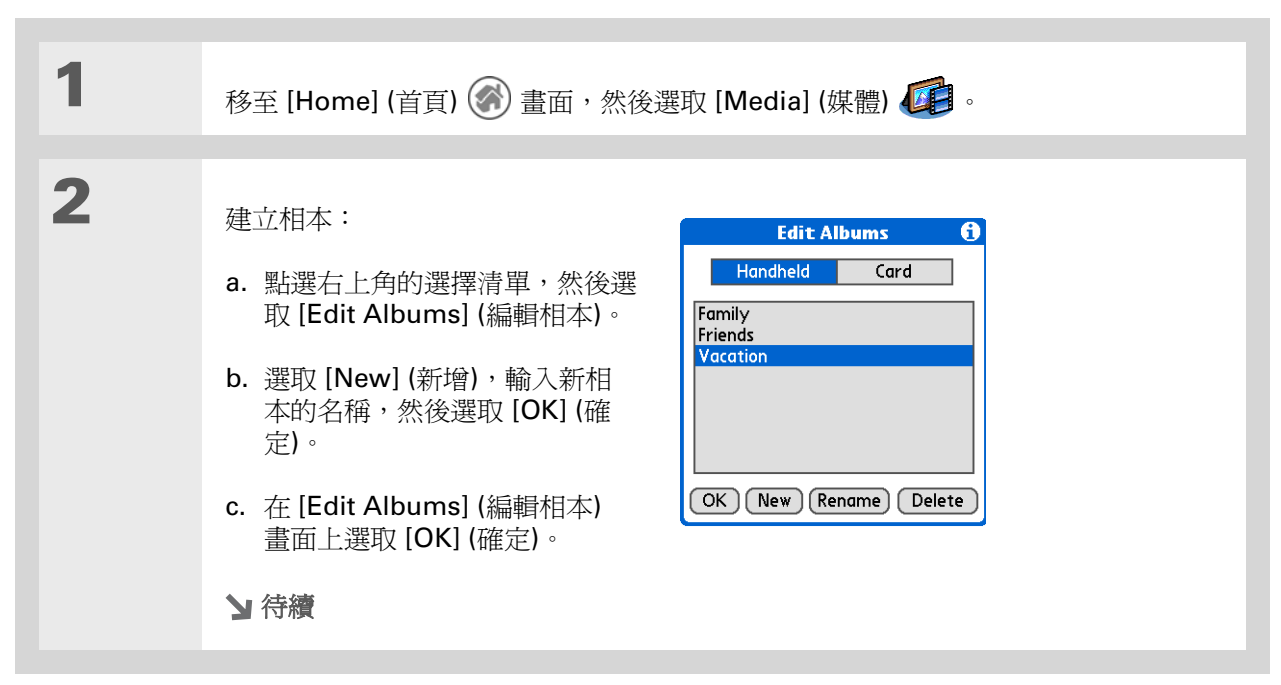

將照片或影片整理到相本中

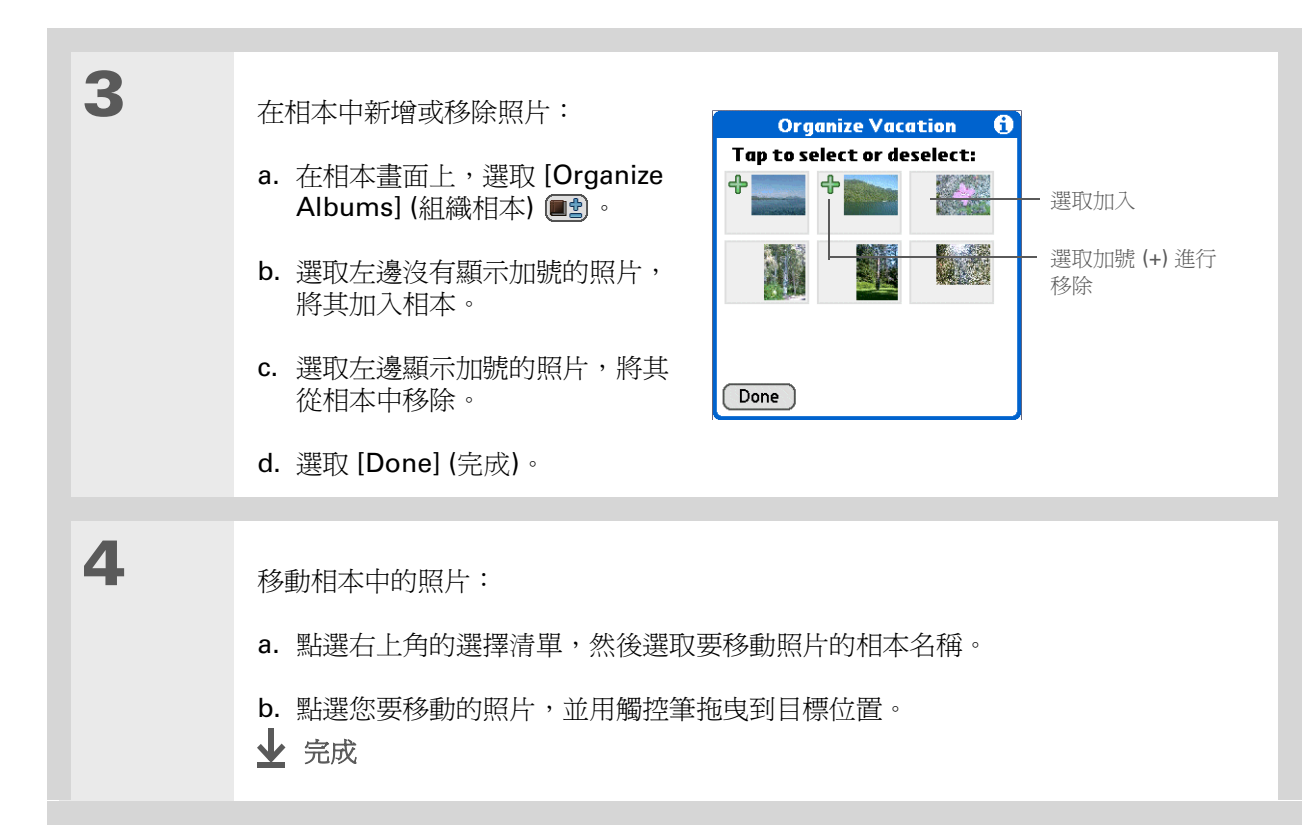

★ 提示 如果您不在要整理的相本 中,請點選右上角的選擇 清單,然後選取您要整理 的相本。 ╋ 您知道嗎?

您也可以透過 palmOne 奔邁 Media (媒體) 桌面應 用程式輕鬆傳送照片。如 需相關資訊,請參閱線上 桌面說明。

# 分享照片和影片

您可以很容易地與家人和朋友分享照片。使用掌上型電腦內建的 Bluetooth<sup>®</sup> 技術,以無線方式將照片和影片傳送到傳送範圍以內的其他藍牙裝置。

[!] 重要說明: 您必須先在掌上型電腦上設定電話連線,然後才能以無線方式傳送照片和影片。

您也可以使用以下任一方法分享照片和影片:

- 附加照片或影片到電子郵件訊息中。
- 建立多媒體訊息,其中包含有照片。
- **傳送照片或影片**給其他 Palm OS<sup>®</sup> 掌上型電腦使用者。

▶ 附註 傳送照片或影片檔案可能需要一些時間,在用此方法進行傳送時請耐心等待。

• 使用<u>同步處理</u>在掌上型電腦與電腦之間相互複製照片或影片。

#### 拍攝並檢視照片和影片

╋ 您知道嗎?

大多數應用程式最左邊的功 能表都會顯示 [Send] (傳送) 指令。您可使用該指令來傳 送如連絡人、約會等資訊。 使用藍牙技術傳送照片或影片

▶ 附註 使用藍牙技術傳送照片或影片檔案可能需要一些時間,因此在用此方法進行傳送時請耐心等待。

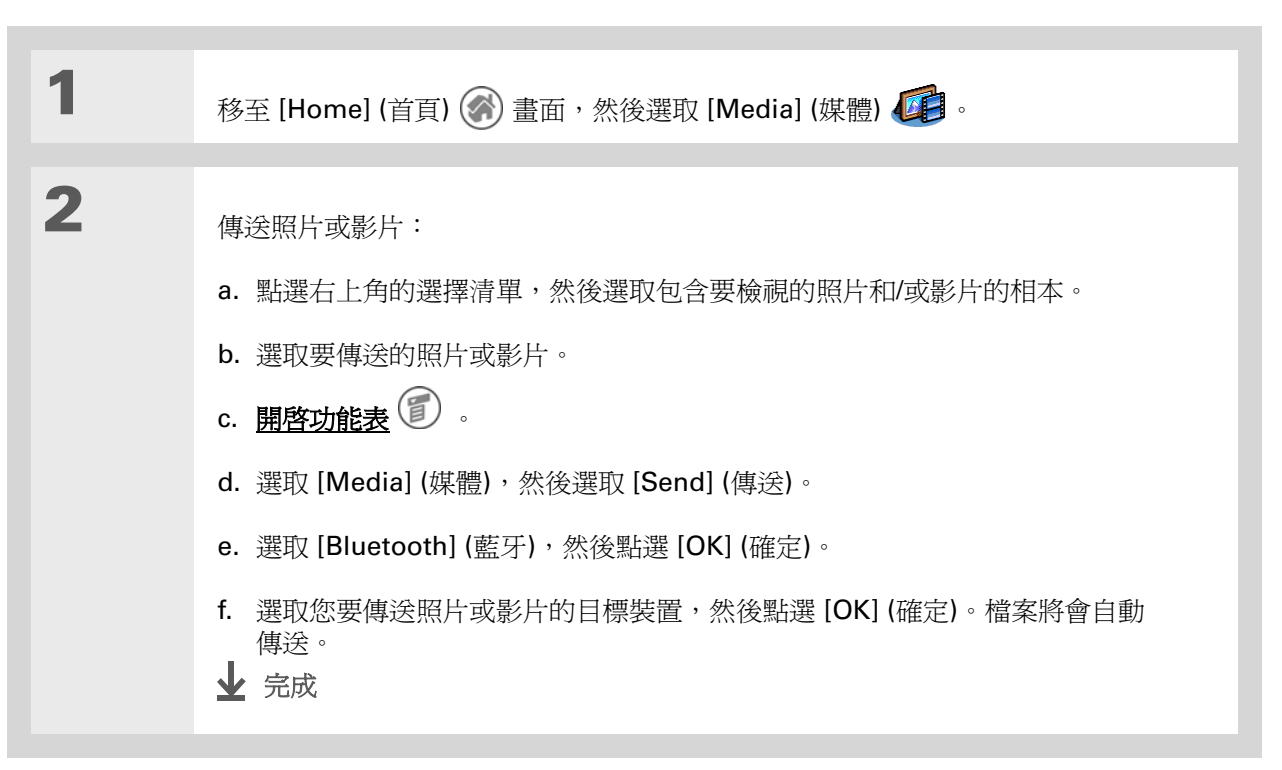

#### 拍攝並檢視照片和影片

|                                                 | 進一步資     | 言氏                                         |
|-------------------------------------------------|----------|--------------------------------------------|
| 《使用指南》<br>所有關於 掌上型電腦的必要資                        | 移至網路上的《化 | 吏用指南》,暸解下列相關主題:                            |
| 訊,都在本指南中,如需更多<br>資訊,請瀏覽                         | 媒體       | • 以縮圖、清單、相本和幻燈片放映的方式檢視照片和影片                |
| <u>www.palmOne.com/zire72-</u><br>handbook CT ∘ |          | • 將照片和影片複製到其他應用程式或擴充卡                      |
|                                                 |          | • 在桌上型電腦中編輯和美化照片和影片                        |
| 支援<br>如果你對使用 palmOne 奔渡                         |          | • 刪除照片和影片                                  |
| Media (媒體)、內建相機或掌上                              |          | • 透過電子郵件從 palmOne 奔邁 Media (媒體) 桌面應用程式傳送照片 |
| 型電腦其他功能有任何問題,<br>請瀏覽 <u>www.palmOne.com/</u>    | 共用       | 將照片和影片傳送給其他 Palm OS <sup>®</sup> 掌上型電腦的使用者 |
| asia/support •                                  | 雷工和件     | 够昭长和影长作受雪子郵件訊自的附件庫泾                        |

電子郵件

將照片和影片作爲電子郵件訊息的附件傳送

## Zire™ 72 掌上型電腦

69

聆聽音樂

本章內容

## <u>傳送 MP3 檔案到擴充卡</u>

從 CD 傳送音樂到擴充卡

#### 在掌上型電腦上播放音樂

進一步資訊

受夠了上下班途中老是有人在旁邊聊天 嗎?還是說在外出散步或在健身房運動 時,想要有比 CD 播放機更小的播放機來 聽音樂? RealOne<sup>®</sup> Mobile Player 可讓 您在掌上型電腦上播放音樂。只要將歌曲 傳送到擴充卡 (需另外選購)上,您就可以 透過內建喇叭或立體聲耳機 (需另外選購) 來聆聽音樂了。

#### [!]重要說明:若要儲存音樂檔案並在掌上型電腦 上播放,您需要購買 SD 或 MultiMediaCard <u>擴充</u> 卡。

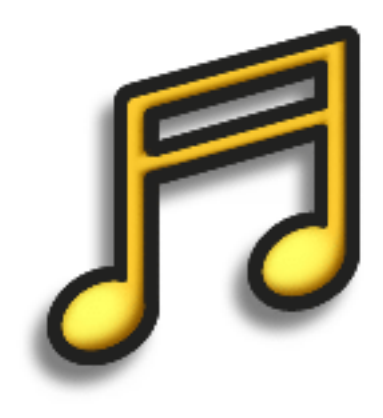

## RealOne Mobile Player 的優點

- 聆聽常見 MP3 格式的歌曲
- 無需單獨的 MP3、CD 或 MD 播放機
- 攜帶小巧的擴充卡,不需再帶著 CD
- 自己當 DJ 來播放想聽的音樂

#### 聆聽音樂

#### **\*** 提示

您也可使用讀卡機配件(需 另外選購),將 MP3 檔案從 電腦傳送到擴充卡中。請在 擴充卡中建立一個 「SD\_Audio」資料夾,然 後將 MP3 檔案儲存在這個 資料夾中。

## 傳送 MP3 檔案到擴充卡

掌上型電腦隨附有 RealOne<sup>®</sup> 軟體,可與常見的 MP3 音訊檔案格式相容。如果您的電腦硬碟中已經有 MP3 檔案,要在掌上型電腦上聆聽,必須將其傳送到擴充卡中。

#### 僅適用於 Windows 平台

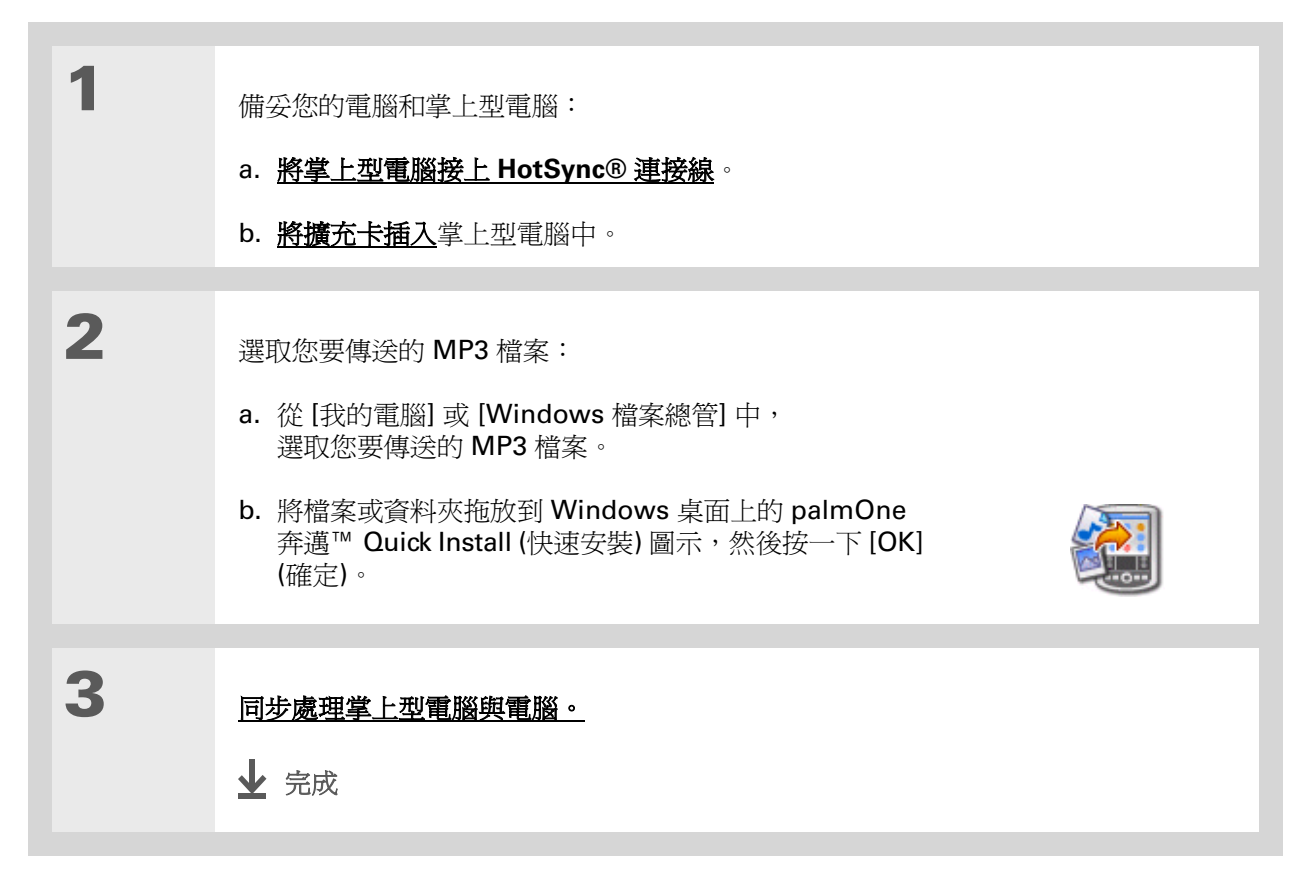

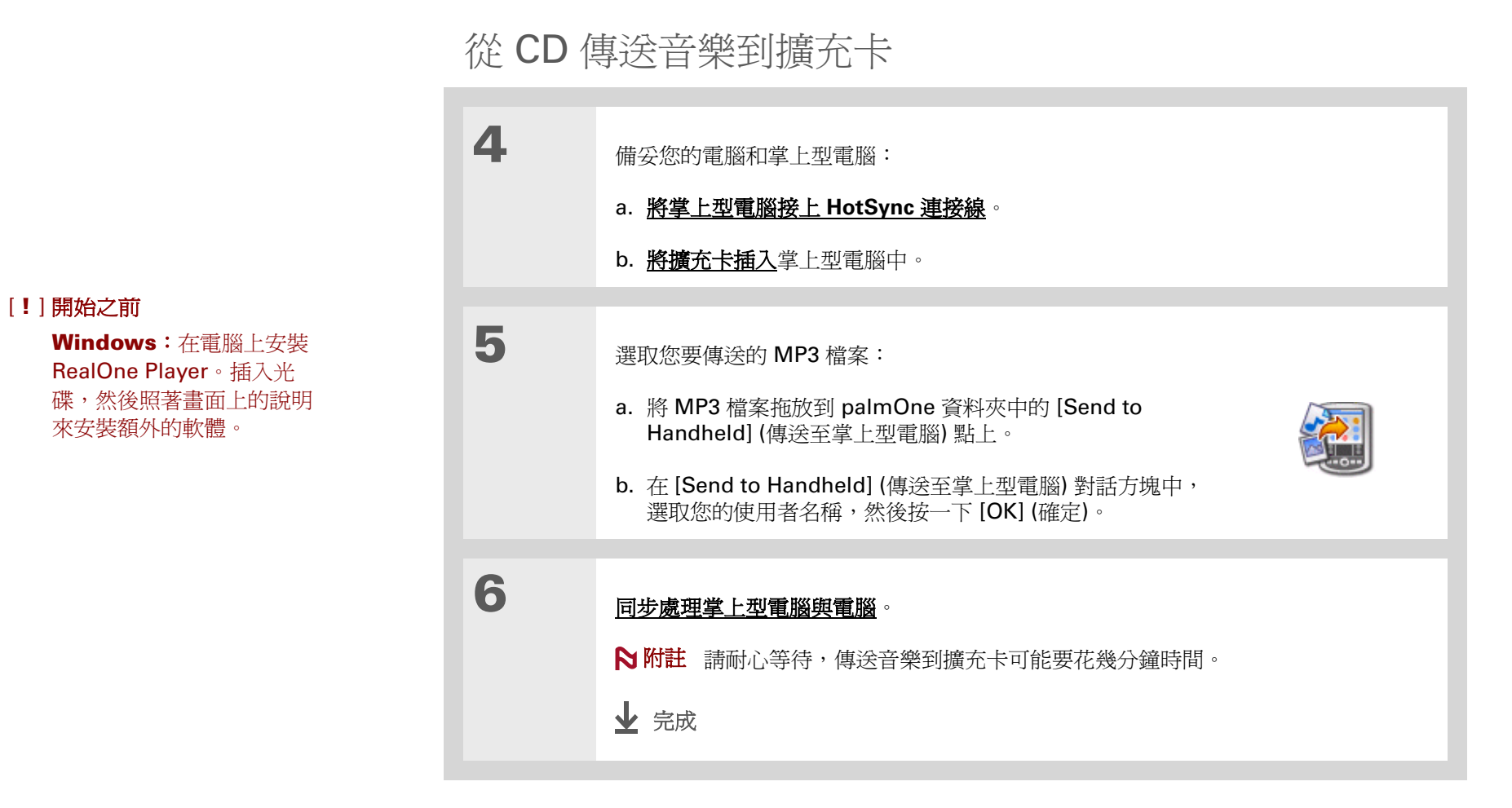

如果您的歌曲是在 CD 上,而您也想在掌上型電腦上聆聽,請使用電腦中的 RealOne<sup>®</sup> Player 來轉換並 傳送檔案。

## 僅適用於 Windows 平台

#### 第 11 章

#### 聆聽音樂

## 從 CD 傳送音樂到擴充卡

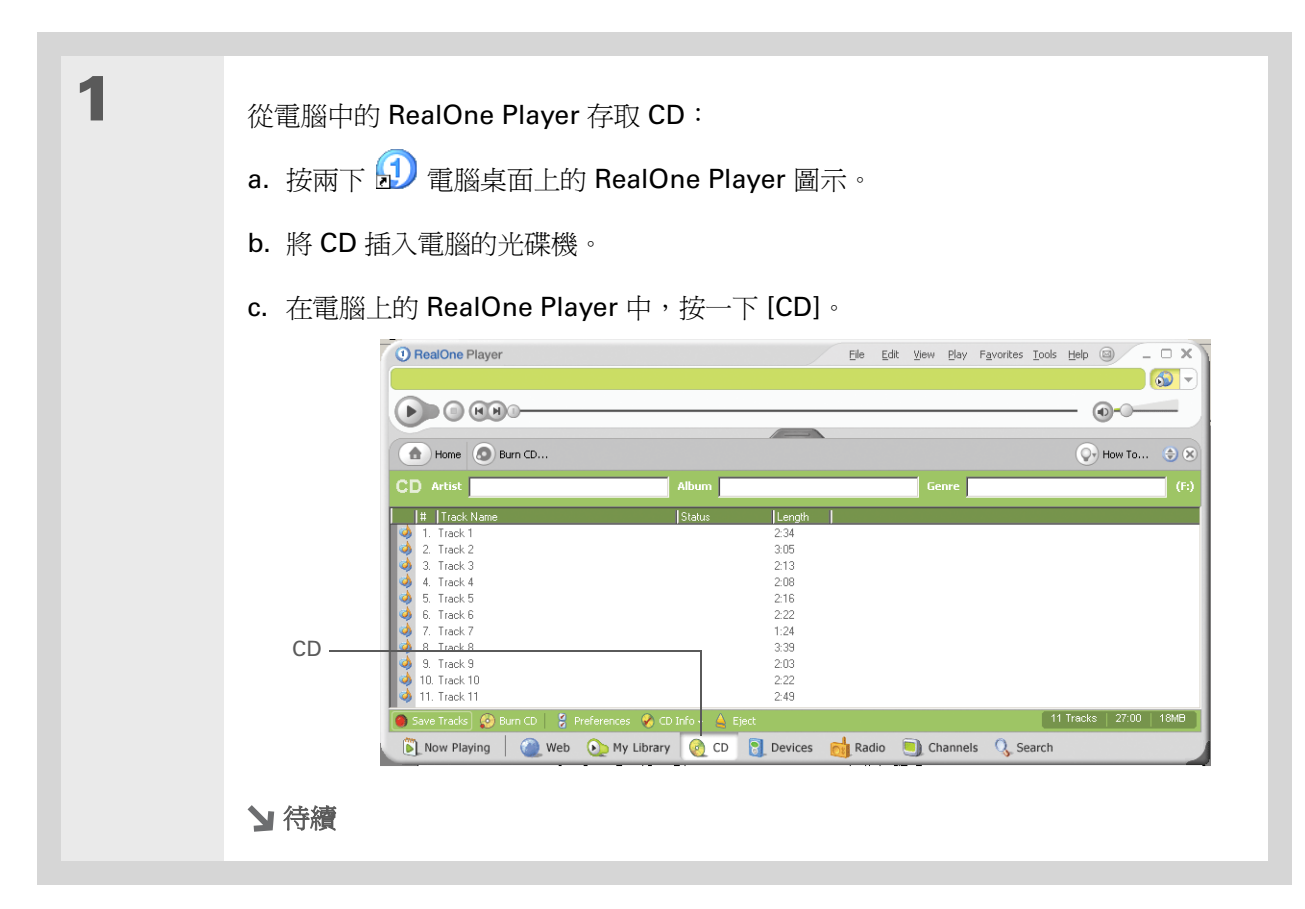

從 CD 傳送音樂到擴充卡

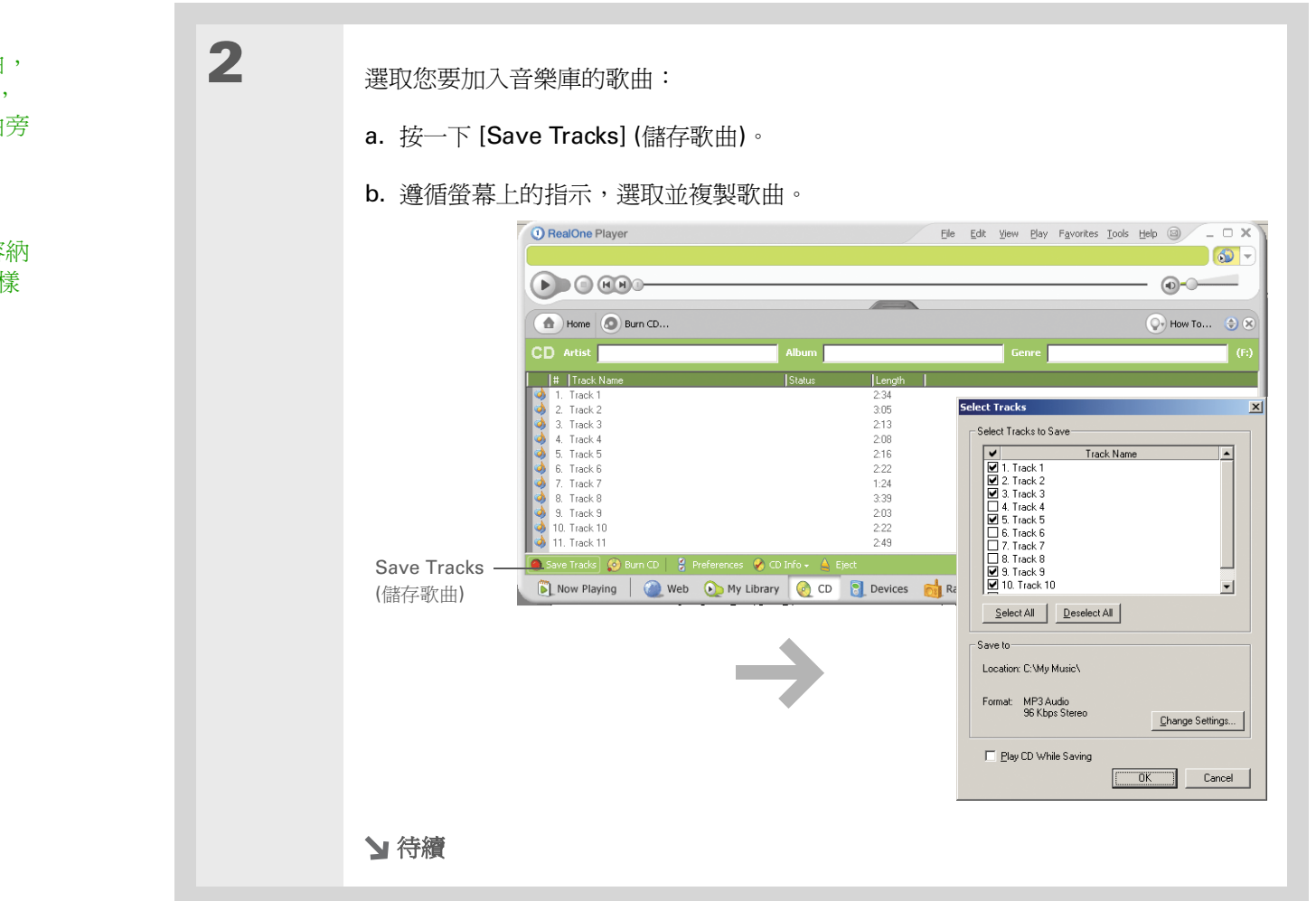

✤ 提示 如果您只想選取幾首歌曲,

請按一下 [Deselect All], 然後按一下要選取的歌曲旁 邊的核取方塊。

+ 您知道嗎?

64MB的擴充卡大約能容納 一小時的音樂(容量隨取樣 頻率而異)。

## 聆聽音樂

從 CD 傳送音樂到擴充卡

| 3 | 備妥掌上型電腦:                                                                                                    |
|---|----------------------------------------------------------------------------------------------------|
|   | a. <u>將擴充卡插入</u> 掌上型電腦中。                                                                                                    |
|   | b. 按一下 [Music] (音樂) 🎜 應用程式按鈕。                                                                                                    |
|   | c. <u>將掌上型電腦接上 HotSync 連接線</u> 。                                                                                                    |
|   | [!] 重要說明: 不要點選 HotSync 圖示。                                                                                                    |
|   |                                                                                                    |
| 4 | 選取您要傳送的歌曲:                                                                                                    |
|   | a. 在電腦上的 RealOne Player 中,按一下 [Devices] (裝置)。                                                                                                    |
|   | b. 如果有必要,可按兩下 [Palm Handheld] (Palm 掌上型電腦),然後按兩下 [Card]<br>(擴充卡)。                                                                                                    |
|   | c. 按一下 [Add Clips] (新增歌曲)。                                                                                                    |
|   | Paim Handheid         Name       Artist       Transfer Status       Size On Device       Image: Connected: Choose Add Clips to add songs, then Transfer' to move files to your handheid         Add Clips       Connected: Choose Add Clips to add songs, then Transfer' to move files to your handheid |
|   | (新增歌曲)<br>後置 Mow Playing 2 Web Co My Library 2 CD CD Revices 10 Clarce Channels Co Averable 2 2000<br>装置                                                                                                    |
|   | > 待續                                                                                                    |
|   |                                                                                                    |

★ 提示 如需電腦上 RealOne Player 的使用提示,請移 至 RealOne Player 中的 [Help] 功能表或瀏覽 <u>www.realone.com</u>。

## 聆聽音樂

| ✤ 提示<br>在您的掌上型電腦上,請點<br>選[Songs](歌曲)來檢視所<br>有可播放的歌曲清單。剛剛<br>傳送的歌曲會顯示在清單最<br>下方。 | 待續。 | <ul> <li>d. 在 [Add Clips] (新增歌曲) 視窗中,選取您要加入的歌曲,然後按一下 [Add Clips] (新增歌曲)。</li> <li>fide the circle to be added then circle the "Add Clips" but no book</li> <li>Add Clips</li> <li>Add Clips</li> <li>(新增歌曲)</li> <li>e. 按一下 [Close] (關閉)。這時所選取的歌曲應該顯示 [Ready To Transfer] (準備傳送)。</li> </ul> |
|---------------------------------------------------------------------------------|-----|----------------------------------------------------------------------------------------------------|
|                                                                                 | 5   | <ul> <li>傳送所選取的歌曲到擴充卡:</li> <li>a. 確定掌上型電腦是開啓的,而且 RealOne Mobile Player 也已開啓。如果是的話,那麼電腦左下角會出現綠色的連線指示燈。</li> <li>b. 按一下連線指示燈下方工具列上的 [Transfer] (傳送)。當傳送完成時,所選取的歌曲應該顯示 [On Device] (在裝置中)。</li> <li>[!] 重要說明: 不要點選 HotSync 圖示。RealOne Player 正在傳送檔案,因此無需執行任何動作。</li> <li></li></ul>            |

#### 聆聽音樂

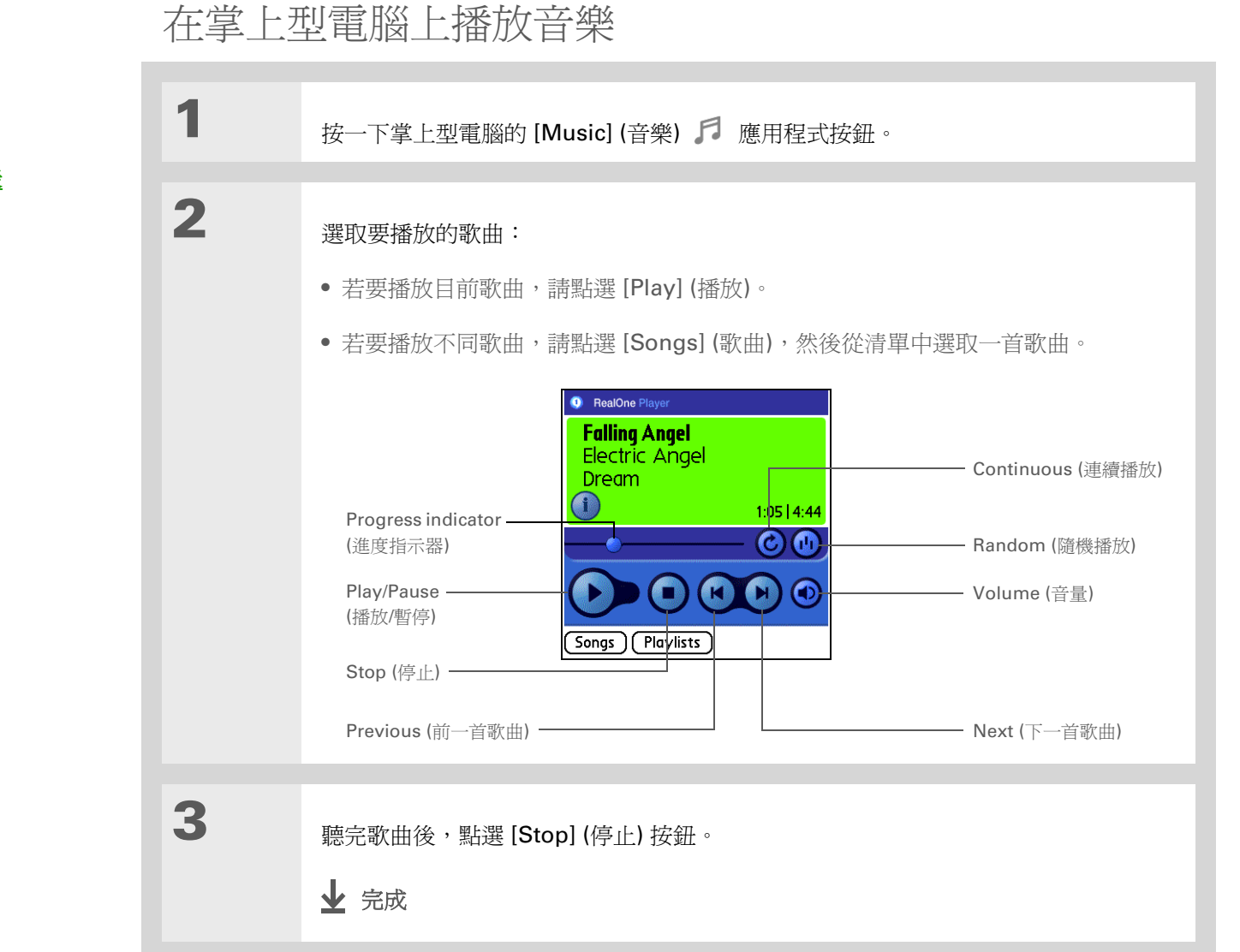

#### **\*** 提示

如需 RealOne Mobile Player 的使用提示,請<u>開</u> <u>啓 [Options] (選項) 功能表</u> 並選取 [Help] (說明)。

#### + 您知道嗎?

RealOne Mobile Player 會 連續播放清單中的歌曲, 直至達到清單結尾或點選 [Stop] (停止) 按鈕為止, 即使掌上型電腦螢幕關閉 也一樣。

#### 聆聽音樂

在掌上型電腦上播放音樂

進一步資訊

移至網路上的《使用指南》,瞭解下列相關主題:

《使用指南》

所有關於掌上型電腦的必要資訊,都在本指南中,如需更多 資訊,請瀏覽 www.palmOne.com/zire72handbook CT。

RealOne

Mobile Player

• 從擴充卡中移除歌曲

• 選擇播放哪些歌曲和播放順序來建立播放清單

**\*** 提示

支援 如果您對使用 RealOne Mobile Player 或電腦上的 RealOne Player 有任何問題, 或是對掌上型電腦其他功能有 任何問題,請瀏覽 www.realone.com。

78

# 以無線方式連接至其他裝置

## 本章內容

<u>內建藍牙技術的用途爲何?</u>

我可以建立哪些類型的連接 呢?

輸入基本藍牙設定值

設定電話連接

<u>以無線方式存取電子郵件和</u> Web

設定無線同步處理的連接

進一步資訊

掌上型電腦能儲存連絡人資訊、記錄約會等,讓您的世界有條不紊。現在,掌上型 電腦可以利用 Bluetooth<sup>®</sup> (藍牙)技術, 將您和世界以無線方式連接起來。要撥打 電話嗎?點選 Contacts (連絡人)中的號 碼,您的行動電話即開始撥號。要不要試 試不用連接線從掌上型電腦瀏覽 Web 或 傳送電子郵件?

利用內建的藍牙功能,您的掌上型電腦具 備了藍牙技術的強大威力。它幫助您輕鬆 設定無線連接至許多裝置,讓您享受無線 連接的便捷。

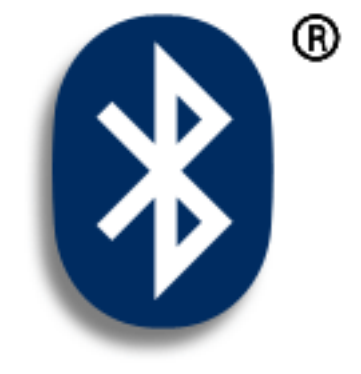

## 掌上型內建藍牙技術的優點

- 連接至藍牙電話,可傳送文字、多媒體 或電子郵件訊息,或存取 Web
- 以無線方式進行同步處理,可減少雜亂 的連接線
- 連接至其他裝置,如相機和其他掌上型 電腦等,可以無線方式共用檔案

>> 重要名詞

**藍牙** 一種可以無線方式讓 掌上型電腦、行動電話和電 腦等裝置互相連接的技術。

#### [!]開始之前

您要與之連接的任何裝置也 必須是藍牙裝置,且該裝置 的藍牙通訊軟體必須啓用。 查看裝置的《使用指南》。

若要使用電子郵件,請安裝 隨附於掌上型電腦的 CD 中 的軟體。

## 內建藍牙技術的用途為何?

**連接至藍牙電話,可傳送文字、多媒體或電子郵件訊息,或存取 Web。** 無倫您是上網或存取電子郵件 帳戶,還是傳送文字或多媒體訊息,每週執行一次還是每天如此,無線連接意味著您可隨時連線或共用檔 案,只要您在行動電話的涵蓋區域內或是在連線至網際網路的筆記型電腦的範圍內。

**以無線方式進行同步處理,可減少雜亂的連接線。**想像一個沒有連接線的世界或工作站會多整潔!雖然 在掌上型電腦上使用藍牙技術不會完全消除零亂的連接線,但它可使用無線連接來取代許多連接線,完成 如同步處理掌上型電腦與電腦等工作。

**連接至其他裝置,如相機和其他掌上型電腦等,可以無線方式共用檔案。**如果能**傳送照片等檔案**至另一部掌上型電腦,那該多好!使用內建藍牙技術來設定連接至距離掌上型電腦 30 英尺範圍內的其他裝置。

## 我可以建立哪些類型的連接呢?

利用藍牙技術,您可以使用以下類型的裝置建立連接:

- 若要瀏覽 Web、傳送與接收電子郵件訊息,請以下列方式連線至網際網路:
  - 使用行動電話,撥接 ISP 或以高速無線系統帳戶登入
  - 透過桌上型電腦的網路連接來連結
  - 建立連接至已連線到網際網路的「藍牙存取點」。
- 若要傳送和接收文字與多媒體訊息,請連接至行動電話。
- 若要以無線方式同步處理掌上型與桌上型電腦,請連接至電腦。
- 若要與其他藍牙裝置,如相機、掌上型電腦或印表機等共用檔案,請與該裝置建立信任配對。

輸入基本藍牙設定値

>> 重要名詞

**可偵測到** 允許其他裝置利 用藍牙技術尋找您的掌上型 電腦並與之連接的設定。如 果您的掌上型電腦不能被偵 測到,那麼其他裝置將無法 尋找到它並建立連接。為了 能被偵測到,掌上型電腦的 電源必須開啓。

| 1 | 移至 [Home] (首頁) 🛞 畫面,選取 [E                                                                                                    | Bluetooth] (藍牙) 🕑 。                                                                                                    |
|---|----------------------------------------------------------------------------------------------------|----------------------------------------------------------------------------------------------------|
| 2 | <ul> <li>輸入基本藍牙設定值:</li> <li>a. 選取 [On] (開啓)。</li> <li>b. 點選 [Device] (裝置) 名稱欄位,<br/>輸入掌上型電腦的名稱。當其他<br/>裝置嘗試連接您的掌上型電腦時<br/>會看到這個名稱。預設值是您同<br/>步處理時所用的使用者名稱,您<br/>可變更它。</li> <li>c. 點選 [Discoverable] (可偵測到)<br/>選擇清單,然後選取 [Yes] (是)<br/>或 [No] (否)。</li> <li>↓ 完成</li> </ul> | Bluetooth         Bluetooth:         On       Off         Device Name:       Joe Sadusky         Discoverable:       Yes         Service:       No Service         Connect       Setup Devices         Setup Devices       Help |

設定電話連接

[!] 重要說明: 若要設定電話連接,您必須有具備數據服務功能的 GSM 或 GPRS 行動電話。

**\*** 提示

如果您收到電話未準備就緒 以接受連接的訊息,請檢查 並確定電話已準備好建立藍 牙連接。請參閱電話隨附的 說明手冊。

| 1 | 移至 [Home] (首頁) 🛞 畫面,選取 [Bluetooth] (藍牙) 🚯 。                                                                                                    |
|---|----------------------------------------------------------------------------------------------------|
| 2 | 選取 [Setup Devices] (設定裝置),選取 [Phone Setup] (電話設定),選取 [Setup Connection] (設定連接),然後選取 [Next] (下一步)。                                                                                                    |
| 3 | <ul> <li>選取您要連接的電話:</li> <li>a. 點選 [Manufacturer and Model] (製造商和型號) 選擇清單,選取適用於您電話的<br/>正確項目,然後選取 [Next] (下一步)。</li> <li>b. [Connection Setup] (連接設定) 畫面顯示有效範圍內的所有藍牙裝置。選取您要<br/>的電話,選取 [Next] (下一步),然後再次選取 [Next] (下一步)。</li> <li>c. 如果您要的電話未出現在 [Connection Setup] (連接設定) 畫面中,請選取 [Find<br/>More] (繼續尋找)。如果該電話仍未出現,請執行 Phone Link Updater (電話連結<br/>更新程式) 應用程式 (僅適用於 Windows),然後移至步驟 4。</li> </ul> |

#### >> 重要名詞

**萬能鑰匙** 與密碼相似,是 一種安全措施。只有掌上型 電腦與一個具有相同萬能鑰 匙的裝置之間才能發生連 接。例如,若要連接至您的 行動電話,您必需在掌上型 電腦和電話中輸入相同的萬 能鑰匙。

>> 重要名詞

**信任配對**兩個裝置(例如,您的掌上型電腦和您的行動電話)可以彼此連接,因為每個裝置都能在另一個裝置中找到相同的萬能鑰匙。一旦和一個裝置建立信任配對,您無需輸入萬能鑰匙,即可再次連接至該裝置。

## 設定電話連接

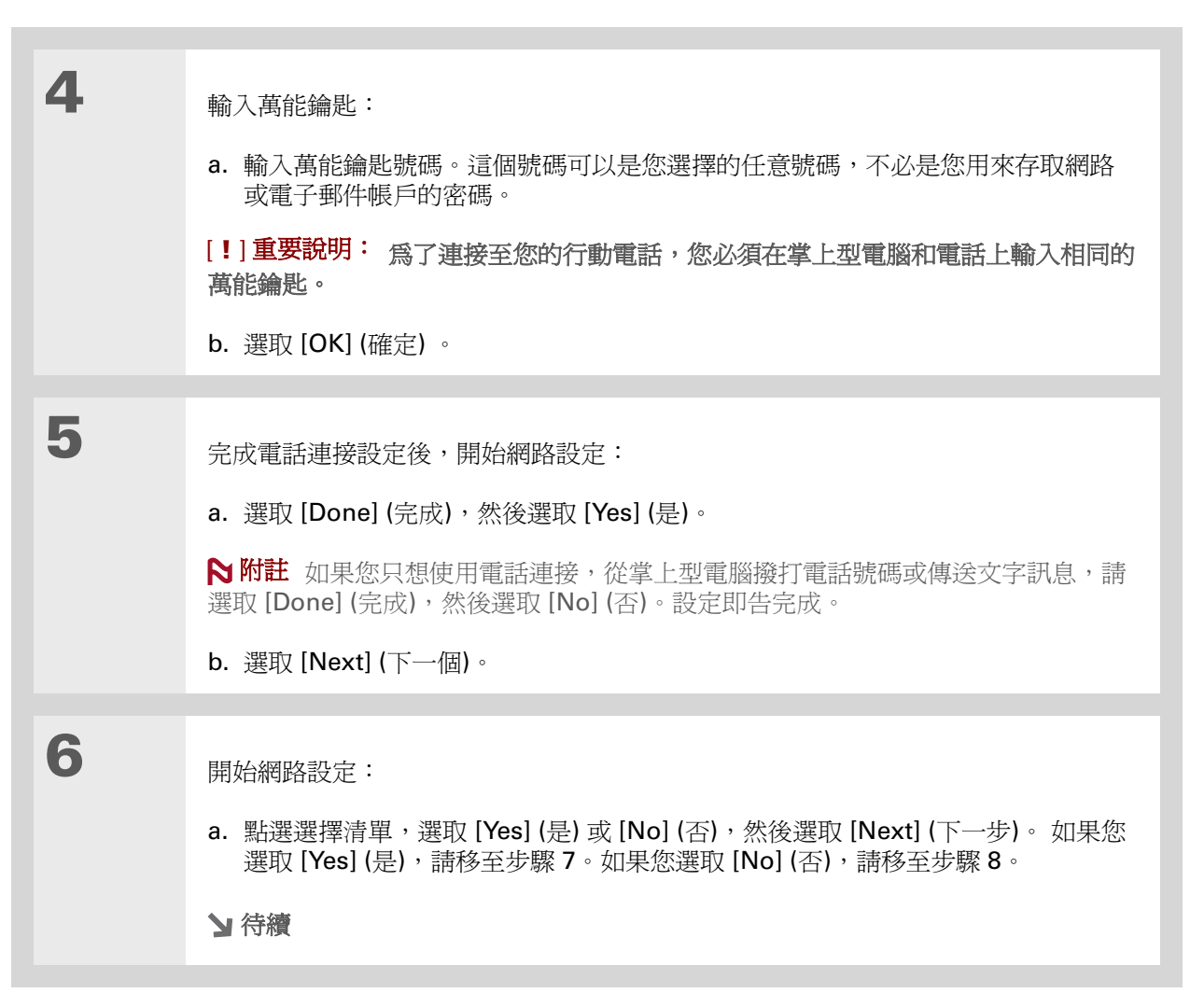

#### >> 重要名詞

GPRS 是 General Packet Radio Service (整體封包無 線電服務)的首字母縮寫 語,是一種以無線方式高 速傳送資訊的方法。只有在 您的行動電話有 GPRS 帳 戶時,您才可以在步驟 6 中 選取 [Yes] (是)。

**\*** 提示

如果您不能確定這些設定中的任一項,請連絡您的 ISP (例如,AOL或 Earthlink)。

## 設定電話連接

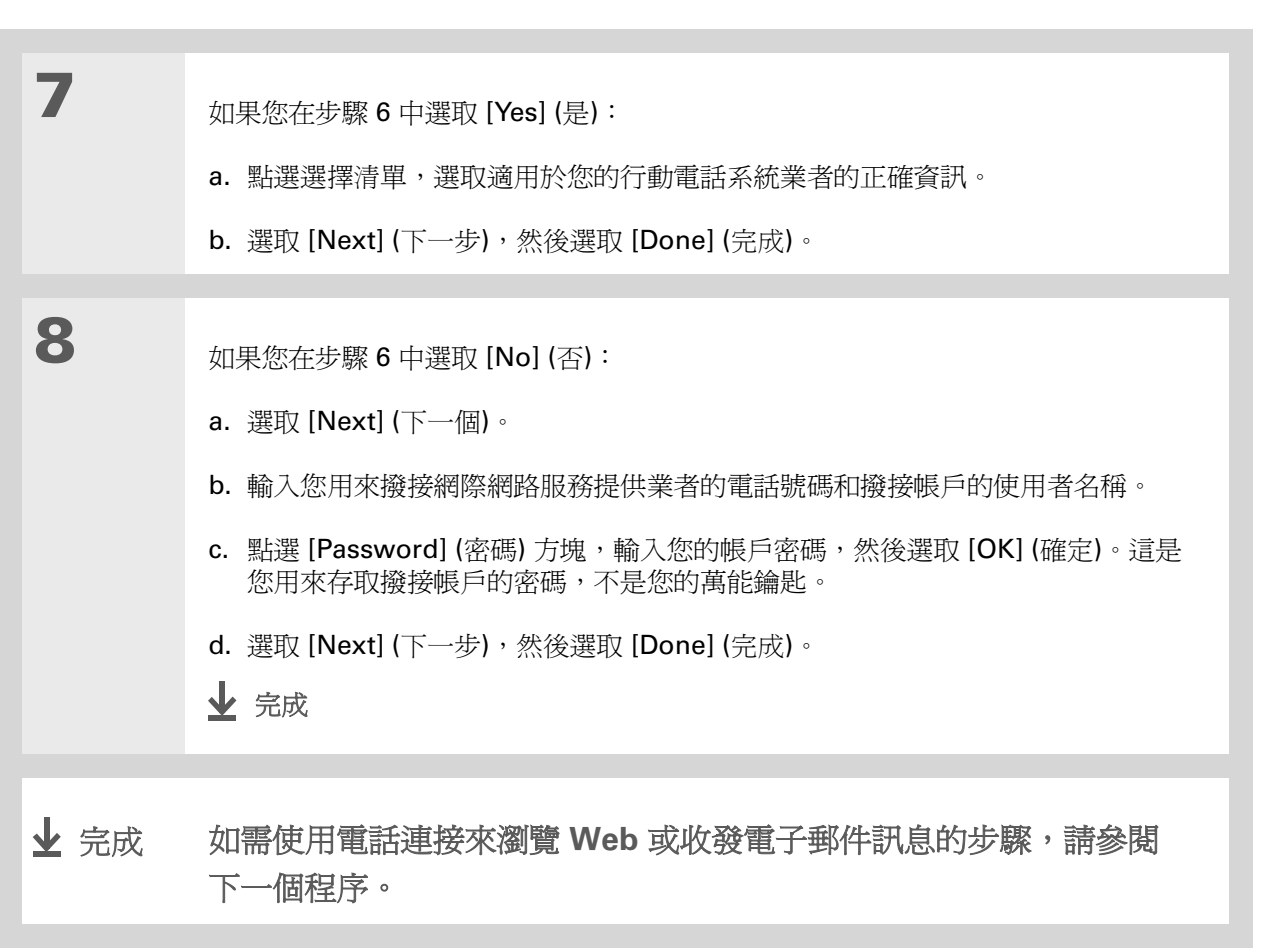

# 以無線方式存取電子郵件和 Web

設定與電話的連接之後,您可利用這個連接以無線方式傳送並接收電子郵件或瀏覽 Web。

▶ 附註 如果您需要使用無線功能,藍牙功能必須開啓。傳送或接收電子郵件訊息之前,您必須在掌上型 電腦上設定電子郵件帳戶。

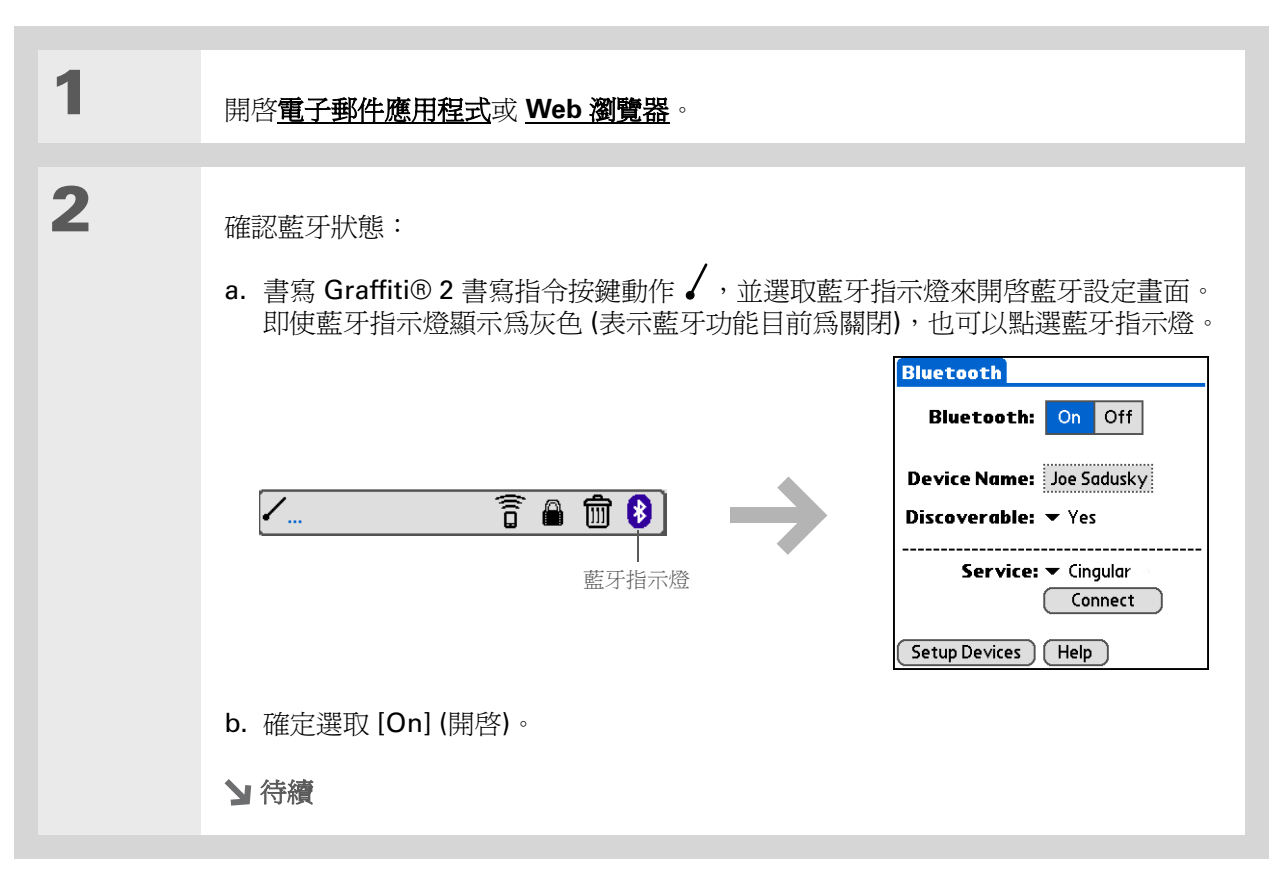

 您知道嗎?
 您可選取指令工具列上的藍 牙指示燈,從掌上型電腦的

任何應用程式快速開啓藍牙設定畫面。

★ 提示 您也可以檢查 Home (首頁) 畫面最上方電池指示燈旁邊 的藍牙指示燈,查看藍牙功 能是否開啓。

## 以無線方式存取電子郵件和 Web

≫ 重要名詞 服務 連接至行動電話以無 線傳送資訊的方式,例如透 過高速(GPRS)系統業者或 網際網路服務提供業者 (ISP)的撥接帳戶。

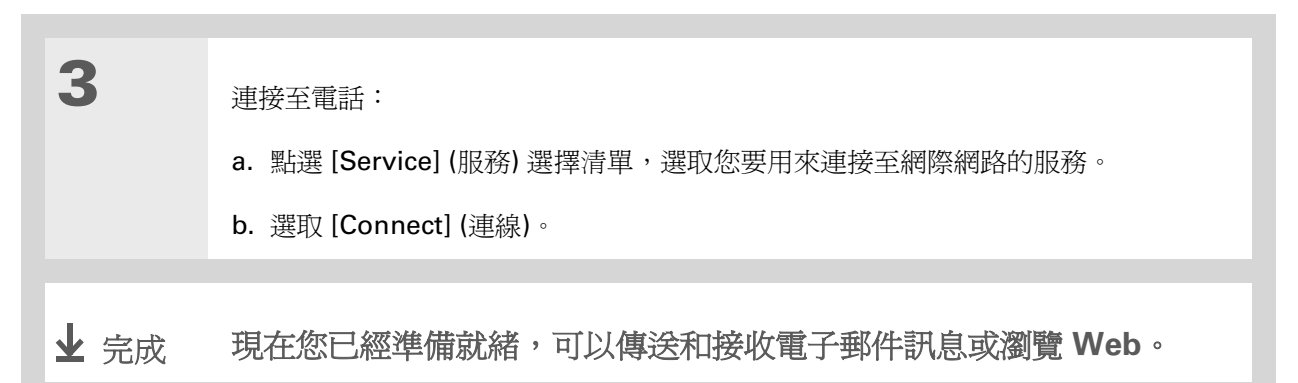

設定無線同步處理的連接

#### **\*** 提示

若要在螢幕上指示的步驟2 中啓動電腦中的HotSync<sup>®</sup> Manager (HotSync<sup>®</sup> 資料 同步管理員)(請參閱以下程 序步驟3b),請按一下電腦 螢幕右下角工作列上的 HotSync Manager (HotSync 資料同步管理員) 圖示。

#### **\*** 提示

首次設定與電腦的連接並進 行無線同步處理之後,您便 可以從 [Service] (服務)選 擇清單中選擇裝置名稱,並 點選 [Connect] (連線),隨 時與該電腦進行同步處理。 連接之後,點選 Star (星形) 來進行同步處理。

1 移至 [Home] (首頁) 🛞 畫面,選取 [Bluetooth] (藍牙) 🚯 。 2 選取 [Setup Devices] (設定裝置), 選取 [PC Setup] (PC 設定)。選取 [Wireless HotSync] (無線 HotSync 資料同步理),然後選擇 [Next] (下一步)。 Setup Devices 6 PC Setup To set up a connection or Phone Setup wireless HotSync, tap below: Messaging, Dial from Contacts, Internet connectivity. PC Connection Set up a wireless conneciton PC Setup and data service for your Browse the Web, Check Email, PC HotSync wirelessly. Wireless HotSync  $\bigcirc$ LAN Setup Set up your PC for Bluetooth Browse the Web, check Email. HotSync. Done Trusted Devices Done 3 設定無線同步處理的連接: a. 於步驟1至3中,請遵循螢幕上的指示,完成每個步驟後選取[Next](下一步)。 b. 在步驟 4 中, 請選取 [Launch HotSync Manager] (啓動 HotSync 資料同步管 理員)。 c. 選取 HotSync 
 (HotSync 資料同步) 來同步處理掌上型電腦與桌上型電腦。 ↓ 完成

進一步資訊

連接

移至網路上的《使用指南》,瞭解下列相關主題:

• 透過藍牙桌上型電腦連線至網際網路,以無線方式存取 Web

- 使用「藍牙存取點」與網路連接,以存取網際網路並傳送、接收電子郵件訊息
- 藉由掌上型電腦上的紅外線通訊埠連接至藍牙電話
- 使用 Phone Link Updater (電話連結更新程式) 來下載最新電話驅動程式和支援 的 GSM/GPRS 系統業者清單
- 在掌上型電腦上設定藍牙選項,允許關閉時掌上型電腦可被喚醒並接收內送連接

《使用指南》 所有關於掌上型電腦的必要資 訊,都在本指南中,如需更多 資訊,請瀏覽 www.palmOne.com/zire72handbook CT。

支援

如果您對使用內建藍牙技術或 掌上型電腦其他功能有任何問 題,請瀏覽 www.palmOne.com/asia/ support。

#### 第13章

# 收發電子郵件訊息

## 本章內容

#### 設定帳戶

收取和閱讀電子郵件訊息

#### 傳送電子郵件訊息

#### 進一步資訊

如果您已經知道電子郵件對於生活及工作 上的聯繫與溝通十分方便,那麼 VersaMail™ 個人電子郵件軟體帶給您的 是全新層次的便捷性:隨身收發電子郵 件。如果您是新的電子郵件使用者,只要 有網際網路連線,您便可以輕鬆快速地與 朋友、家人以及同事聯絡。

您可以在電子郵件中附加檔案,例如照 片,或是在掌上型電腦的<u>行動文件</u>中所建 立的 Microsoft Word 或 Excel 檔案,也 可以接收這些檔案類型的附件,在方便時 檢視和編輯。另外,您還可以將掌上型電 腦中的電子郵件訊息,與桌上型電腦中的 電子郵件作同步處理。

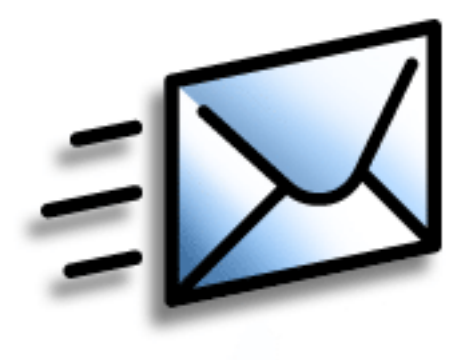

## VersaMail 應用程式的優點

- 隨身存取電子郵件
- 收發照片、聲音檔案、Word 及 Excel 檔案等等
- 儲存電腦中的訊息,以便在方便的時候 檢視

#### [!]開始之前

在掌上型電腦設定電子郵 件帳戶之前,請進行下列 步驟:

- 安裝 VersaMail 軟體。插入光碟,然後照著畫面上的說明來安裝額外的軟體。
- 如果您還沒有帳戶,可以 向網際網路服務提供業者
   (如 Earthlink) 或無線系統
   業者(如 Cingular)申請。
   當然,您也可以使用公司的
   電子郵件帳戶。

•僅適用於無線帳戶:請向 無線系統業者申請服務,並 備有內建 Bluetooth<sup>®</sup>技術 的行動電話。您還必須在掌 上型電腦<u>設定電話連線</u>,以 無線方式傳送及接收資訊。

## 設定帳戶

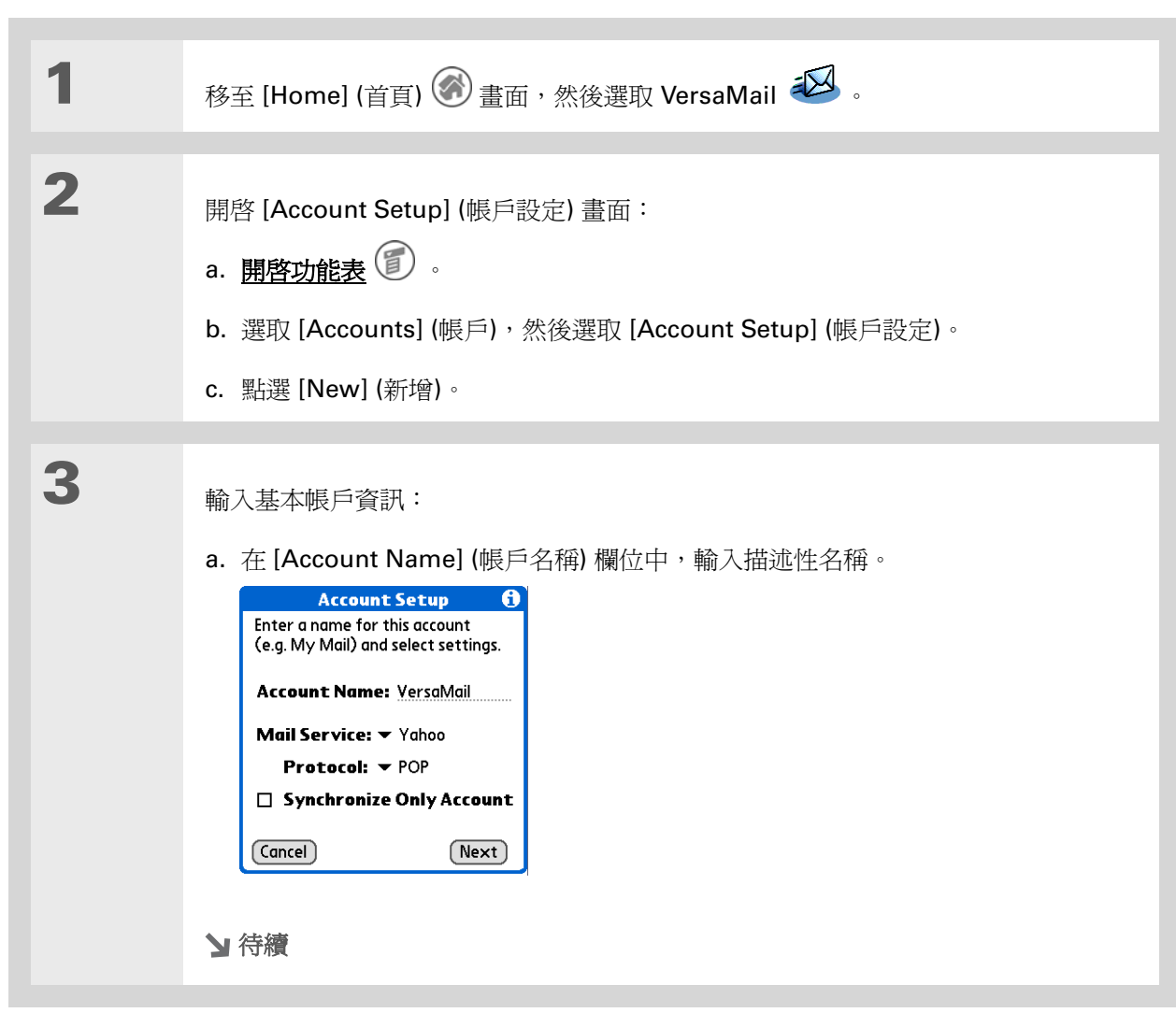

## 設定帳戶

>> 重要名詞

Protocol (通訊協定) 指電 子郵件供應商用來接收電子 郵件訊息的設定。大多數供 應商使用 Post Office Protocol (POP);少數供應 商使用「網際網路訊息存取 通訊協定」(IMAP)。

**★** 提示

如果您的電子郵件供應商出 現在 [Mail Service] (郵件 服務)選擇清單上,您不需 要選取通訊協定。正確的通 訊協定會自動顯示。

★ 提示

您的使用者名稱通常是指出 現在電子郵件地址 @ 符號 之前的部分,而非整個電子 郵件地址。如果您不確定要 輸入的使用者名稱,請詢問 您的 ISP。

| 待續。 | b. 選取 [Mail Service] (郵件服務) 選擇清單,然後選取您的電子郵件供應商。如果您的供應商不在清單中,請選取 [Other] (其他)。                                                                                                    |
|-----|----------------------------------------------------------------------------------------------------|
|     | c. 如果您選擇 [Other] (其他),請選取 [Protocol] (通訊協定) 選擇清單,然後再選取<br>POP 或 IMAP。                                                                                                    |
|     | d. 如果您只想將掌上型電腦上該帳戶的電子郵件,與電腦上的郵件程式(如<br>Microsoft Outlook、Outlook Express 或 Lotus Notes)作同步處理,請選取核取<br>方塊。如果您想 <i>固定</i> 以無線方式從掌上型電腦傳送或接收該帳戶的電子郵件(即使<br>您還要同步處理電子郵件),請不要選取這個核取方塊。 |
|     | e. 選取 [Next] (下一個)。                                                                                                    |
|     |                                                                                                    |
| 4   | 輸入帳戶的使用者名稱及密碼:                                                                                                    |
|     | a. 輸入您用來存取電子郵件的使用<br>者名稱。     Enter a username and password<br>for this account.       Username:                                                                                 |
|     | b. 選取 [Password] (密碼) 方塊,<br>輸入您的電子郵件帳戶密碼,然<br>後選取 [OK] (確定)。                                                                                                    |
|     | c. 選取 [Next] (下一個)。      Cancel Previous Next                                                                                                    |
|     | ▶ 待續                                                                                                    |

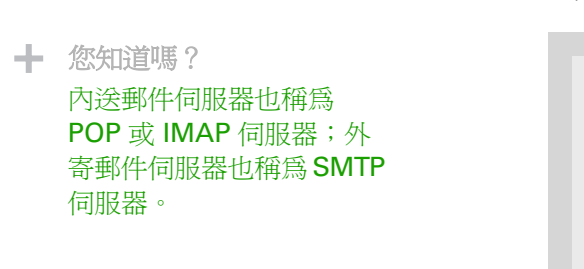

## 設定帳戶

| 5 | <ul> <li>【&amp;】選擇性 如果您在 [Account Setup] (帳戶設定) 畫面上,已從 [Mail Service] (郵件服務) 選擇清單 中選擇了一般電子郵件供應商,本 畫面欄位的資訊應該已自動填入。如果沒有選擇,請輸入內送和外寄 郵件伺服器:</li> <li>a. 輸入您的電子郵件地址。</li> <li>b. 輸入您的郵件伺服器名稱。</li> <li>c. 選取 [Next] (下一個)。</li> </ul> | VersaMail         Review your settings and edit if necessary.         Email Address:         jsuser@yahoo.com         Incoming Mail Server:         pop.mail.yahoo.com         Outgoing Mail Server:         smtp.mail.yahoo.com         Cancel       Previous |
|---|----------------------------------------------------------------------------------------------------|----------------------------------------------------------------------------------------------------|
| 6 | 選取 [Done] (完成)。<br>✔ 完成                                                                                                    |                                                                                                    |

## **\*** 提示

如果您選取 [Synchronize Only Account] (僅同步處 理帳戶)核取方塊,您必須 同步處理您的掌上型電腦與 電腦,以下載傳送到掌上型 電腦上的訊息。

 ◆ 您知道嗎?
 您可以設定您的掌上型電

腦,來自動檢查及下載新的 電子郵件訊息。

#### ★ 提示

如果您選取 [Messages] (訊息),會下載每則訊息的 前 5KB 部分。您可以在 VersaMail 的參數設定 中,針對下載的訊息**變更** 最大上限。

| 1 | 移至 [Home] (首頁) 🎯 畫面,然後選取 VersaMail 왿 。                                                                                                    |
|---|----------------------------------------------------------------------------------------------------|
| 2 | <ul> <li>收取電子郵件:</li> <li>a. <u>開啓功能表</u> ()</li> <li>b. 選取 [Accounts] (帳戶),然後選取需要的帳戶。</li> <li>c. 選取 [Get Mail] (取得郵件) 或 [Get &amp; Send] (收取和發送)。</li> <li>(. 選取 [Get Mail] (取得郵件) 或 [Get &amp; Send] (收取和發送)。</li> <li>(. 運取 [Get Mail Options] (取得郵件選項) 對話方塊中,選取 [Subjects Only] (僅主 旨),僅下載主旨,或是選取 [Messages] (訊息) 來下載完整訊息。</li> <li>e. 選取 [OK] (確定)。</li> <li>f. 下載完成時,選取 [OK] (確定)。</li> </ul> |
| 3 | 在 [Inbox] (收件匣) 中,選取要讀的訊息。<br>✔ 完成                                                                                                    |

\* 提示

如果您選取 [Synchronize Only Account] (僅同步處 理帳戶)核取方塊,您必須 同步處理您的掌上型電腦與 電腦,以從掌上型電腦傳送 訊息。

◆ 您知道嗎?

您可以設定您的掌上型電 腦,來自動嘗試重新傳送 第一次未成功傳送的任何 訊息。

★ 提示

在[New Message] (新增訊 息) 畫面中,點選 [To] (收件 者),直接從[Contacts](連 絡人) 輸入電子郵件地址。

| 傳送電 | <b>产郵件訊息</b>                                                                                              |
|-----|----------------------------------------------------------------------------------------------------|
| 1   | 移至 [Home] (首頁) 🛞 畫面,然後選取 VersaMail 왣 。                                                                    |
| 2   | 傳送電子郵件:<br>a. <u>開啓功能表</u> ()。<br>b. 選取 [Accounts] (帳戶),選取需要的帳戶,然後點選 [New] (新增)。<br>VersaMail 0/0 ▼ Inbox |
|     | New       Get Mail       Display             Send       Outbox       Drafts                               |
|     | c. 在 [To] (收件者) 欄位中,輸入收件者的電子郵件地址。若有多位收件者,請在收件者名稱之間輸入分號 (;)。                                               |
|     | d. 在 [Subject] (主旨) 欄位中,輸入電子郵件的主旨。在 [Subject] (主旨) 行下方的 區域中輸入電子郵件的內容。                                     |
|     | e. 選取 [Send] (傳送)。<br>✔ 完成                                                                                |

支援

題,請瀏覽

support •

#### 收發電子郵件訊息

## 進一步資訊

移至網路上的《使用指南》,瞭解下列相關主題:

電子郵件

• 將 VersaMail 應用程式與電腦上的 Microsoft Outlook 搭配使用

- 設定基本電子郵件參數設定,例如變更最大訊息大小、在外寄訊息中加入簽名以及下載附加至電子郵件訊息的檔案。
- 使用虛擬私人網路 (VPN),透過公司網路收取及傳送電子郵件
- 編輯和刪除電子郵件帳戶
- 自動擷取掌上型電腦中的電子郵件
- 自動嘗試重新傳送第一次未傳送成功的訊息
- 自訂您的 [Inbox display] (收件匣顯示) 選項,如訊息摘要檢視、字型大小以及 已讀取及未讀取的郵件顏色
- 檢視、編輯和傳送附加到電子郵件訊息中的檔案
- 將掌上型電腦中的電子郵件訊息與電腦上的電子郵件訊息作同步處理
- 自訂
- 設定連線至網路的參數設定

《使用指南》 所有關於掌上型電腦的必要資 訊,都在本指南中,如需更多 資訊,請瀏覽 <u>www.palmOne.com/zire72-</u> handbook CT。

如果您對使用 VersaMail 或掌

上型電腦其他功能有任何問

www.palmOne.com/asia/

# 傳送和接收文字與多媒體訊息

本章內容

傳送文字訊息

傳送多媒體訊息

收取和閱讀文字訊息

進一步資訊

如果您要將簡訊快速地傳給朋友或同事, 可以從掌上型電腦傳送文字訊息到他們的 行動電話 (需另外選購 GSM 電話)。如果 文字不能滿足表達需要,那麼還可加入圖 片、照片或聲音檔案的多媒體訊息,讓您 的訊息富有影音的效果。

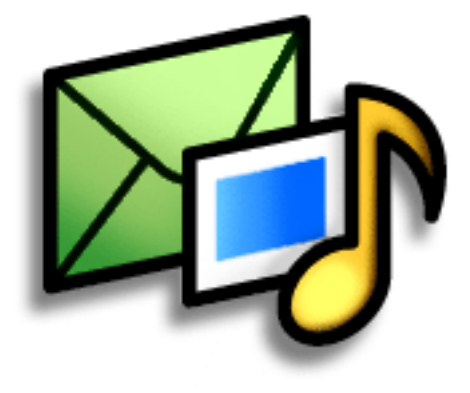

Messages (訊息) 的優點

- 溝通迅速
- 使用文字訊息與朋友交談
- 可以簡單明瞭,也可以盡情發揮您想像

#### 傳送和接收文字與多媒體訊息

傳送文字訊息

1

2

## [!]開始之前

您必須先在掌上型電腦<u>設定</u> **電話連線**來無線收發資訊, 然後才能傳送和接收文字與 多媒體訊息。

#### >> 重要名詞

SMS Short Message
Service (簡訊服務)的英文
縮寫。一般稱爲文字訊息,
大多數行動電話都可以接收
SMS 訊息。

## ╋ 您知道嗎?

您也可將常用語句當作文字 訊息來快速傳送。

| 移至 [Home] (首頁) 🛞 畫面,然後選取 [Messages] (訊息) 🝄 。                                           |
|----------------------------------------------------------------------------------------|
|                                                                                        |
| 傳送文字訊息:                                                                                |
| a. 選取 [New] (新增)。                                                                      |
| b. 選取 [Text Message] (文字訊息)。                                                           |
| Messages 4/4 		 Inbox                                                                  |
| c. 選取 [To] (收件者),如果收件者的名稱出現在清單上,請選取該名稱。如果該名稱<br>未出現在清單上,請選取 [Lookup] (查詢),然後從螢幕上選取該名稱。 |
| d. 在 [To] (收件者) 行下方的區域中輸入訊息內容。                                                         |
| e. 選取 [Send] (傳送)。                                                                     |
| ▶ 完成                                                                                   |

>> 重要名詞

MMS Multimedia Messaging Service (多媒 體訊息服務)的縮寫。一種 用以在行動電話或掌上型電 腦之間傳送多媒體簡訊的應 用程式。MMS 是一種新格 式,現在大多數的無線系統 業者都能夠支援。

★ 您知道嗎?
 您也可將個性化賀卡當作媒
 體訊息來傳送。

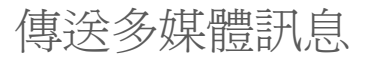

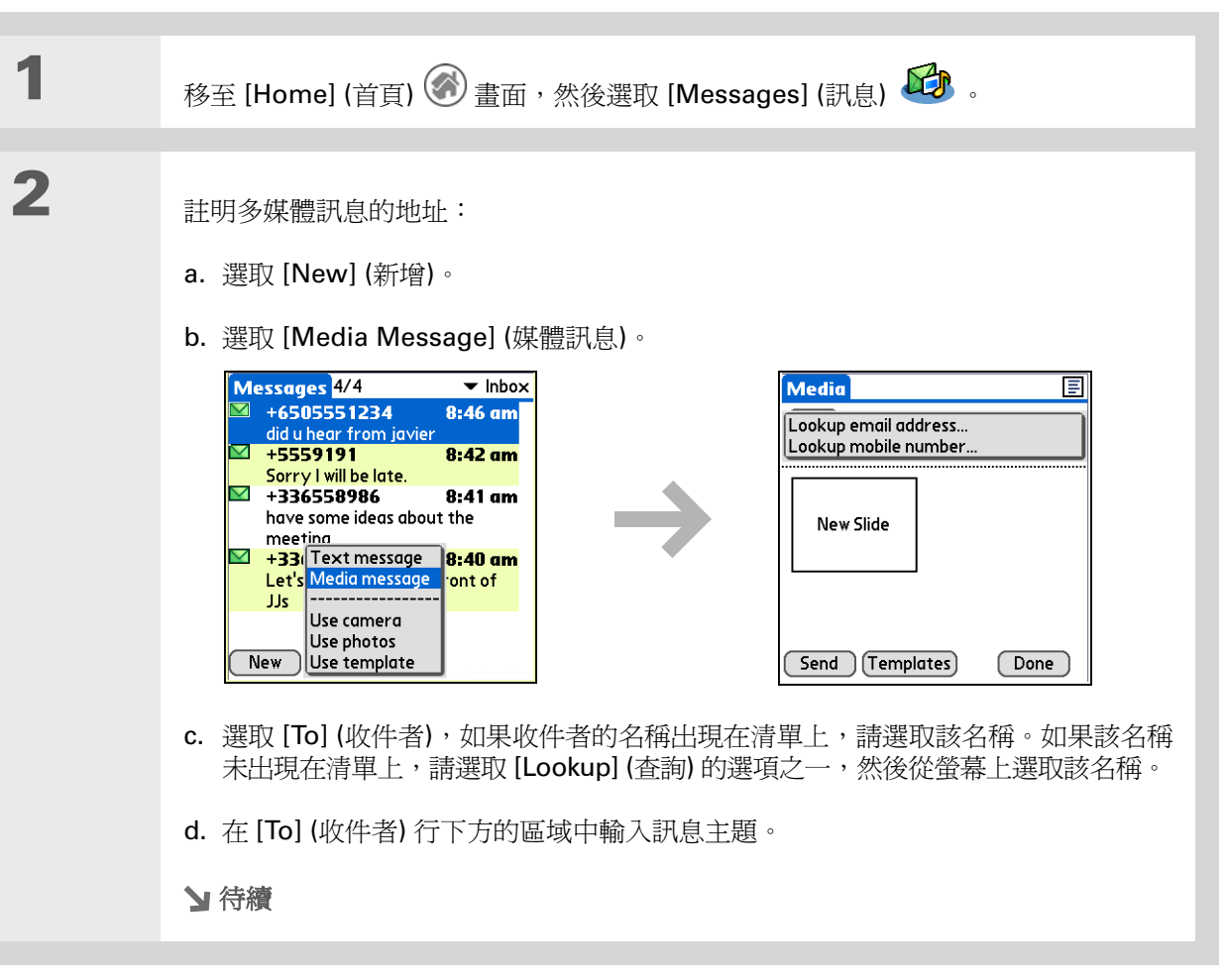

## 傳送多媒體訊息

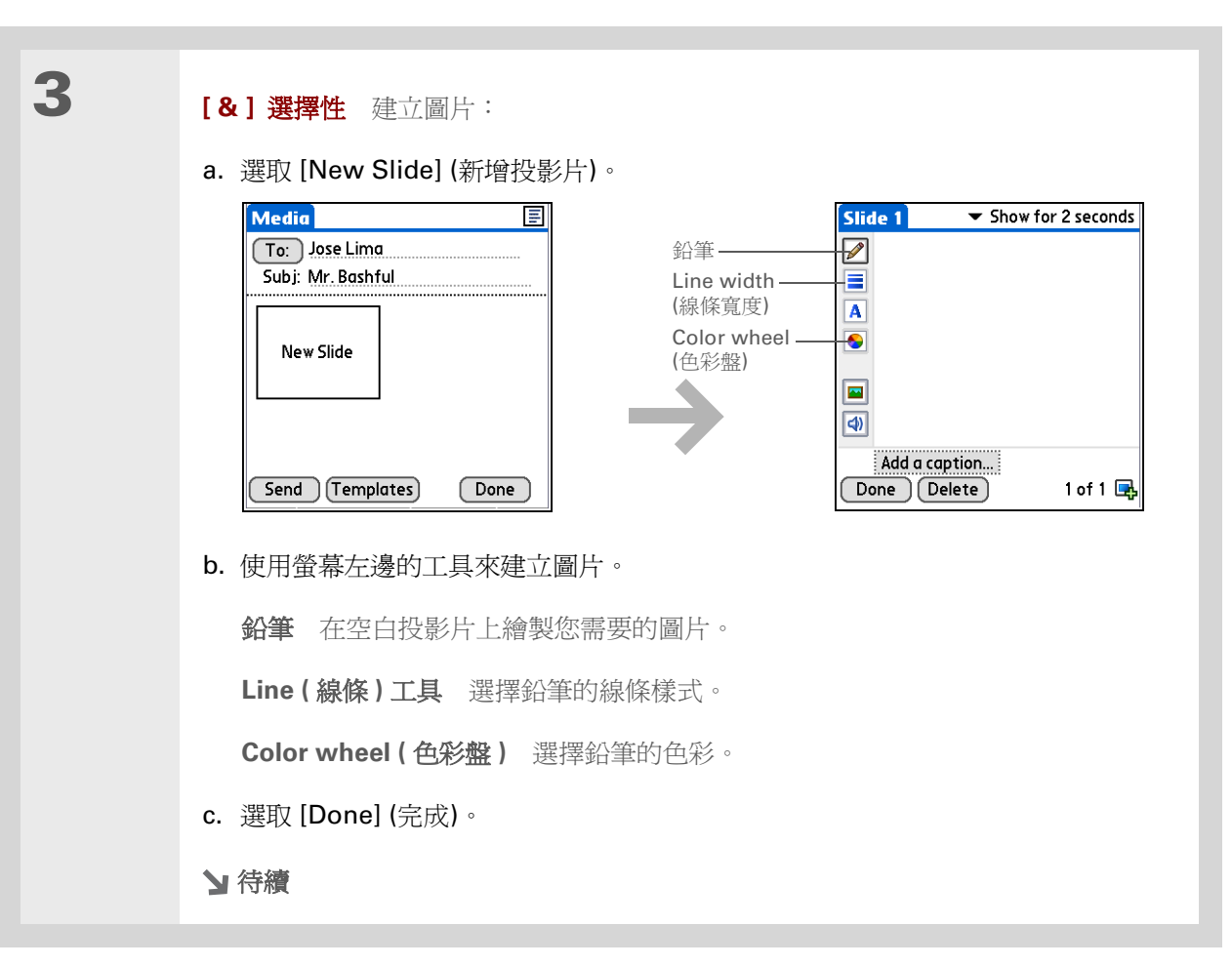

★ 提示 您也可使用鉛筆在附加的照 片上塗寫。傳送您自己創作 的塗鴉藝術!
◆ 您知道嗎?

您可拍攝照片,然後使用

片,然後加上個性化的附

註一起傳送給奶奶。與遠

方親人分享生活樂趣,再

如需使用聲音檔案的相關

資訊,請參閱網路上的

《使用指南》。

容易不過了!

\* 提示

可愛的寶貝女兒拍張照

MMS 快速傳送照片。給您

## 傳送多媒體訊息

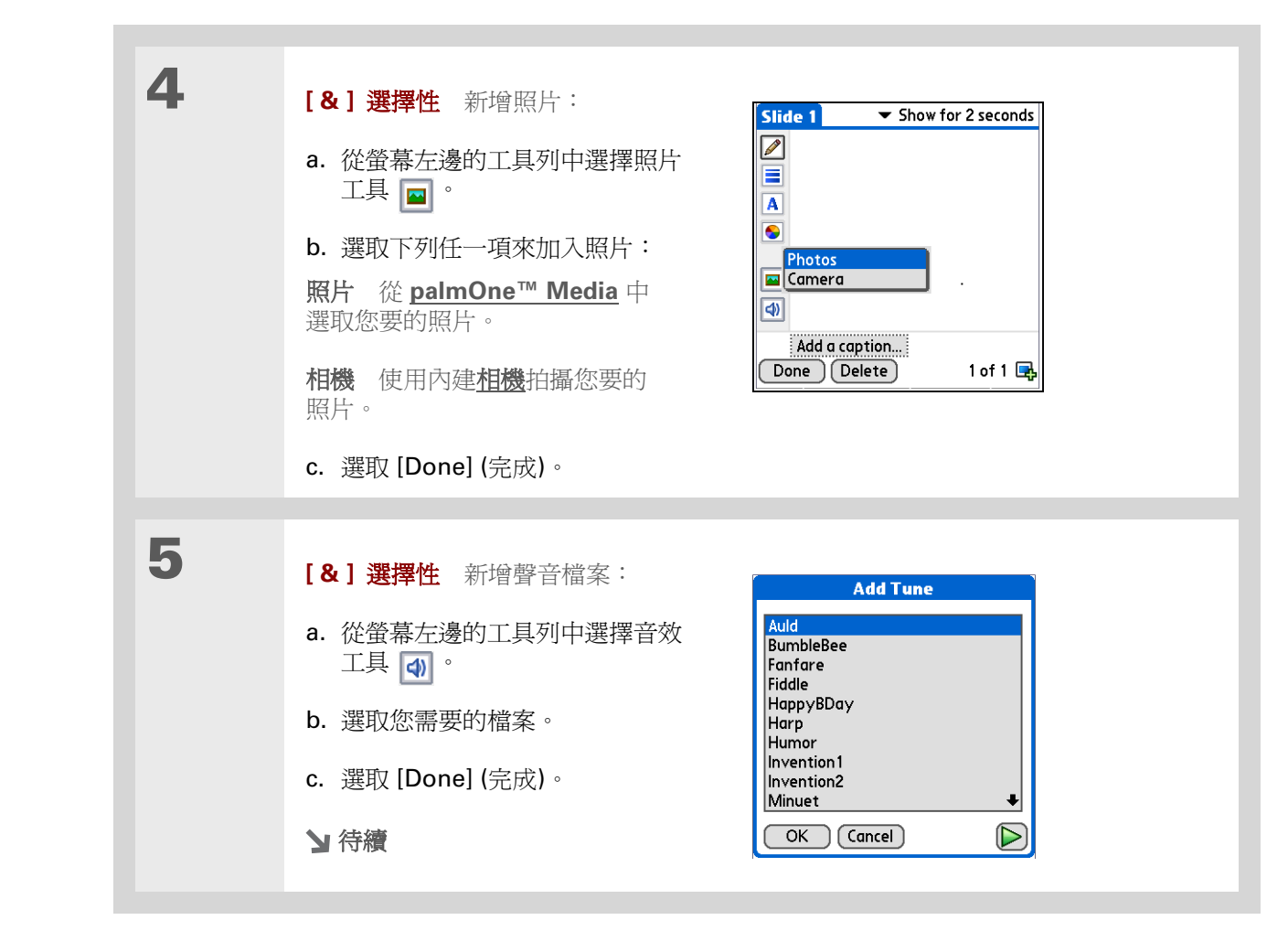

# 傳送多媒體訊息

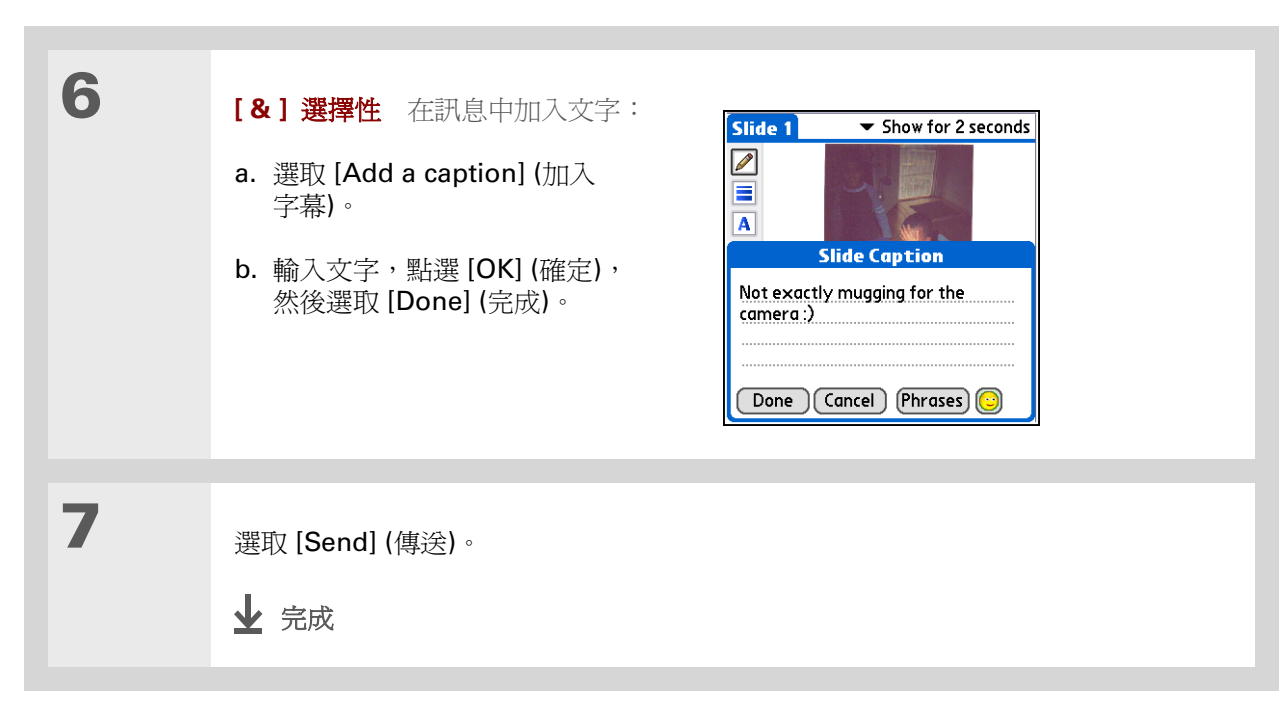

★ 提示
 若要加入更多檔案,請選取
 [+],然後重複步驟3至5。

收取和閱讀文字訊息

★ 提示

在開啓訊息之後,您便可加 以回覆或轉寄。

| 1 | 移至 [Home] (首頁) 🐼 畫面,然後選取 [Mess                                                                                                    | ages] (訊息) <section-header> 。</section-header>                                                                                                    |
|---|----------------------------------------------------------------------------------------------------|----------------------------------------------------------------------------------------------------|
| 2 | 選取 [Get] (取得) 來從行動電話擷取訊息。                                                                                                    |                                                                                                    |
| 3 | 閱讀訊息:<br>a. 選取並開啓訊息。<br><del>Messages 4/4  ● Inbox</del><br>● +5505551234  8:46 am<br>did u hear from javier<br>● +55551234  8:46 am<br>did u hear from javier<br>● +336558986  8:41 am<br>have some ideas about the<br>meeting<br>● +336558986  8:40 am<br>Let's meet at 9 PM in front of<br>Js<br>New Get Messages<br>b. 閱讀訊息, 然後選取 [Done] (完成)。<br>• 完成 | Inbox       1 of 4         From: +6505551234         Date: 12/16/03 8:46 am         did u hear from javier         Done       Reply         Delete |
|   |                                                                                                    |                                                                                                    |

### 傳送和接收文字與多媒體訊息

進一步資訊 移至網路上的《使用指南》,瞭解下列相關主題: 所有關於掌上型電腦的必要資 訊,都在本指南中,如需更多 訊息 • 傳送個性化賀卡 • 將常用語句當作文字訊息快速傳送,如「我在開會」或「謝謝」等

支援 如果您對使用 Messages (訊息) 或掌上型電腦其他功能有任何 問題,請瀏覽 自訂 www.palmOne.com/asia/ support •

- 回覆、轉寄和刪除收到的訊息
- 設定接收訊息的參數設定
- 收到訊息時發出警示聲音
- 設定連線至網路的參數設定

《使用指南》

瀏覽網頁

本章內容

存取網頁

進一步資訊

Web 的用途很廣,您可以檢查電子郵件、 尋找駕車方向、看新聞、購買禮物等。現 在您可以隨時隨地使用 Web。只要透過 行動電話連上網際網路,palmOne 奔邁™ Web Pro 便能夠帶領您進入浩瀚的網路 世界。

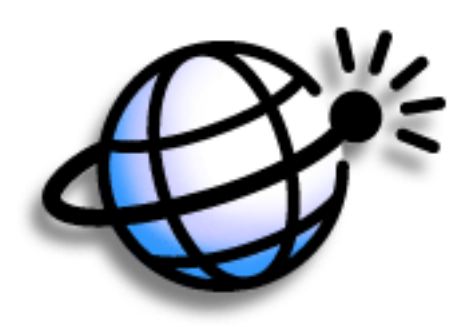

Web Pro 的優點

- 隨時隨地瀏覽網頁
- 快速存取需要的頁面
- 感受不一樣的 Web 瀏覽體驗

### 第15章

### 瀏覽網頁

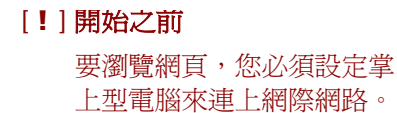

### >> 重要名詞

URL 「uniform resource locator」的縮 寫,代表的是網址的技術名 稱。例如,Yahoo!的URL 是 www.yahoo.com。

**\*** 提示

您也可以使用 palmOne 奔 邁 Web Pro,將掌上型電 腦中的相機所拍攝的照片 和視訊上載到您選擇的網 站中。

# 存取網頁

| 1       移至 [Home] (主)        畫面,然後選取 Web Pro           2       瀏覽要檢視的網頁:          a. 選取 [Open URL] (開啓 URL)           (dhool)                                                                                                    |   |
|----------------------------------------------------------------------------------------------------|---|
| 2<br>瀏覽要檢視的網頁:<br>a. 選取 [Open URL] (開啓 URL) ⑥。<br>✓ ✓ ↔ 碰 ♡ ☆ ● 碰 ♡ ☆ ●                                                                                                    | 1 |
| 2<br>瀏覽要檢視的網頁:<br>a. 選取 [Open URL] (開啓 URL) ⑥。<br>✓ ✓ ↔ 碰到 ۞ 介目                                                                                                    |   |
| www.yahoo.com       ● Ge         Free vase with       holiday         holiday       for ersest         holiday flowers       • Previously Viewed -         from Proflowers       • Image: Search for:         Image: Search for:       • Image: Search for:         Image: Search for: | 2 |

### 第 15 章

### 瀏覽網頁

|                                                        | 進一步資訊    | 氏                       |
|--------------------------------------------------------|----------|-------------------------|
| 《使用指南》<br>所有關於 掌上型電腦的必要資                               | 移至網路上的《個 | <b>臣</b> 用指南》,暸解下列相關主題: |
| 訊,都在本指南中,如需更多<br>資訊,請瀏覽                                | Web      | • 重新整理頁面來檢視更新的資訊        |
| <u>www.palmOne.com/zire72-</u><br><u>handbook_CT</u> ∘ |          | • 使用書籤快速存取您最愛的網頁        |
|                                                        |          | • 回到您剛剛瀏覽的網頁,或者回到首頁     |
| 支援<br>加里你對使田 nalmOne 盔澫                                |          | • 從網頁下載檔案               |
| Web Pro 或掌上型電腦其他功                                      |          | • 變更起始頁面和首頁             |
| 形何江问问题,而倒見<br><u>www.palmOne.com/asia/</u>             | 自訂       | 設定連線至網路的參數設定            |
| <u>support</u> °                                       |          |                         |

# 自訂掌上型電腦

### 本章内容

### 設定日期與時間

### <u>避免您的掌上型電腦不小心</u> 開啓

### 變更螢幕字型

### 變更螢幕的背景

### 解決點選回應的問題

### 選取聲音設定

### 變更螢幕色彩

### 進一步資訊

雖然您可以選擇要或不要自訂掌上型電 腦,但這跟變換車內的預設電台其實沒什 麼兩樣。既然您可以自行選取愛聽的電 台,那麼爲何不對您的掌上型電腦也進行 一些個人化的設定呢?

您可以使用掌上型電腦的參數設定和功能 表,方便地自訂音量大小、字型及螢幕色 彩。參數設定可以幫助延長掌上型電腦上 電池的使用壽命。

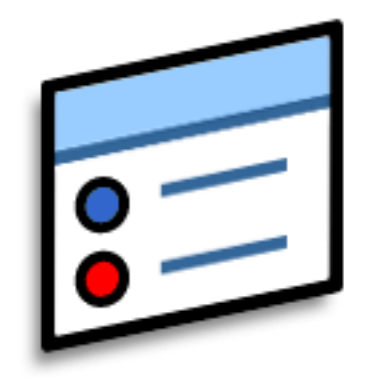

## 自訂的優點

- 快速存取應用程式
- 省電
- 發揮掌上型電腦更大的效用
- 讓螢幕更容易閱讀

### 自訂掌上型電腦

# 設定日期與時間

您可以依據您所在的地區設定目前的日期與時間。掌上型電腦中所有需要用到日期、時間或地區的應用程式便會使用這些設定。

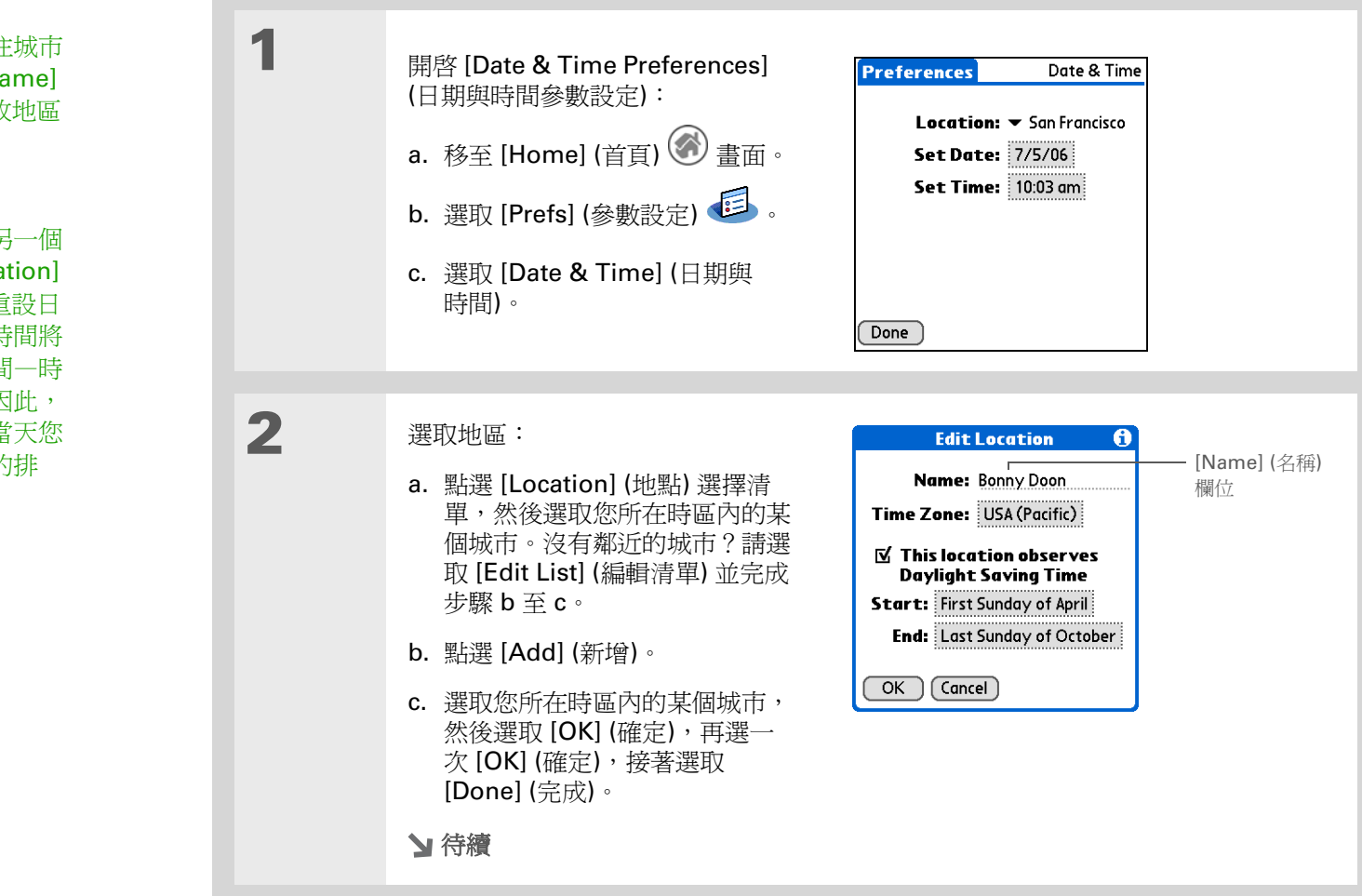

**\*** 提示

您可以重新命名您居住城市 所在的地區。點選 [Name] (名稱) 欄位,然後修改地區 的名稱。

**\*** 提示

當您旅行的地區位於另一個 時區時,請變更[Location] (地點)設定,來快速重設日 期與時間。您的約會時間將 保持在當時輸入的時間一時 區不會作任何調整。因此, 請務必根據事件發生當天您 所處的時區來輸入您的排 程。

# 設定日期與時間

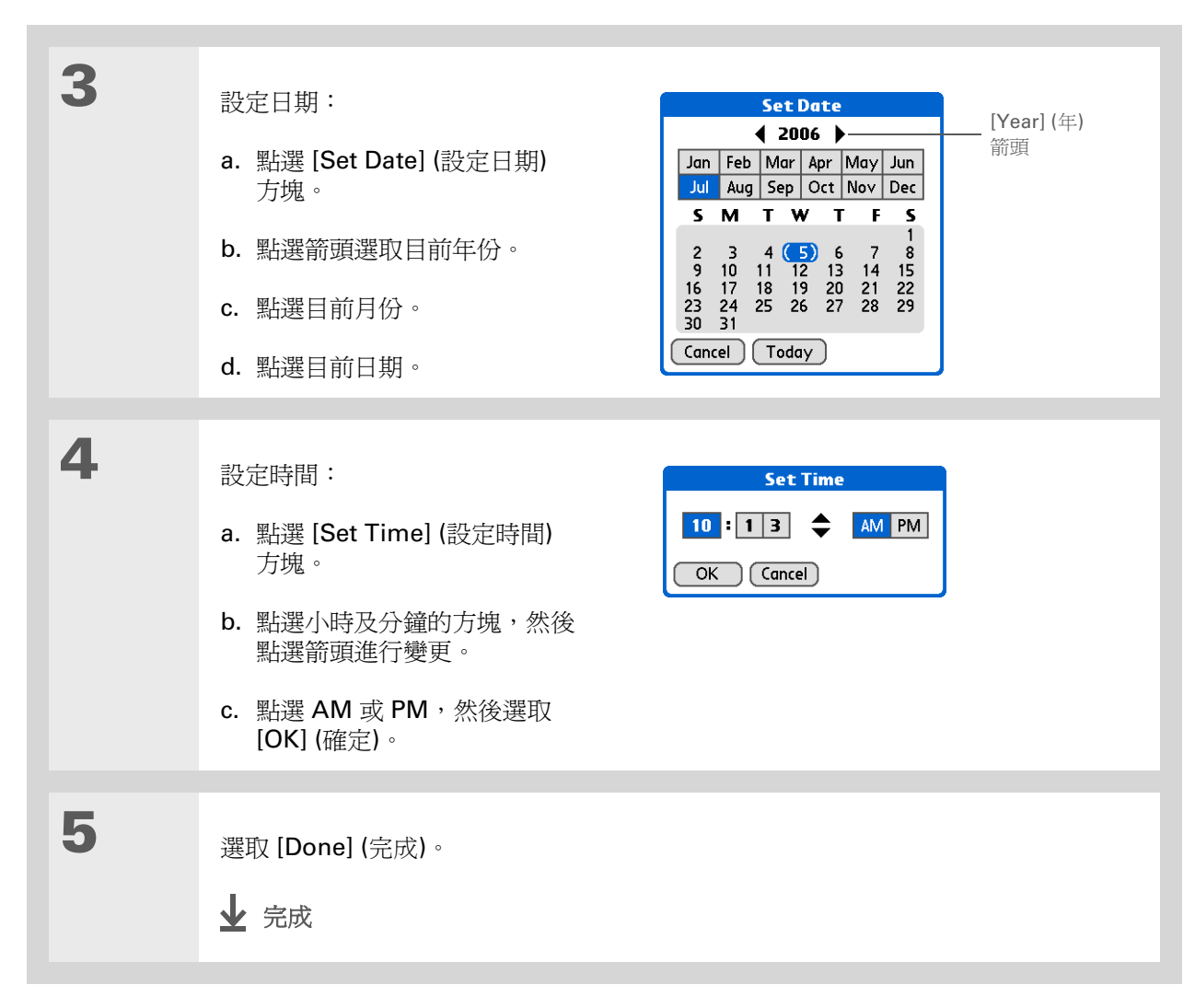

### 自訂掌上型電腦

### **\*** 提示

當 [Keylock] (按鍵鎖定) 開 啓時,掌上型電腦在您按下 應用程式按鈕時不會回應。 要再次使用掌上型電腦,請 按下電源按鈕,然後點選 [Deactivate Keylock] (停用 按鍵鎖)。

◆ 您知道嗎?

您可以使用 [Owner Preferences] (擁有者參數 設定) 來輸入您的姓名、地 址和電話號碼。如果您還開 啓了 [Security] (安全性) 設 定,那麼在您開啓掌上型電 腦時將出現您的擁有者資 訊。萬一掌上型電腦不慎掉 了,別人就能夠與您取得聯 絡。

# 避免您的掌上型電腦不小心開啓

您的掌上型電腦會不會不小心在公事包、口袋或錢包裡自動開啓?您可以鎖住掌上型電腦前方的按鈕,避免自動開啓而耗盡電池。

| 1 | 開啓 [Keylock Preferences] (按鍵<br>鎖定參數設定):<br>a. 移至 [Home] (首頁) ② 畫面。<br>b. 選取 [Prefs] (參數設定) ② 。<br>c. 選取 [Keylock] (按鍵鎖定)。                                                                                  |
|---|----------------------------------------------------------------------------------------------------|
| 2 | <ul> <li>選取下面其中一項設定,然後選取[Done](完成)。</li> <li>Never(永不) 按鍵鎖定始終保持關閉。</li> <li>Automatic(自動) 當您關閉掌上型電腦,或掌上型電腦進入睡眠模式時,按鍵銷將。</li> <li>Manual(手動啓動) 當您按住電源按鈕,直到系統發出聲音確認按鍵鎖已經開啓時,按鍵鎖才會開啓。</li> <li>↓ 完成</li> </ul> |

### 自訂掌上型電腦

# 變更螢幕字型

在許多應用程式中,您可以藉由變更字型樣式,使得文字更方便辨識。變更應用程式的字型樣式時,有四 種字型樣式可供選擇。

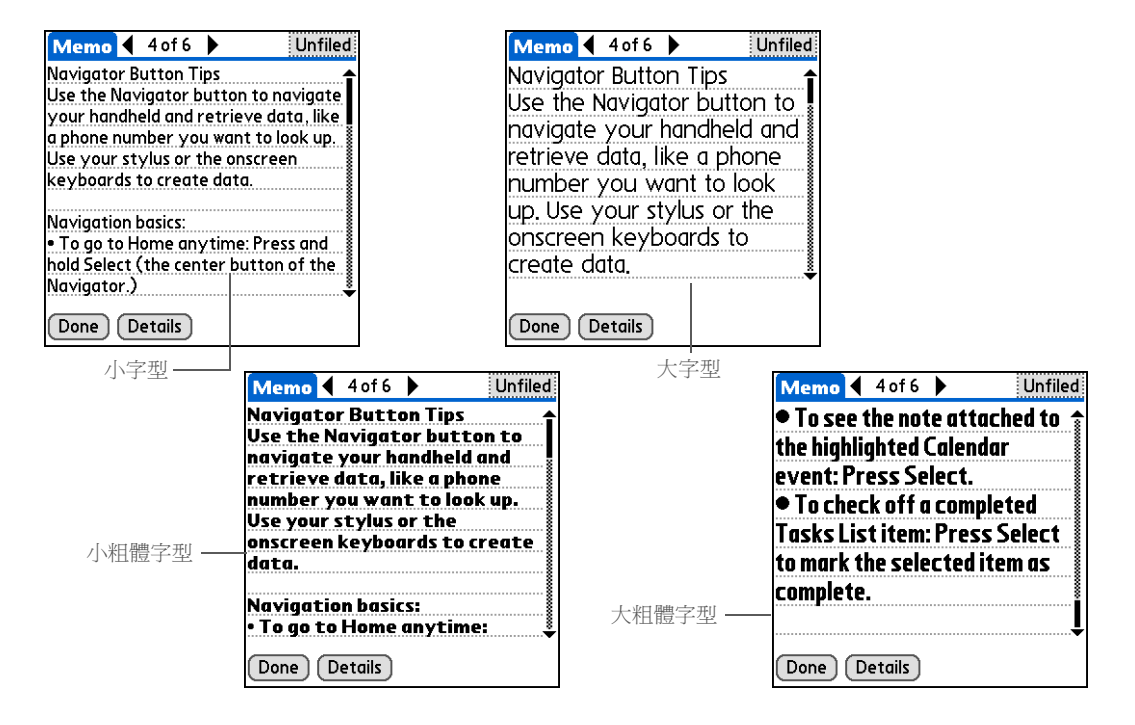

## 變更螢幕字型

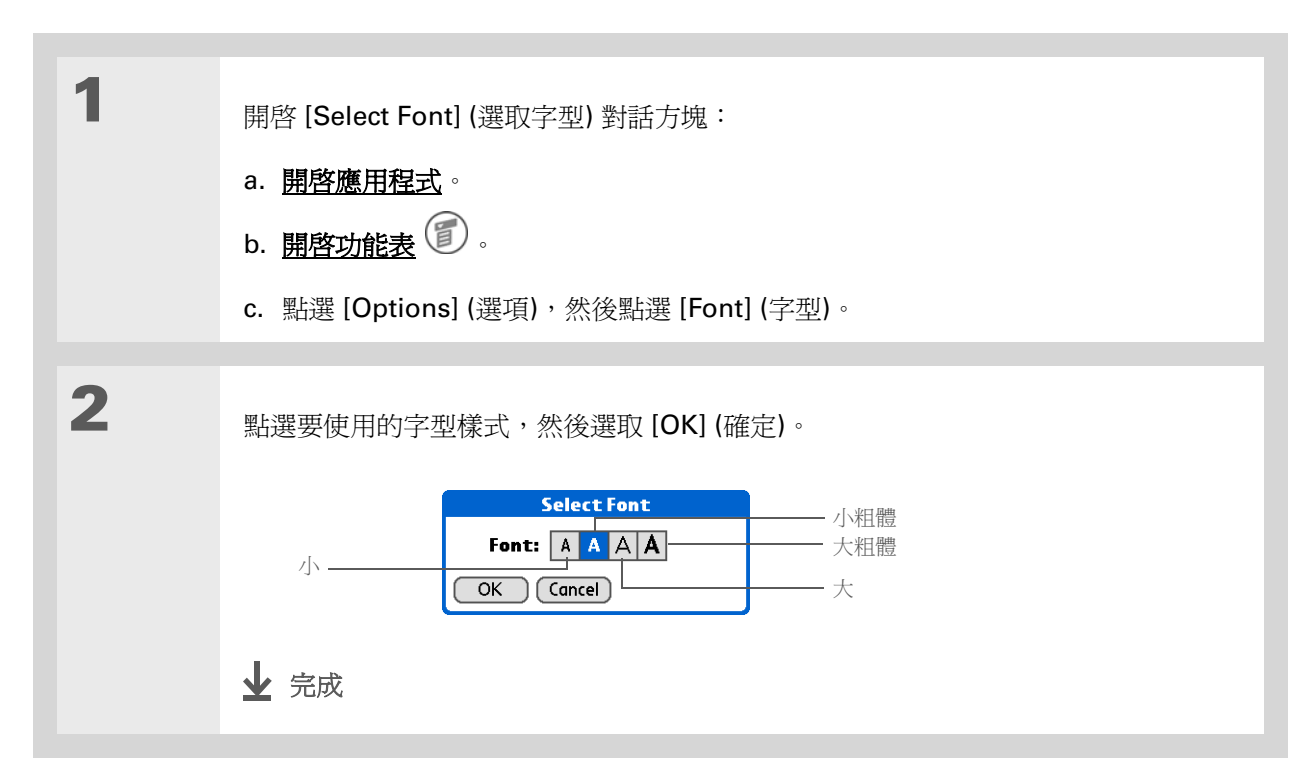

# 變更螢幕的背景

您可用喜愛的照片作為首頁畫面和 Calendar (行事曆) 中 Agenda View (行程摘要檢視) 畫面的背景。兩個畫面可以使用相同的照片,也可以各自不同。

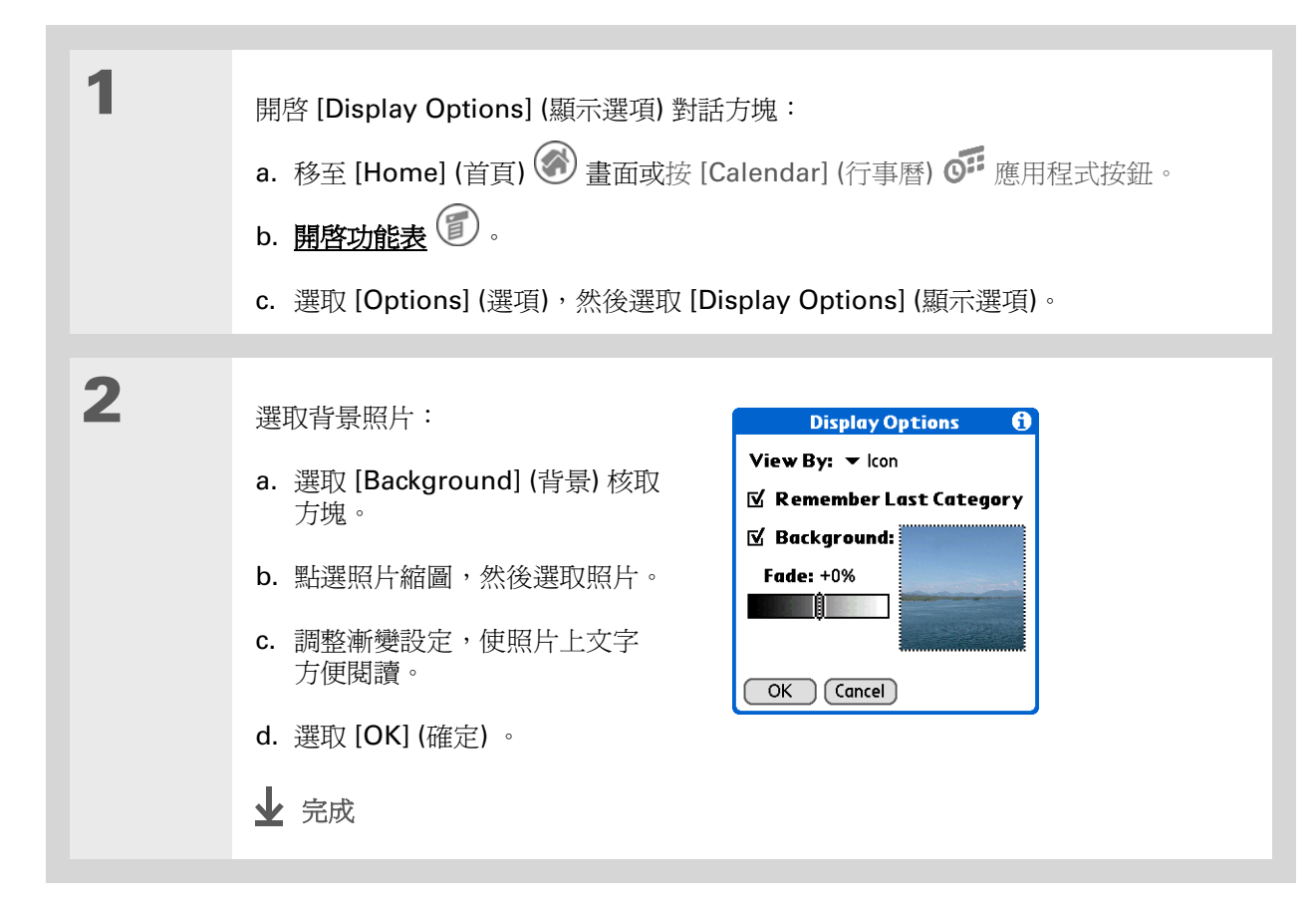

### 第16章

### 自訂掌上型電腦

- ≫ 重要名詞 螢幕校正 掌上型電腦螢幕 及其內部電路系統的別名。
- ★ 提示 如果您的螢幕無法回應點選 動作,請使用導航鈕開啓 [Digitizer Preferences] (螢幕校正參數設定)。
- 重要名詞 校正 校準掌上型電腦上觸 控感應螢幕的程序,當您點 選螢幕上的某個項目時,它 就能夠精確偵測出您要執行 的工作。

# 解決點選回應的問題

螢幕對點選動作是否沒有回應?點選之後卻不是出現預期的結果?例如,您點選了數字鍵盤圖示,結果 卻開啓了[Find](尋找)對話方塊?如果出現上述狀況,那麼此時就該進行螢幕校正了。

| 1 | 開啓 [Digitizer Preferences] (螢幕<br>校正參數設定):<br>a. 移至 [Home] (首頁) | Preferences     Digitizer       Tap the target     Tap the center of each target with your stylus. This aligns the screen digitizer.       Done     Done |
|---|-----------------------------------------------------------------|----------------------------------------------------------------------------------------------------|
| 2 | 盡可能精確地點選螢幕上的目標,然後送<br>於附註 您至少要點中三次螢幕上出現的<br>需要點更多次。<br>↓ 完成     | 選取 [Done] (完成)。<br>为目標 — 如果您沒有準確點中目標,那麼可能                                                                                                    |

### 第16章

### 自訂掌上型電腦

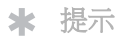

您可以為 Calendar (行事 層)、Task (工作)和 World Clock (世界時鐘) 選取不同 類型的聲音。移至各應用程 式,開啓 [Options] (選項) <u>功能表</u>,然後選取 [Preferences] (參數設定)。

+ 您知道嗎?

掌上型電腦接上耳機時,外 部喇叭會自動變為靜音, [Sounds & Alerts] (聲音和 警示)中的設定則保持不 變,所有音量設定會自動調 整為適合耳機的音量。

# 選取聲音設定

音量是否適中?您可分別為系統、遊戲和鬧鈴設定音量大小,或用 [Silent] (安靜) 設定檔關閉所有聲音。

| 4 |                                                                                                    |                                                                                     |
|---|----------------------------------------------------------------------------------------------------|-------------------------------------------------------------------------------------|
| 1 | 開啓 [Sounds & Alerts<br>Preferences] (聲音和警示參數<br>設定) :                                                                                                    | Preferences         Sounds & Alerts           Custom         Silent         All Off |
|   | a. 移至 [Home] (首頁) 🐼 畫面。                                                                                                    | System Sound: ▼ Medium<br>Game Sound: ▼ High                                        |
|   | b. 選取 [Prefs] (參數設定) 💷 。                                                                                                    | Alarm Sound: ▼ Medium<br>Alarm LED: ▼ On                                            |
|   | c. 選取 [Sounds & Alerts] (聲音和<br>警示)。                                                                                                    | Done                                                                                |
|   |                                                                                                    |                                                                                     |
| 2 | 選取 [Custom] (自訂)、[Silent] (安靜) 或                                                                                                    | [All Off] (全部關閉)。                                                                   |
| 3 | 如果您在步驟 2 中選取了 [Silent] (安靜) 或 [All Off] (全部關閉),請選取 [Done]<br>(完成)。<br>如果您在步驟 2 中選取了 [Custom] (自訂),請點選 [System Sound] (系統聲音)、<br>[Game Sound] (遊戲聲音) 和 [Alarm Sound] (鬧鈴聲音) 選擇清單,然後分別為每<br>一種聲音,翌取音量本小,再選取 [Done] (完成)。 |                                                                                     |
|   | 一種貸百選取百重八小,丹選取 [Dolle] (                                                                                                    |                                                                                     |
|   | 业 完成                                                                                                    |                                                                                     |

### 自訂掌上型電腦

# 變更螢幕色彩

您可為各應用程式選擇一組新的文字和背景色彩。

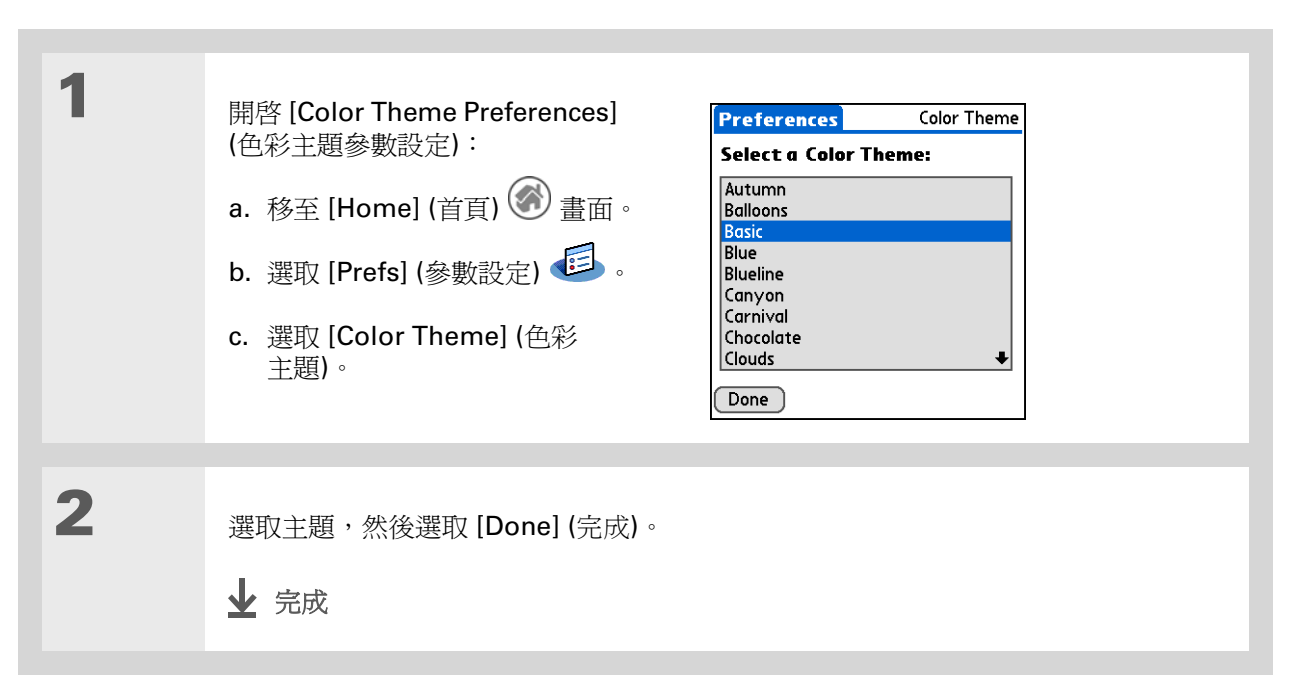

### 第16章

《使用指南》

### 自訂掌上型電腦

# 進一步資訊

移至網路上的《使用指南》,瞭解下列相關主題:

自訂

所有關於掌上型電腦的必要資 訊,都在本指南中,如需更多 資訊,請瀏覽 www.palmOne.com/zire72handbook CT。

• 根據地區選擇時間、日期、行事曆和數字的格式

• 設定如自動關機間隔等省電功能

• 選取選項來輸入文字,例如選擇如何輸入特殊的 Graffiti<sup>®</sup> 2 字元、使用全螢幕 作爲書寫區、以及爲文字輸入建立快速字詞

• 重新指定掌上型電腦前面板的應用程式按鈕,來開啓您選取的應用程式

- 透過開啓安全性選項,並輸入擁有者的相關資訊來保護您的資料。
- 設定通訊連線和網路設定

支援 如果您對自訂或掌上型電腦其 他功能有任何問題,請瀏覽 www.palmOne.com/asia/ support。

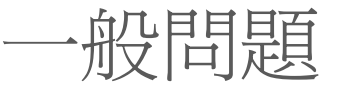

雖然我們無法預先解答所有您可能遇見的問題,然而本章節中已包含了一些最常見的問題解答。

# 如何從其他 Palm OS® 的掌上型電腦升級?

- 1. 將您原有的掌上型電腦跟原有的 Desktop 軟體進行同步處理。
- 2. 安裝新版的Palm<sup>®</sup> Desktop 軟體。不需要先移除原有的 Desktop 軟體。

**3.** 安裝的過程中要選擇使用者名稱時,請選擇舊掌上型電腦上的使用者名稱。這樣做將會將您的資料從原有的 Desktop 軟體中傳送到新版的 Desktop 軟體。

- 4. 將您的新掌上型電腦與您的新版 Desktop 軟體進行同步處理。
- 5. 如有任何協力廠商應用程式並未傳送到您的新掌上型電腦中,請重新安裝該程式。

**6.** 若您安裝協力廠商應用程式到新的掌上型電腦上有問題,請更新軟體。如果在進行同步處理之後, 新掌上型電腦出現下列任何狀況,請移除這些應用程式,並連絡廠商獲取更新版本:

- 開啓應用程式後,掌上型電腦當機或重設
- 效能變差
- 螢幕顯示不正常
- 使用掌上型電腦的功能時操作困難
- 聲音品質不穩定

# 爲何我在 Home (首頁) 畫面中看不到圖示?

- 點選 Home (首頁) 畫面右上角的選擇清單,然後選取 [All] (全部)。你可能需要將畫面往下捲動一點 點,你應該會看到每個在掌上型電腦上的應用程式圖示。
- 隨著您的掌上型電腦所附的應用程式事先並未安裝您需要從 CD 安裝額外的應用程式。

## 如何儲存我的資訊?

每完成輸入一個項目,如連絡人、記事或附註等,掌上型電腦會自動儲存您所輸入的資料。您不需要執行特別的動作來儲存資訊。為了保護和備份您的資訊,我們建議您經常將您的掌上型電腦與電腦進行同步處理。

### 如何得知何時該對我的掌上型電腦進行充電?

Home (首頁) 畫面上方有一個電池量測圖示 **一** 。定期檢查量測圖示,以判斷是否需要進行充電。 如果電池電力不足,畫面會出現訊息提醒您該進行充電。

# 如果電池的電力耗盡,會不會失去我所有的資料?

電池電力耗盡的情況下,您無法開啓掌上型電腦,但您的資料仍會安全地儲存將近一週。在這種情況下,電池仍有足夠的剩餘電力可以儲存資料,但是殘存的電力並不足以用來開啓掌上型電腦。按下電源按鈕之後,如果掌上型電腦電源未開啓,請立即進行幾小時的充電。

### 應該多久對我的掌上型電腦進行充電一次?

我們建議應該每天為您的掌上型電腦進行至少半小時的充電。理想的狀況是,睡前將掌上型電腦接上電源,利用您的睡眠時間進行充電。同時,您可利用下列這些秘訣,幫助您節省電力的消耗:

- •降低顯示的亮度。
- 縮短自動關機設定的設定值。
- 使用 Keylock Preferences (按鍵鎖定參數設定) 防上您不小心開啓掌上型電腦的電源。

• 減少使用擴充卡插槽。

• 不使用 Bluetooth® (藍牙) 技術功能時,請關閉此功能。

若無法與電腦同步時,我該怎麼做? 確定 HotSync<sup>®</sup> 資料同步連接線連接牢固。

### 僅適用於 Windows 平台

按一下電腦螢幕右下角 Windows 系統工作列上的 HotSync Manager (HotSync 資料同步管理員)
 圖示。確定 [Local USB] (本機 USB) 旁邊有核取記號。如果沒有,請按一下。

🕝 🍇 😓 🗐 🏷 - 2:37 РМ -

如果您沒有看到 HotSync Manager (HotSync 資料同步管理員) 圖示,請按一下 Windows 工作列上的 [開始],然後選擇 [程式集]。移到 [Palm Desktop] 程式群組,然後選擇 [HotSync Manager] (HotSync 資料同步)

管理員)。當 Windows 系統工作列上的 HotSync Manager (HotSync 資料同步管理員)圖示出現時, 請按一下。確定 [Local USB] (本機 USB) 旁邊有核取記號。

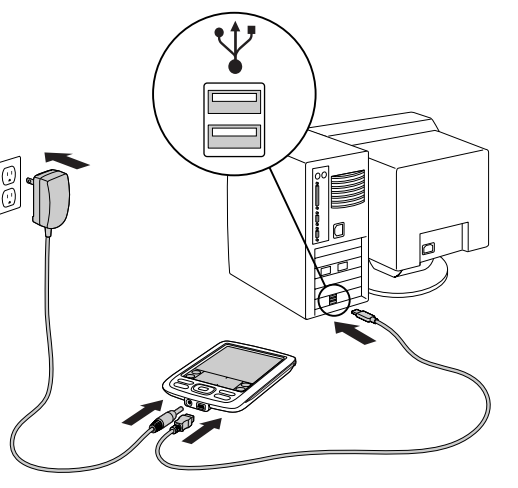

### ★ 提示

需要更多關於同步處理的說 明嗎?開啓 Palm Desktop 軟體,移至 Help (說明)功 能表,然後選擇「HotSync Online Troubleshooting Guide」(HotSync 資料同 步線上疑難排解指南)。

### 第17章

### 一般問題

**\*** 提示

在軟體重新設定後,會出現 [Preferences] (參數設定) 畫面,以及突出顯示的 [Date and Time] (日期與時 間) 選項,您便可以依需要 重新設定時間與日期。

# 如果我的掌上型電腦無法正確回應點選動作,我該怎麼做?

如果掌上型電腦無法正確回應點選動作,您應該進行登幕校正。

## 如果我的掌上型電腦當機(停止回應),我該怎麼做?

在極少數的情況下,可能會發生掌上型電腦對按鈕或螢幕操作毫無回應的情況。在這種情況下,你必須重 設掌上型電腦。軟體重設會停止掌上型電腦目前正在執行的作業,並重新開機。這不會影響您在掌上型電 腦上的任何資訊或應用程式。

使用觸控筆筆尖(或其他類似但不尖銳的物品),輕壓掌上型電腦背面面板小孔中的重設按鈕。

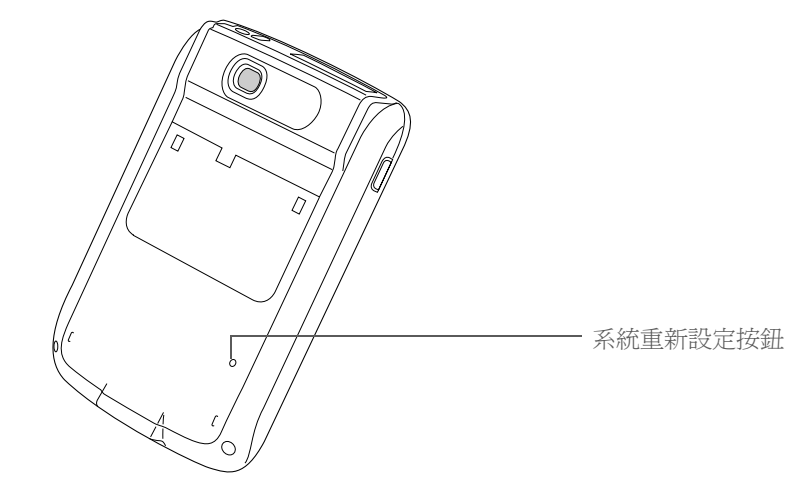

如果軟體重設無法讓掌上型電腦產生回應,您必須執行硬體重新設定。如需操作指示說明,請瀏覽網站上的《使用指南》。

# 我可以自行拆開掌上型電腦嗎?

不行,請勿拆解掌上型電腦;內部沒有可以維修的零件。任何情況下,自行拆開掌上型電腦機器外殼將會喪失機器保固權益。

### 第17章

### 一般問題

《使用指南》 所有關於掌上型電腦的必要資 訊,都在本指南中,如需更多 資訊,請瀏覽 www.palmOne.com/zire72handbook CT。

# 進一步資訊

移至網路上的《使用指南》,瞭解下列相關主題:

- **一般問題** 軟體安裝問題的疑難排解
  - 解決特定的應用程式問題
  - 同步處理問題的疑難排解
  - 解決傳送及通訊設定的問題

支援 如果您對掌上型電腦有任何問 題,請瀏覽 www.palmOne.com/asia/ support。

維護

執行硬體重新設定,如果軟體重設無法復原您的掌上型電腦

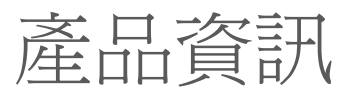

# 美國聯邦通訊委員會 (FCC) 聲明

本裝置符合 FCC 規定之第 15 節內容。操作過程符合下列情況:(1) 本裝置不會造成傷害性之干擾;(2) 本裝置可以接受任何接收到之干擾,包括會妨礙裝置運作之干擾在內。

本裝置已經過測試,且符合 FCC 規定第 15 節之 B 等級 (Class B) 數位裝置之相關要求。這些限制的設計,是為了提供適當的保護,以避免對居住環境造成傷害性干擾。本裝置會產生、利用並發出射頻能量,如果未按照指示安裝與使用,便有可能對無線電通訊產生傷害性干擾。但即使依照指示安裝,亦不保證不產生干擾。將裝置開啓或關閉,可以 判定它是否會對無線電或電視接收造成干擾。如果裝置的確造成傷害性的干擾,使用者可以藉由下列方法,改善干擾的情況:

- 重新定向或定位接收天線。
- 增加裝置與接收器間之距離。
- 將裝置連接到電源時,請選擇使用與接收器不同電路的插座。
- 向經銷商或資深無線電/電視技師尋求協助。

將裝置連接至其他主機或週邊設備時,一定要使用遮蔽式 I/O 電纜。否則可能會違反 FCC 之規定。

[!] **重要說明**:若要對裝置進行本手冊所述範圍以外的變更或修改,您必須先取得製造商「工程規範部門」 (Regulatory Engineering Department)之書面許可。未持有書面許可而擅自變更或修改裝置者,可能會導致使用者 喪失使用本項裝置的權利。

1996 年 8 月,美國聯邦通訊委員會 (FCC)的公告與法規 (Report and Order) FCC 96-326 開始採用更新的安全標準,訂定人體暴露於 FCC 調節傳送器所發出之射頻電磁能量的限制。這些指導方針與之前由美國與國際標準組織所制定的安全標準一致。本產品的設計符合 FCC 指導方針與國際標準的規定。

### 無線電能源暴露量 (SAR)

爲了符合 FCC RF 安全暴露指導方針,本裝置及其天線不得放置在相同位置,亦不得與其他天線或傳送器一起使用。 裝置的使用者應該確保操作狀況符合上述條件。

### 權責單位:

palmOne, Inc. 400 N. McCarthy Blvd. Milpitas, California 95035 United States of America (408) 503-7500

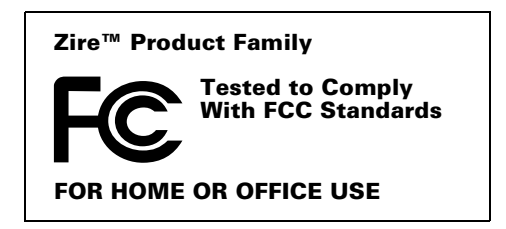

# **Industry Canada**

在核可證號/註冊號碼之前的「IC:」字樣僅表示符合 Industry Canada (加拿大工業部) 技術規格。

# 加拿大無線規範條款

本裝置屬於 B 等級 (Class B) 數位裝置,符合加拿大「干擾製造設備管理」(Interference-Causing Equipment Regulations) 之所有規定。操作過程符合下列情況:a) 本裝置不會造成傷害性之干擾;b) 本裝置可以接受任何接收 到之干擾,包括會妨礙裝置運作之干擾在內。為了避免對其他電信服務產生無線電干擾,本裝置應於室內使用,並且 應盡量遠離窗戶,以產生最佳的屏蔽效果。安裝於室外的裝置(或其傳送天線),必須先取得許可。

# Œ

# CE 符合聲明

palmOne, Inc., 聲明此產品:掌上型電腦 PDA 與 HotSync<sup>®</sup> 資料同步處理連接線

| 型號名稱/型號: | Zire 72   |
|----------|-----------|
| 製造廠商名稱:  | palmOne   |
| 製造廠商地址:  | 400 N. Mc |

符合以下歐洲議會指令:

- 89/336/EEC (EMC Directive)
- 99/5/EC (R&TTE Directive)
- 73/23/EEC (Low Voltage Directive) •

符合以下規格:

- EN 55024: 1998 (Emissions & Immunity)
- EN55022:1998, CISPR 22 1997, Class B Radiated and Conducted Emissions
- IEC 61000-4-2, A1 1998-01, ESD Immunity, 4kV Contact, and 8kV Air Discharge
- IEC 61000-4-3: 1995 RF Immunity, 80-1000MHz, 3V/M, 1kHz, 80% A.M.
- ENV 50204:1996, RF Immunity, 895-905MHz, 3V/m, 200Hz, 50% AM
- IEC 61000-4-4: 1995 EFT Immunity, 1kV on AC port, 5/50nSec, 5kHs Rep. Freq.
- IEC 61000-4-5: 1995 Surge Immunity, 1.2/50uSec, 2kV(peak), Common Mode, 1kV(peak) Differential Mode
- EN61000-4-6:1996, Conducted Immunity, 150kHz-80MHz, 3V RMS, 1kHz, 80% AM
- IEC 61000-4-11: 1994, 100% Voltage Dip 0.5 period, 30% Dip 25 periods and >100% Dip 250 periods

授權 **palmOne** 奔邁代表: David Woo Manager, palmOne, Inc., World Wide Compliance

**日期: 2003**年11月4日

# 電池使用警告

切勿拆解、刺穿或將電池棄置火中。電池有可能會爆裂或爆炸,而釋放出有毒的化學物質。請依製造商的指示或當地之相關規定,處理使用過的廢棄電池。

### Varning

Eksplosionsfara vid felaktigt batteribyte. Använd samma batterityp eller en ekvivalent typ som rekommenderas av apparattillverkaren. Kassera använt batteri enligt fabrikantens instruktion.

### Advarsel!

Lithiumbatteri–Eksplosionsfare ved fejlagtig håndtering. Udskiftning må kun ske med batteri af samme fabrikat og type. Levér det brugte batteri tilbage tilleverandøren.

### Varoitus

Paristo voi räjähtää, jos se on virheellisesti asennettu. Vaihda paristo ainoastaan valmistajan suosittelemaan tyyppiin. Hävitä käytetty paristo valmistajan ohjeiden mukaisesti.

### **Advarsel**

Eksplosjonsfare ved feilaktig skifte av batteri. Benytt samme batteritype eller en tilsvarende type anbefait av apparatfabrikanten. Brukte batterier kasseres i henhold til fabrikantens instruksjoner.

### Waarschuwing!

Bij dit produkt zijn batterijen geleverd. Wanneer deze leeg zijn, moet u ze niet weggooien maar inleveren als KCA.

### Uwaga

Nie kroić lub przekluwać baterii, ani nie wrzucać ich do ognia. Mogą się rozerwać lub wybuchnąć wydzielając trujące środki chemiczne. Zużytych baterii należy pozbywać sie w sposób opisany przez producenta i zgodnie z miejscowymi przepisami.

אזהרה

יש סכנת התפוצצות אם מחליפים את הסוללה בצורה לא נכונה. יש להחליף את הסוללה בסוללה זהה או דומה, בהתאם להמלצת היצרן. יש להשליך סוללות משומשות בהתאם להוראות היצרן

# 本質安全警告

## 警告 - 具有爆炸危險

- 擅自替換元件可能會降低產品在 Class I、Division 2 的適用性。
- 當在危險區域時,請在替換或連接模組之前,先將電源關閉。
- 除非已將電源關閉,或是處於非危險地區,否則請勿中斷連接設備。

# 無線條款 - 使用注意事項

在某些情況下,無線裝置的使用可能會受到限制。此類限制適用於飛機、醫院、發生爆炸地區附近和危險地區等。如果您無法確定哪些規定會限制本裝置的使用,請在開啓裝置之前,先行詢問以取得許可。

# 靜電、ESD 與 palmOne™ 奔邁掌上型電腦

靜電放電 (Electrostatic discharge, ESD) 如果放電至電子裝置中,會對裝置造成損壞,因此應採取措施以避免發生 此情況。

#### **ESD** 說明

靜電係因過多電子聚集於材料表面而導致之電荷 。對大多數人而言,靜電和 ESD 只是一些無關緊要的麻煩而已。 例如,當您拖著腳在地毯上走過之後,電子會在您的身體上聚集,這時如果您接觸金屬門把手,您會感到電擊 。這一 輕微電擊會釋放聚集的靜電。

### 易受 ESD 損害的設備

即使少量的 ESD 也會損壞電路,因此使用電子裝置時,請採取措施以保護您的電子裝置,包括 palmOne™(奔邁) 掌上型電腦,使其兒受 ESD 損害。雖然 palmOne (奔邁) 已在其產品中內建防止 ESD 的保護機構,但如果 ESD 不 幸存在,即可能聚集至損壞設備的程度,除非其得到中和。任何包含外部輸入點(用來插入連接線或停靠台等)的電子 裝置都可能會輸入 ESD。您隨身攜帶的裝置,如掌上型電腦等會以獨特的方式聚集 ESD,因爲聚集在您身體上的靜 電會自動傳遞到該裝置上。之後當將該裝置連接至另一裝置時,如停靠台等,即會發生放電事件。

### ESD 預防措施

接觸電子裝置或將一個裝置連接至另一個裝置之前,確定您自身和電子裝置上聚集的所有靜電已經放電。palmOne (奔邁)建議您將掌上型電腦連接至電腦、放入底座或連接至其他任何裝置之前,先採取此預防措施。您可以許多方 式放電,包括下列方式:

- 握持行動電話時,同時接觸接地的金屬表面,使您自身接地。
- 例如,如果您的電腦具有一個金屬機箱並連接至標準三相接地插座,那麼接觸電腦機箱會將您身體上的 ESD 放電。
- 提高周圍環境的相對濕度。
- 安裝 ESD 預防專用物品,如接地墊等。

### 會增加 ESD 發生機率的狀況

增加環境中靜電聚集的狀況包括以下幾種;

- 相對濕度較低。
- 材料類型(聚集電荷的材料之類型。例如,合成材料比棉花等天然纖維更容易聚集靜電。)
- 接觸、連接或斷開電子裝置的速度。

您應該始終採取適當預防措施來放電靜電,在您注意到 ESD 事件發生的地方,您更應該採取額外預防措施來保護電子設備発受 ESD 損害。

### 索引

### 符號

\* (星號) 字元, 30 ;(分號) 字元, 94

### 數字

5 向導航鈕, 2, 15

### Α

Accounts (帳戶) 指令, 93 [Add Clips] (新增剪輯) 圖示, 75 Additional Software (重要軟體) 選項, 7 Adobe Acrobat Reader, 8 ASF 格式, 59 Audible Player 軟體, 8 Auto naming (自動命名) 選項, 63

### В

Beam Category (傳送類別) 指令, 42 Beam Contact (傳送連絡人) 指令, 33 Beam Item (傳送項目) 指令, 42 Beam Status (傳送狀態) 對話方塊, 33 Bluetooth™ 技術, 79, 80 Business Card (名片) 指令, 33

### С

Calculator (計算機) 圖示, 6 Calendar (行事曆) 圖示, 6 Calendar (行事曆) 應用程式 自訂, 113 排程約會, 36 至 37 設定鬧鈴, 39 開啓, 36 概述, 35 檢查排程, 38 額外資訊, 40 Camera (相機) 圖示, 6 CD, 72 [Choose Date] (選擇日期) 指令, 42 [Clear Note] (清除筆記) 指令, 52 Connection Setup (連接設定) 書面, 82 Contacts (連絡人) 圖示, 6 Contacts (連絡人) 應用程式 自訂,34 開啓,30 傳送電子郵件,94 搜尋,32 概述,29 額外資訊,34 CPU 同步處理堂上型電腦, 19, 21 同步處理掌上型電腦與,87 安裝軟體, vii 連接至,5,80

疑難排解同步處理問題,120

# D

Day View (日檢視) 圖示, 36 Deactivate Keylock (停用鍵盤鎖) 按鈕, 110 [Device] (裝置) 名稱欄位, 81 Digital zoom (數位變焦) 選項, 63 [Discoverable] (可搜索) 設定, 81 Display Options (顯示選項) 指令, 113 Duplicate Contact (複製連絡人) 指令, 31

## Е

Edit Albums (編輯相本) 畫面, 65 Effects (效果) 選項, 62 ESD (靜電放電), 127 至 128 Excel 檔案, 7, 20, 89 Expense (開支) 圖示, 6

# **F**

FAQ, 118

### G

GPRS 行動電話, 82, 84 GPRS 業者, 88 Graffiti 2 (手寫辨識) 書寫, 10, 18, 117 GSM 行動電話, 82, 96 GSM 業者, 88

### Н

HotSync (同步處理) 線上疑難排解指南, 120 HotSync 資料同步技術, 22 HotSync 資料同步連接線, 5, 22 HotSync 資料同步管理員, 120 HotSync 圖示, 6 HotSync 管理器, 87

### 

IMAP 伺服器, 92 IMAP 通訊協定, 91 [Int掞] 按鈕, 12 ISP, 80, 84, 90, 91

### J

JPG 格式, 59

### Κ

Keylock (鍵盤鎖), 3, 110, 119

### L

LED, 3 Lotus Notes, 91 Low (電力不足) 指示燈選項, 62

### Μ

[Media Message] (媒體訊息) 選項, 98 Media (媒體) 圖示, 6 Media (媒體) 應用程式 其他資訊, 69 注釋照片,68 開啓, 59, 64 概述,58 顯示多媒體檔案, 59, 65 顯示照片或影片,64 Memos (記事本) 圖示, 6 Messages (訊息) 應用程式 其他資訊, 103 效用,96 發送文字訊息,97 發送多媒體訊息,98至101 開啓,97 插取訊息, 102 Messages (訊息) 應用程式圖示,7 Microsoft Outlook, 13, 23, 91 Microsoft Word 文件, 7, 20, 89 Mini-USB 接頭圖示, 5 MMS 格式, 98 MP3 播放程式, 70 MP3 檔案, 70, 71 至 72 MultiMediaCard (多媒體卡) 擴充卡, 25, 70 另請參閱 擂充卡 Music (音樂) 應用程式, 77, 78 Music (音樂) 應用程式按鈕, 75

### Ν

[New Slide] (新增投影片) 選項, 99 [No Time] (非特定時間) 按鈕, 37 Note Pad (速記本) 圖示, 7

### 0

Organize Albums (組織相本) 圖示, 66 Outlook Express, 91

### Ρ

Palm Desktop 軟體, 13, 20, 118 Palm OS 堂上型電腦 交換多媒體檔案,69 交換記事, 49, 57 共用工作,45 共用附註,53 傳送至,18,28,40 Palm 讀卡器,8 PC Setup (PC 設定) 書面, 87 PDF 檔案, 8 Personal Calculator (個人計算機), 8 Phone Link Updater (電話連結更新器) 應用程 式,82,88 Phone Lookup (杳詢電話) 功能, 32 [Picture] (照片) 方塊, 31 POP 伺服器, 92 POP 通訊協定, 91 Prefs (控制台) 圖示, 7 Protocol (協定) 選擇清單, 91

### Q

Quick Connect (快速連接) 選項, 34 Quick Install (快速安裝) 圖示, 71 Quick Look Up (快速查詢) 圖示, 32

### R

RealOne Mobile Player, 8 取得說明, 75, 77, 78 相容格式, 71 概述, 70 轉換 CD 歌曲, 73 RealOne 圖示, 7 Resolution (解析度) 選項, 62 Review photo (檢視照片) 選項, 62

# S

Save to (儲存到) 選項, 62 SD 記憶體擴充卡, 25, 64, 70 SDIO 配件, 25 Send, 72 Shutter sounds (快門聲音) 選項, 63 [Silent] (安靜) 設定檔, 115 SMS 簡訊訊息, 97 SMTP 伺服器, 92 Sounds & Alerts (聲音和警報) 畫面, 115 [Subject] (標題) 欄位, 94, 98

### Т

[Task Preferences] (工作參數設定) 設定, 43, 44, 45 Tasks (工作) 圖示, 7 Tasks (工作) 應用程式 安全內容, 45 其他資訊, 45 建立工作, 42 組織工作, 43 開啓, 42 概述, 41 標記已完成的工作, 44 [Text Message] (文字訊息) 選項, 97

### U

URL, 105 USB 通訊埠, 5

### V

VersaMail 軟體, 7 VersaMail 應用程式 其他資訊, 95 取得電子郵件, 93 設定電子郵件帳戶, 90 至 92 發送電子郵件, 94 開啓, 90 概述, 89 Voice Memo (語音記事) 應用程式 其他資訊, 57 開啓, 55 概述, 54 播放訊息, 56

### W

Web Pro 軟體, 7 Web Pro 應用程式 其他資訊, 106 開啓, 105 概述, 104 調整網頁, 105 White balance (白平衡) 選項, 62 Word 文件, 7, 20, 89 World Clock (世界時鐘), 39 World Clock (世界時鐘) 圖示, 7

### Ζ

Zire 掌上型電腦 參閱 掌上型電腦

### 一劃

一致資源定址器 (uniform resource locator; URL), 105 二**劃** 《入門指南》, vii, viii, 7 **三割** 

### 下載 照片,59 電子郵件,93 檔案,106 下載照片,31 大字型圖示,112 大粗體圖示,112 小字型圖示,112 小粗體圖示,112 工作 分類,43 共用,45 完成,44 定義重複件,45 附加至電子郵件,45 建立,42 指定到期日至,42 設定鬧鈴, 42, 45 設定優先順序,42 新增附註至,45 與約會合併,35 顯示, 43, 44, 45 工作清單,35 *另請參閱* Calendar (行事曆) 已完成的工作,44

### 四劃

內建應用程式,6 內送訊息,103 內送郵件伺服器,92 公司電子郵件帳戶,90,95 分號(;)字元,94 分類 工作,43 事件,40 記事,49 連絡人,34 速記本內附註,53 資訊, 18, 37 升級,118 反白標示, 15, 16 手寫板,99 手繪 手繪, 50, 99 支援的檔案類型,59 支援檔案類型,71 文字 剪下和貼上,49 新增至多媒體訊息,101 調整大小,48 調整淡化設定,113 輸入, 10, 12, 117 變更字型,111 變更色彩,116 文字訊息 刪除,103 其他資訊, 103 取得,80,102 建立, 7, 34 設定參數設定,103 發送, 80, 83, 96, 97 開啓,102 額外資訊,34 日期 定義開始和結束時間,40 指定至工作,42,44

指定到約會,36 格式化,117 設定,108至109 選取行事曆,42 日期與時間參數設定,108 日期戳記,62 日檢視(行事曆),36,38 月檢視(行事曆),38

### 五劃

以個人筆跡書寫,50 充電 電池,5,17,119 加強照片及影片,69 功能表,14 功能表列,14 外傳郵件伺服器,92 本機設定,108,117 未閱讀的電子郵件,95 正面面板控制項,3 生日,31

### 六劃

交換 工作記錄,45 事件記錄,40 來自速記本的附註,53 記事,57 記事本,49 照片,69,100 資訊,3,18 影片,69 應用程式,18,28 檔案,80,89,95 擴充卡,28

光碟,72 共用 照片,67 共用資訊, 3, 18, 28 列印《入門指南》, vii 同步處理 訊息, 91, 93, 95 掌上型電腦, 118, 119, 120 無線方式, 23, 80, 87 資訊, 13, 19 至 22, 120 同步處理問題,122 同步處理軟體,21 名片,33 回覆文字訊息, 102, 103 地址 參閱 連絡人 [地點] 選擇清單, 108 在的日期和時間,108 在說明文件內移動, vii 多個電子郵件收件者,94 多媒體訊息 建立,7,67,96 接收,97 發決,80,97,98 至 101 多媒體訊息服務 (Multimedia Messaging Service ; SMS), 98 多媒體檔案, 63, 69, 96 多媒體檔案類型,59 多線說明,36 字元輸入, 10, 12, 105, 117 字母鍵盤,11 字典,25 字型 自訂電子郵件,95 變更,111 至 112 字型樣式,111,112

存取 資訊,15 電子郵件帳戶,7,83,85 網頁, 105, 106 網站,80,85,104 應用程式,119 安全性設定,110 安全性選項 工作,45 行事曆,40 附註,53 記事,49 連絡人,34 掌上型電腦, 18, 83, 117 語音記事,57 安全數位輸入/輸出 (SDIO), 25 安裝 VersaMail 軟體, 90 其他軟體,7 協力廠商應用程式,118 應用程式, 20, 21, 23 年檢視,38 收件匣,93,95 耳機, 3, 17, 115 耳機插孔,3 自訂 Contacts (連絡人) 應用程式, 34 收件匣,95 背景,113 連接, 103, 106 堂上型電腦,107 電子郵件附件,95 鬧鈴,40 自動關機間隔, 117, 119 色彩

應用至附註,51 變更書面, 116 色彩配套,116 選取,116 [色彩配套參數設定] 書面, 116 色彩區分 約會, 37, 40 訊息,95 色彩輪,99 行事曆 用色彩區分約會, 37, 40 格式化,117 選取日期,42 行事曆檢視,35,38 行動文件應用程式,7,20 行動電話, 80, 82, 96, 102 行程摘要檢視(行事曆),38

### 七劃

刪除 另請參閱移除 約會,40 記事,49 訊息, 103 連絡人,34 速記本附註,52 照片, 34, 66, 69 電子郵件帳戶,95 歌曲,78 影片,69 應用程式, 18, 28 檔案,28 移除 *另請參閱* 刪除 《快速入門》, vii

快速字詞, 18, 117 快速教學課程, 6, 10 快速鍵, ix 我的最愛圖示, 22 技術協助, ix, 18, 57, 78, 88, 95, 103, 106 更新資訊, 19, 20 更新網頁, 106 系統重新設定按鈕, 5, 121 系統資訊, 21 系統聲音選擇清單, 115

### 八劃

事件 另請參閱約會 分類,40 共用,40 自訂,36 建立重複, 39, 40 設定鬧鈴,39 新增附註,40 輸入,37 [事件詳細資料] 對話方塊, 39 使用者名稱, 21, 22, 84, 91 使用者資訊, 110, 117 使用指南,18 《使用指南》, ix, 18 到期日,42,44 協力廠商應用程式,118 [取得郵件選項] 對話方塊,93 命名 多媒體檔案,63 相本,65 電子郵件帳戶,90 藍牙裝置,81 命名擴充卡,28

拍攝 視訊短片,61 照片,60 拍攝視訊短片,24 拍攝照片, 31, 60, 62 放映幻燈片, 64, 69 服務,86 附加應用程式, 21, 118 附件 自訂,95 將事件發送至,34,40,57 發送工作,45 發送多媒體檔案,69 發送記事,49 傳送附註,53 附註 另請參閱記事 新增至工作,45 新增至事件,40 播放語音記事,54 附註(速記本) 分類,53 删除,52 附加至電子郵件,53 附加鬧鈴至,53 保持私密性,53 建立,51 設定鬧鈴,51 附註(速記本)共用,53 附註(速記本)選取,52 九劃

亮度控制,2 亮度圖示,2 信任配對(自訂),83

保證,121 保護掌上型電腦, 17, 18, 117 前一視圖圖示 (Acrobat Reader), vii 前方面板控制項,2 客戶支援, ix, 18, 57, 78, 88, 95, 103, 106 建立 MP3 檔案, 72 工作,42 多媒體訊息,67 相本,65 約會,36 重複性事件, 39, 40 記事, 46, 47, 48 連絡人,30,33 速記本內附註,51 提醒, 50, 54 歌曲清單, 74, 78 影像,99 建立網際網路連接,85 建立網際網路連線,80 待辦事項清單,41 後方面板控制項,5 按鈕 前方面板,2 後方面板,5 重新指定應用程式, 9, 117 無回應, 121 導航鈕,15 選取記錄,61 **鎖定,110** 持續性事件參閱週期性事件 指令,14 指示燈,3 星號 (\*) 字元, 30 查詢行,32

查詢連絡人,32 查詢畫面, 97, 98 省略密碼,83 省雷功能,117 相本 另請參閱照片 建立,65 移動照片,66 選取, 64, 66 相機, 5, 25, 59, 62 相簿 其他資訊,69 相關功能(掌上型電腦), ix 紅外線通訊埠, 3, 33, 88 另請參閱 傳送 紅外線通訊埠參閱紅外線通訊埠 紀念日,37 約會 另請參閱 Calendar (行事曆) 應用程式;事 件 色彩區分, 37, 40 刪除,40 建立重複,40 排程,36至37 設定持續期間,37 週期性,39 新增附註至,40 與工作合併,35 歸檔.37 美國聯邦通訊委員會 (FCC) 聲明, 123 背景 自訂,113 選取色彩配套,116 變更,51 計算機,8

重新指定應用程式按鈕,9,117 重新啓動堂上型電腦, 121, 122 重新設定本機設定,108 重新開機, 121, 122 重新傳送訊息,94,95 重複性工作,45 重複性事件, 39, 40 音效工具,100 音效檔案,100 音訊應用程式,3 音訊檔案,71至72 音量,115 調整揚聲器音量,56 音樂 建立歌曲清單,74 聆聽, 24, 70, 71 播放,77 歌曲 另請參閱音樂 音樂檔案,70,74 *另請參閱* 音效檔案 首百,106 首百書面 自訂背景,113 移動, 15, 18 開啓,9 開啓應用程式, 6, 9 顯示圖示於,119 顯示應用程式清單,6 十劃

個人電腦 同步處理掌上型電腦, 19, 21 同步處理掌上型電腦與, 87 安裝軟體, vii

連接至,5,80 疑難排解同步處理,120 輸入資訊,13 個人數位助理 (personal digital assistant;PDA), 1 個性化賀卡, 98, 103 凍結畫面, 5, 121, 122 效能,17 旅行指南,25 時區,108 時間 格式化,117 排程,37 設定, 39, 108 至 109 預留部分,40 時間戳記,62 時鐘, 2, 108 至 109 時鐘圖示,2 書寫工具,17 書寫區, 2, 117 書籤,106 校正,114 格式 文字訊息及,98 多媒體檔案類型,59 音訊檔案,70 設定,117 格式化資訊, 117 特殊字元, 10, 12 特殊效果(照片),62 紙牌游戲,8 缺少應用程式,6 記事 另請參閱附註 分類,49

交換,49 同步化,49 作爲附件發送,49 刪除, 49 建立, 46, 47, 48 編輯,48 記事本 保持私密性,49 記錄語音, 4, 54 記事本清單,48 記事本應用程式 其他資訊,49 開啓,47 概述,46 選取記事,48 記憶體擴充卡, 64, 70 記錄 自訂,11 長訊息,55 指定爲第一個,30 排序, 34, 49, 53 移動,16 備份連絡人,29 視訊短片,61 開啟連絡人,32 語音記事, 4, 55 記錄按鈕,61 記錄畫面,16 訊息 另請參閱電子郵件;文字訊息 同步處理, 91, 93, 95 回覆, 102, 103 自動重新傳送,94,95 色彩區分,95 刪除,103

其他資訊, 103 取得,102 附加照片至,99,100 建立多媒體,7,67,96 接收,80,97,103 連接類型,80 新增多媒體檔案至,96 轉發, 102, 103 [訊息] 選項, 93 訊息摘要檢視,95 追蹤完成日期,45 配件,25 配對密碼,83 閃爍游標,11 高速連接,86 高速無線網路服務廠商,80 十一劃 停止 MP3 播放程式, 77 停止放映幻燈片,64 假期,37 剪下和貼上,49 參數設定 其他資訊, 117 設定文字訊息,103 設定特定區域環境設定,108 設定連接,95 設定電子郵件,95 設定網路連接, 103, 106 概述,107 問題解答,118 國際鍵盤, 12 寄送 文字訊息,97 多媒體訊息,98
密碼, 83, 84, 91 密碼方塊,91 常見的問題,118 [帳戶設定] 畫面, 90 捲動, 15, 16, 36 接收 電子郵件,85,88 接收訊息,80,97,103 接收電子郵件,80,91,93 排序資訊, 34, 49, 53 排程,35,38,108 另請參閱約會;事件 約會,36至37 啓動 參閱 開啓 淡化設定,113 清除速記本畫面,52 清除舊約會,40 清單 其他資訊, 69 建立待辦事項,41 移動項目,16 顯示歌曲,76 清單書面, 16 清潔您的掌上型電腦,17 [移至日期] 對話方塊, 36 移除 反白標示,15 擴充卡**, 27** 移動照片,66 符合聲明, 124 符號, 10, 12 相體字型, 112 聊天室, ix 聆聽音樂, 24, 70, 71, 77 **虑**理涌道,21

規格,125 設定, 14, 21 另請參閱參數設定 連接,117 設定工作優先順序,42 [設定日期] 對話方塊, 109 [設定時間] 對話方塊, 37, 109 設定開鈴, 39, 42, 45, 53 軟體, vii, 7, 25, 122 另請參閱 應用程式 軟體重新設定,121 涌訊協定(自訂),91 **涌訊設定,122** 涌訊軟體,80 連接 自訂, 103, 106 建立網際網路,80 省略密碼,83 設定,117 設定爲無線,79,87 設定參數設定,95 設定電話,82至84 設定藍牙功能,81 無法建立,81 預防措施, 17, 127 疑難排解,122 額外資訊,88 連結(說明文件), viii 連結至外部來源,23 連絡人 分類,34 删除, 34 保持附註的私密性,34 **杳**洵,32 傳送,33

新增,30至31,32 輸入電子郵件地址,94 速記本 其他資訊,53 清除**,52** 設定參數設定,51 開啓,51 概述,50 顯示附註,52 麥克風,5 十二劃 備份資訊, 20, 25 另請參閱 同步處理資訊 喇叭, 5, 56, 115 媒體播放器,58 尋找連絡人,32 掌上型電腦 升級,118 充電, 5, 17, 119 功能說明,1 同步處理, 23, 80, 118, 119, 120 自訂,107 保護,83,117 重新啓動, 121, 122 重新設定,5 控制項說明,2至5 移除應用程式,18 設定, vii **連接至電源整流器**,5 無回應, 110, 121, 122 開啓,121 開啓及關閉, 3, 110 損失,110 新增應用程式至, 18, 118

預先安裝應用程式,6 疑難排解, 114, 118, 122 複製應用程式,28 簿循與禁止,17 額外資訊, ix, 18, 23, 28, 34, 40, 45, 49, 53, 57, 69, 78, 88, 95, 103, 106, 117, 122 掌上型電腦充電, 5, 17, 119 掌上型電腦功能,1 插入擴充卡, 3, 26 提示, ix 提醒 建立, 50, 54 設定開鈴, 45, 51, 53 輸入, 31, 37 提醒訊息,3 揚聲器, 115 [揚聲器] 圖示, 56 游標,11 無線同步處理,23,80,87 無線系統業者,90 無線連接, 79, 80, 87, 91, 97 無線電,5 書面 凍結, 5, 121, 122 清除,52 無回應,5 對準,114 說明,2 調整亮度, 2, 119 變更字型,111,112 變更色彩,116 發送 文字訊息,80,83,96,97 多媒體訊息,80,97,98 至 101

照片,99,100 電子郵件,85,88,91,94 硬體重新設定, 121, 122 程式 參閱 軟體; 應用程式 筆,51 筆寬,51 虛擬私人網路,95 視訊格式,59 **祝**訊短片,24 視訊模式,61 **祝訊檔案**,59 貼上文字,49 賀卡, 98, 103 调期性工作,45 **调期性事件**, 39, 40 週檢視(行事曆),38 郵件伺服器,92 [郵件服務] 選擇清單, 91 郵局通訊協定 (Post Office Protocol; POP), 91 開口 HotSync 管理器, 87 開啓 文字訊息,102 相本, 64, 66 首頁畫面,9 速記本,51 堂上型電腦,121 掌上型電腦功能表,14 替代鍵盤,12 網頁瀏覽器,86 螢幕鍵盤,11 應用程式, 6, 9, 15, 117 [開啓 URL] 圖示, 105 [開啓 URL] 對話方塊, 105

開啓及關閉掌上型電腦, 3, 110

十三割 傳送, 3, 18, 33, 122 電子郵件, 34, 94 傳送資訊,21 傳送檔案,80,89,95 [僅同步處理帳戶] 核取方塊, 93 [僅查看主旨] 選項, 93 匯入連絡人資訊,34 搜尋連絡人,32 捐失堂上型電腦,110 損失資訊, viii, 20, 119, 121 新增 連絡人,30 至 31,32 儲存空間, 24, 25 應用程式, 20, 21, 23 新增行,47 新增訊息書面,94 照片 共用, 67, 69, 100 刪除, 34, 66 拍攝,60 附加至訊息,99,100 移動,66 新增至相本,66 新增至連絡人,31 電子郵件,69 複製, 67, 69 選取作為背景,113 儲存, 25, 59, 60, 62 顯示, 59, 62, 64, 69 照片參閱照片 照片工具,100 照片模式,60

節省電力,110 試算表 參閱 Excel 檔案 詢問 ISP 供應商, 84 資料輸入, 2, 4, 11, 18, 117 資訊 分類, 18, 37 共用, 3, 18, 28 同步處理, 19 至 22, 120 多個連絡人共用,31 存取,15 安全性選項,117 更新, 19, 20 使用者,110 格式化,117 從外部來源接收,23 備份, 20, 25 傳送至 CPU, 21 損失, viii, 119, 121 輸入, 4, 10, 18, 117 儲存, 25, 119 游戲, 25, 115 遊戲聲音選擇清單,115 過期工作,43 鉛筆,99 電子書,8 電子郵件 同步處理, 91, 93, 95 存取, 7, 83, 85 自訂,95 自動檢查,93 自動摘取,95 删除帳戶,95 其他資訊,95 附加工作至,45 附加附註至,53

附加記事至,49 附加照片至,69 將事件附加到,34,40,57 接收,80,85,88,91,93 設定參數設定,95 設定帳戶,86,90至92 發送, 91, 94 傳決, 34, 85, 88, 94 變更最大大小,93 電子郵件供應商, 91, 92 另請參閱 ISP 電子郵件軟體,89 雷池 充電, 5, 17, 119 延長電池壽命, 107, 119 注意,125 節省電力,110 電池指示燈,3 電池量測符號,119 電池電力不足,119 電源按钮,3 電源接頭,5 **雷源**整流器, 5, 17 電話呼叫,34 電話連接,82 至 84 電話號碼, 30, 32, 34, 50, 83 電話號碼 參閱 電話號碼 電話驅動程式,88 預先安裝應用程式,6 稻防措施**,127**  預留時段,40 預設, 21, 40, 47 十四割 圖示, 6, 119

對準書面, 114 對話方塊,116 歌曲, 25, 77, 78 歌曲格式,70 歌曲清單, 74, 76, 78 歌曲檔案 參閱 音樂檔案;音效檔案 疑難排解, 114, 118, 122 網址,105 網頁, 105, 106 網頁瀏覽器,86 網站,7 下載檔案, 59, 106 存取,85,104 掌上型電腦線上說明文件, ix 新增書籤,106 瀏覽, 7, 80, 105 網路,23 網路連接 設定,83,117 設定參數設定, 95, 103, 106 連結自,80 額外資訊,88 網際網路, 80, 84, 89, 104 網際網路訊息存取通訊協定 (Internet) Message Access Protocol), 91 語音記事, 4, 55 [語音記事]清單,56 語音記事按鈕, 4, 7, 55 說明, ix, 18, 23, 28, 34, 40, 45, 49, 53, 57, 69, 78, 88, 95, 103, 106, 117, 122 說明文件, vii, viii, ix, 7, 18, 23, 28, 34, 40, 45, 49, 53, 57, 69, 78, 88, 95, 103, 106, 117, 122 說明功能表,120 說明欄位,36

需要步驟, viii 十五劃 影片 共用,69 删除,69 記錄,61 複製, 67, 69 儲存, 25, 59, 61 顯示, 59, 61, 64, 69 影集 其他資訊, 69 影像,59,99 撥打電話號碼,83 撥接帳戶,84,86 播放音樂, 70, 71, 77 播放清單, 74, 76, 78 另請參閱音樂 播放語音記事,56 數字, 10, 12, 117 數字鍵盤, 11 數位相機, 5, 25, 59, 62 暫停記錄, 57, 61 確認音效聲,26 編輯, 48, 95 另請參閱 變更 附註(速記本) 編輯,52 線上疑難排解指南,120 線上說明文件, ix, 18, 23, 28, 34, 40, 45, 49, 53, 57, 69, 78, 88, 95, 103, 106, 117, 122 線條工具,99 複製

#### <sup>波</sup>毅 照片**, 67, 69** 影片**, 67, 69**

應用程式,28 調整文字大小,48 調整揚聲器音量,115 鬧鈴 *另請參閱*提醒 內送訊息及,103 自訂,40 附加至附註,51 建立語音記事,57 設定,39,42,45,53 調整音量,115 選取聲音,39,45 鬧鈴聲音選擇清單,115 鬧鐘,39

### 十六劃

導航鈕, 2, 15 導覽區, viii, ix 擁有者參數設定書面,110 操作方法資訊, viii 整天事件,37 整體封包無線電服務 (GPRS, General Packet Radio Service), 84 橡皮擦,51 螢幕 保護,17 螢幕校正(自訂),114 螢幕校正參數設定畫面,114 螢幕鍵盤參閱鍵盤 輸入 URL, 105 密碼, 84 資訊, 10 至 14, 117 輸入區,2 輸入資訊, 4, 18

[選取字型] 對話方塊, 112 [選取使用者] 對話方塊, 22 選擇性資訊, viii 錯誤, viii 靜電, 17, 127 至 128 靜電放電, 127 至 128

### 十七劃

儲存 音樂檔案,70,74 照片, 59, 60, 62 資訊,119 影片, 59, 61 應用程式 交換, 18, 28 存取,119 安裝, 20, 21, 23 刪除, 18, 28 設定本機參數設定,108 軟體重新設定及,121 開啓, 6, 9, 15, 117 傳送協力廠商,118 傳送資訊,21 新增連絡人資訊至,32 預先安裝說明,6 疑難排解, 119, 122 複製,28 選取,15 儲存於擴充卡,28 額外資訊, 18, 28 變更書面色彩,116 顯示清單,6 應用程式按鈕 位置,2 重新指定,117

無回應,110 開啓應用程式,9 說明,6 應用程式圖示, 6, 119 檔案 删除,28 從擴充卡移除,28 檔案連結,23 檔案傳送, 80, 89, 95, 106 檔案類型, 59, 71 檢查電子郵件,93 檢視, vii, viii PDF 檔案, 8 工作, 43, 44, 45 行事曆,35 附註,52 記事,48 排程,38 清單項目,16 現在時間和日期,2 照片, 59, 62, 64, 69 歌曲清單,76 影片, 59, 61, 64, 69 應用程式圖示, 119 檢視行事曆,35,38 檢視格式,40 縮放設定(照片),63 縮圖,69 聲音,115 瞽音檔案 另請參閱 音訊檔案;音效檔案 鍵盤 連接至攜帶式,48 開啓其他,12 輸入資訊, 11

(鍵盤鎖)參數設定書面,110 隱私設定 工作,45 行事曆,40 附註,53 記事,49 連絡人,34 堂上型電腦,18 語音記事,57 點觸, 114, 121 十八劃 擂充卡 刪除歌曲,78 刪除應用程式,28 命名,28 效用,25 移除,27 插入, 3, 26 傳送音訊檔案至,71至76 新增,24,25 新增應用程式至,28 儲存多媒體檔案, 59, 69 儲存語音記事,57 額外資訊,28 顯示內容,28 擴充卡上儲存器, 24, 25 擴充卡插槽, 3, 120 擴充卡資訊應用程式, 6, 28 歸檔約會,37 瀏覽網頁,80,85,104 瀏覽說明文件, vii 簡訊, 96, 103 簡訊服務 (Short Message Service; SMS), 97

翻閱說明文件, vii 藍牙存取點,80,88 藍牙指示燈,85 藍牙無線功能,5 藍牙裝置 同步處理,23 命名,81 將事件發送至,40 將記錄發送至,18,28 連接至,80,81,85 發送工作記錄至,45 發送記事至,49 發送應用程式至, 18, 28 傳送附註至,53 關閉, 120 藍牙圖示,6 藍牙應用程式 功能,80 設定連接,81,82 至 84 開啓,81,82,87 概述,79 電腦設定選項,87 額外資訊,88 轉發訊息, 102, 103 鎖定堂上型電腦按鈕,110 十九劃 繪圖工具,99 關鍵術語, ix

二**十劃** 繼續語音記事, 57 觸控筆, 4, 17 警告, 125 警報 *參閱* 開鈴

# 二十一劃

攜帶式鍵盤,48 驅動程式,88

# 二十二劃

聽取語音記事,56 讀卡器,71 讀取文字訊息,102 讀取電子郵件,93

# 二十三劃

變更 字型,111 至 112 背景, 51 畫面色彩,116 電子郵件帳戶,95 顯示 PDF 檔案, 8 《入門指南》, vii, viii 工作, 43, 44, 45 行事曆,35 附註,52 記事,48 排程,38 清單項目,16 現在時間和日期,2 照片, 59, 62, 64, 69 歌曲清單,76 網頁檢視 網頁, 105 影片, 59, 61, 64, 69 應用程式圖示, 119 顯示亮度, 2, 119 顯示圖示,2 顯示選項, 40, 95, 113

另請參閱參數設定